### ASUS Tablet

# מדריך אלקטרוני

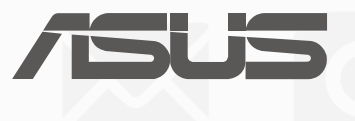

#### HB10044

ינואר 2015 מהדורה ראשונה

#### מידע אודות זכויות יוצרים

אין לשכפל, לשדר, לתעתק, לאחסן במערכת אחזור, או לתרגם לכל שפה בכל צורה או בכל אמצעי כל חלק במדריך זה, כולל המוצרים והתוכנה המתוארים בו, מבלי לקבל רשות מ-ASUSTeK COMPUTER INC. ("ASUS).

ASUS מספקת מדריך זה "כפי שהוא" ללא אחריות מסוג כלשהו, בין אם מפורשת או מרומזת, כולל אך ללא הגבלה לאחריות המרומזת או לתנאי סחירות או התאמה למטרה מסוימת. באף מקרה ASUS, מנהליה, נציגיה, עובדיה או סוכניה לא יישאו בחבות לכל נזק עקיף, מיוחד, אקראי או נסיבתי (כולל נזק בגין הפסד רווחים, הפסד עסקי, איבוד יכולת השימוש בנתונים, הפרעה לפעילות עסקית, וכדומה), גם אם נמסרה ל-ASUS הודעה על האפשרות לנזקים מעין אלה הנובעים מפגם או משגיאה כלשהם במדריך זה או במוצר.

ייתכן שמוצרים ושמות ארגונים המופיעים במדריך זה יהיו סימני מסחר רשומים או זכויות יוצרים של החברות המתאימות, והם נמצאים בשימוש אך ורק לצורך זיהוי או הסבר ולטובת הבעלים, ללא כוונה להפר זכויות כלשהן.

המפרטים והמידע שבמדריך זה ניתנים כהפניה בלבד, הם עשויים להשתנות בכל עת ללא מתן הודעה, ואין לראות בהם מחויבות מצד ASUS. ASUS לא תישא בכל אחריות או חבות לכל שגיאה או חוסר דיוק שעשויים להיות במדריך זה, כולל במוצרים ובתוכנה המתוארים בו.

.Copyright © 2015 ASUSTek COMPUTER INC. כל הזכויות שמורות.

#### הגבלת חבות

תיתכנה נסיבות בהן השתמטות מצד ASUS או חבות אחרת תעניק לך את הזכות לתבוע את ASUS בגין פיצויי נזקים. במקרה כזה, ללא תלות בבסיס זכאותך לתביעת פיצויים מ-ASUS, ASUS תשא בחבות שלא תעלה על הנזקים בגין פציעה (כולל מוות) ונזק לרכוש פיזי ולרכוש אישי מוחשי; או לכל נזק ממשי וישיר הנובע מהשמטה או מאי עמידה במחויבות חוקית בכפוף להצהרת אחריות זו, עד לגובה המחיר הקבוע בהסכם של כל מוצר.

ASUS תהיה אחראית כלפיך בלבד או לפצות אותך בלבד בגין הפסד, נזק או תביעה המבוססת בחוזה, בעוולה או בהפרה בכפוף להצהרת אחריות זו.

הגבלה זו חלה על ספקים ועל המשווק של ASUS. זוהי האחריות המרבית של ASUS, של ספקיה ושל מפיציה.

באף מקרה, ASUS לא תשא בחבות לכל אחד מהדברים הבאים: (1) תביעת צד שלישי נגדך בגין נזקים; (2) הפסד, או נזק לרשומות או לנתונים שנמצאים ברשותך; או (3) נזק מיוחד, משני או עקיף או כל נזק עקיף כלכלי (כולל הפסד רווחים או חסכונות), גם אם ASUS, ספקיה או המפיץ קיבלו הודעה בנוגע לאפשרות זו.

#### שירות ותמיכה

http://support.asus.com בקר באתר הרב לשוני שלנו בכתובת:

#### תוכן

| 7                                                                                                    | נהלים בשימוש<br>טיפול ובטיחות                                                                                                    |   |
|----------------------------------------------------------------------------------------------------|----------------------------------------------------------------------------------------------------|---|
|                                                                                                    | בסיסי                                                                                                    | 1 |
| ç                                                                                                    | 2                                                                                                    |   |
| 10                                                                                                    | שימוש ראשון                                                                                                    |   |
| 12                                                                                                    | שימוש במסך המגע                                                                                                    |   |
|                                                                                                    | אין כמו בבית                                                                                                    | 2 |
| 15                                                                                                    | תכונות Home מחשב לוח של ASUS                                                                                                    |   |
| 15                                                                                                    |                                                                                                    |   |
| 17                                                                                                    |                                                                                                    |   |
| 17                                                                                                    | קיצורי דרך ליישומים                                                                                                    |   |
| 18                                                                                                    | רכיבי ווידגיט                                                                                                    |   |
| 19                                                                                                    | ספטים                                                                                                    |   |
| 20                                                                                                    | מסך בית מורחב                                                                                                    |   |
| 21                                                                                                    | הגדרת תאריך ושעה                                                                                                    |   |
| 21                                                                                                    | הגדרת רינגטון וצלילי התראות                                                                                                    |   |
| 22                                                                                                    | הגדרות מהירות                                                                                                    |   |
| 23                                                                                                    | שימוש בהודעות מערכת                                                                                                    |   |
| 24                                                                                                    | 4                                                                                                    |   |
| 24                                                                                                    | התאמת מסך הנעילה                                                                                                    |   |
| 25                                                                                                    | התאמה אישית של לחצני הגישה המהירה5                                                                                                    |   |
|                                                                                                    |                                                                                                    |   |
|                                                                                                    | שמירה על קשר                                                                                                    | 3 |
| 29                                                                                                    | שמירה על קשר<br>התקשר בסטייל (בדגמים נבחרים בלבד)                                                                                                    | 3 |
| <b>29</b><br>29                                                                                                 | שמירה על קשר<br>התקשר בסטייל (בדגמים נבחרים בלבד)<br>תכונת SIM כפול                                                                                                    | 3 |
| <b>29</b><br>29<br>31                                                                                           | שמירה על קשר<br>התקשר בסטייל (בדגמים נבחרים בלבד)<br>תכונת SIM כפול<br>חיוג                                                                                                    | 3 |
| <b>29</b><br>29<br>31<br>35                                                                                     | שמירה על קשר<br>התקשר בסטייל (בדגמים נבחרים בלבד)<br>תכונת SIM כפול<br>חיוג<br>קבלת שיחות5                                                                                                    | 3 |
| <b>29</b><br>29<br>31<br>35                                                                                     | שמירה על קשר<br>התקשר בסטייל (בדגמים נבחרים בלבד)<br>תכונת SIM כפול<br>חיוג<br>קבלת שיחות<br>ניהול יומני השיחה5                                                                                                    | 3 |
| <b>29</b><br>29<br>31<br>35<br>35                                                                               | שמירה על קשר<br>התקשר בסטייל (בדגמים נבחרים בלבד)<br>תכונת SIM כפול<br>חיוג<br>קבלת שיחות<br>ניהול יומני השיחה<br>אפשרויות שיחה נוספות                                                                                                    | 3 |
| <b>29</b><br>29<br>31<br>35<br>35<br>37<br>38                                                                   | שמירה על קשר<br>התקשר בסטייל (בדגמים נבחרים בלבד)<br>תכונת SIM כפול<br>חיוג<br>קבלת שיחות<br>ניהול יומני השיחה<br>ניהול ריבוי שיחות<br>ניהול ריבוי שיחות                                                                                                    | 3 |
| <b>29</b><br>29<br>31<br>35<br>37<br>38<br>41                                                                   | שמירה על קשר<br>התקשר בסטייל (בדגמים נבחרים בלבד)<br>תכונת SIM כפול<br>חיוג<br>קבלת שיחות<br>ניהול יומני השיחה<br>ניהול ריבוי שיחות<br>הקלטת שיחות<br>1                                                                                                    | 3 |
| <b>29</b><br>29<br>31<br>35<br>37<br>38<br>41<br><b>42</b>                                                      | שמירה על קשר<br>התקשר בסטייל (בדגמים נבחרים בלבד).<br>תכונת SIM כפול.<br>חיוג.<br>קבלת שיחות.<br>ניהול יומני השיחה.<br>ניהול ריבוי שיחות.<br>הקלטת שיחות.<br>ניהול אנשי קשר.                                                                                                    | 3 |
| <b>29</b><br>29<br>31<br>35<br>37<br>38<br>41<br><b>42</b><br>42                                                | שמירה על קשר<br>התקשר בסטייל (בדגמים נבחרים בלבד).<br>תכונת SIM כפול.<br>חיוג.<br>קבלת שיחות.<br>ניהול יומני השיחה<br>ניהול ריבוי שיחות.<br>הקלטת שיחות.<br>ניהול אנשי קשר<br>הפעלת יישום אנשי הקשר.                                                                                                    | 3 |
| 29<br>29<br>31<br>35<br>37<br>38<br>41<br>42<br>42<br>42                                                        | שמירה על קשר<br>התקשר בסטייל (בדגמים נבחרים בלבד).<br>תכונת SIM כפול<br>חיוג.<br>קבלת שיחות<br>ניהול יומני השיחה<br>ניהול יומני השיחה<br>ניהול ריבוי שיחות.<br>הקלטת שיחות.<br>ניהול אנשי קשר<br>הפעלת יישום אנשי הקשר<br>הגדרות אנשי קשר                                                                               | 3 |
| 29<br>29<br>31<br>35<br>37<br>38<br>41<br>42<br>42<br>42<br>42                                                  | שמירה על קשר<br>התקשר בסטייל (בדגמים נבחרים בלבד)<br>תכונת SIM כפול<br>חיוג                                                                                                    | 3 |
| <b>29</b><br>31<br>35<br>37<br>38<br>41<br>42<br>42<br>42<br>42                                                 | שמירה על קשר<br>התקשר בסטייל (בדגמים נבחרים בלבד)<br>תכונת SIM כפול                                                                                                    | 3 |
| 29<br>29<br>31<br>35<br>37<br>37<br>41<br>42<br>42<br>42<br>42<br>42<br>42<br>42                                | שמירה על קשר<br>התקשר בסטייל (בדגמים נבחרים בלבד)<br>תכונת SIM כפול                                                                                                    | 3 |
| <b>29</b><br>31<br>35<br>37<br>37<br>41<br>42<br>42<br>42<br>42<br>42<br>42<br>42                               | שמירה על קשר<br>התקשר בסטייל (בדגמים נבחרים בלבד)                                                                                                    | 3 |
| 29<br>31<br>35<br>37<br>35<br>41<br>42<br>42<br>42<br>42<br>42<br>42<br>42<br>42<br>42<br>42<br>42<br>42<br>42  | שמירה על קשר<br>התקשר בסטייל (בדגמים נבחרים בלבד)<br>תכונת SIM כפול                                                                                                    | 3 |
| <b>29</b><br>31<br>35<br>37<br>41<br>42<br>42<br>42<br>42<br>42<br>42<br>42<br>42<br>42<br>42<br>42<br>42<br>42 | שמירה על קשר<br>התקשר בסטייל (בדגמים נבחרים בלבד).<br>תכונת SIM כפול.<br>חיוג.<br>קבלת שיחות<br>ניהול יומני השיחה.<br>גיהול יומני השיחה.<br>ניהול ריבוי שיחות<br>ניהול אנשי קשר<br>הקלטת שיחות.<br>גדרת הפרופיל שלך.<br>הגדרת הפרופיל שלך.<br>הגדרת אחמ"ים<br>הוספת אנשי קשר<br>הגדרת אחמ"ים<br>סימון אנשי קשר מועדפים. | 3 |
| <b>29</b><br>31<br>35<br>37<br>41<br>42<br>42<br>42<br>45<br>45                                                 | שמירה על קשר<br>התקשר בסטייל (בדגמים נבחרים בלבד)                                                                                                    | 3 |
| <b>29</b><br>231<br>35<br>37<br>341<br><b>42</b><br>42<br>42<br>42<br>45<br>45<br>50                            | שמירה על קשר<br>התקשר בסטייל (בדגמים נבחרים בלבד)                                                                                                    | 3 |

| 53 | שלח הודעות ועוד             |
|----|-----------------------------|
| 53 | הודעות (בדגמים נבחרים בלבד) |
| 55 | Omlet Chat                  |

#### הרגעים היקרים לך 4

| 65 | צלם רגעים                                 |
|----|-------------------------------------------|
| 65 | הפעלת יישום המצלמה                        |
| 66 | שימוש ראשון במצלמה                        |
| 67 | מסך הבית של המצלמה                        |
| 70 | תכונות מתקדמות למצלמה                     |
| 75 | שימוש בגלריה                              |
| 75 | . הצגת קבצים מהרשת החברתית או מאחסון הענן |
| 76 | הצגת מיקום התמונה                         |
| 77 | <br>שיתוף קבצים מהגלריה                   |
| 77 | מחיקת קבצים מהגלריה                       |
| 77 | עריכת תמונה                               |
| 79 | שימוש ב-MicroFilm                         |
|    |                                           |

#### 5 עבוד קשה, שחק יותר

| 81 | דפדפן                              |
|----|------------------------------------|
| 81 | הפעלת יישום הדפדפן                 |
| 82 | שיתוף דף                           |
| 82 | קריאת דפים מאוחר יותר              |
| 82 | הוספת כרטיסיה חדשה                 |
| 82 | סימון דפים                         |
| 83 | קריאה מקוונת וחכמה                 |
| 84 | ניקוי מטמון הדפדפן                 |
| 84 | דואר אלקטרוני                      |
| 84 | הגדרת חשבון דואר אלקטרוני          |
| 85 | הוספת חשבונות דואר אלקטרוני        |
| 85 | הגדרת חשבון Gmail                  |
| 86 | לוח שנה                            |
| 86 | יצירת אירועים                      |
| 86 | הוספת חשבון ללוח השנה              |
| 87 | צירת אירוע מהחשבון שלך             |
| 87 | אפשור תזכורות התראה לאירועים       |
| 88 | ומה עכשיו                          |
| 88 | קבלת תזכורות לאירועים              |
| 89 | קבלה או דחייה של הזמנות לאירועים   |
| 90 | קבלת התראות הקשורות לאירועים       |
| 92 | קבלת עדכוני מזג אוויר              |
| 93 | הצגת תחזית מזג אוויר ל-7 ימים      |
| 94 | עשה זאת מאוחר יותר                 |
| 94 | הוספת מטלות                        |
| 94 | הגדרת עדיפות למטלות                |
| 95 | השבת שיחה כעת (בדגמים נבחרים בלבד) |
| 95 | חזרה כעת אל מטלות קריאה            |
| 95 | מענה כעת (בדגמים נבחרים בלבד)      |
| 95 | מחיקת מטלות                        |

| 96 | SuperNote                  |
|----|----------------------------|
| 97 | יצירת חוברת                |
| 97 | שיתוף חוברת בענן           |
| 97 | שיתוף פתק בענן             |
| 98 | מנהל הקבצים                |
| 98 | גישה אל הזיכרון הפנימי     |
| 98 | גישה אל התקן זיכרון חיצוני |
| 98 | גישה אל אמצעי אחסון בענן   |
| 99 | הענן                       |
| 99 | ASUS WebStorage            |
| 00 | העברת נתונים               |
|    |                            |

#### 6 הנאה ובידור

| 101 | שימוש באוזניות       |
|-----|----------------------|
| 101 | חיבור לשקע שמע       |
| 102 | משחקים               |
| 102 | שימוש ב-משחקים Play  |
| 103 | מוסיקה               |
| 103 | הפעלת יישום המוסיקה  |
| 103 | נגינת שירים          |
| 104 | הזרמת מוסיקה מהענן   |
| 105 | יצירת רשימת השמעה.   |
| 105 | נגינה להתקנים נוספים |

#### 7 מחוברים

| 106 | רשת סלולרית (בדגמים נבחרים בלבד)                |
|-----|-------------------------------------------------|
| 106 | אפשור רשת סלולרית                               |
| 106 | רשת אלחוטית                                     |
| 106 | אפשור רשת אלחוטית                               |
| 107 | התחברות אל רשת אלחוטית                          |
| 107 | נטרול הרשת האלחוטית                             |
| 107 | Bluetooth®                                      |
| 107 | Bluetooth® אפשור                                |
| 108 | צימוד מחשב לוח של ASUS למכשיר Bluetooth         |
| 108 | Bluetooth ביטול צימוד מחשב לוח של ASUS עם מכשיר |
| 109 | חיבור Tethering) USB) חיבור                     |
| 109 | נקודת גישה לאינטרנט אלחוטי                      |
| 110 | Bluetooth Tethering                             |
| 111 | PlayTo                                          |
| 111 |                                                 |
|     |                                                 |

#### נסיעות ומפות 8

| 112        | מזג אויר                   |
|------------|----------------------------|
| 112        | הפעלת יישום מזג האוויר     |
| 113        | מסך הבית של מזג האוויר     |
|            |                            |
| 114        | שעון                       |
| <b>114</b> | <b>שעון</b><br>הפעלת השעון |

| 115 | שעון   |
|-----|--------|
| עצר | שעון י |
| 116 | טיימר  |

#### ZenLink 9

| 117 | הכרת ZenLink |
|-----|--------------|
| 117 | קישור למסיבה |
| 119 | שתף קישור    |
| 121 | PC Link      |
| 123 | קישור מרוחק  |
|     |              |

#### Zen Everywhere 10

| 126 | כלי Zen מיוחדים        |
|-----|------------------------|
| 126 | מחשבון                 |
| 128 | מזכר מהיר              |
| 129 | מקליט הצלילים          |
| 131 |                        |
| 132 | Splendid               |
| 134 | <br>חיסכון בצריכת חשמל |

#### 11 תחזוקת ה-Zen שלך

| 136 | שמירה על עדכון המכשיר  |
|-----|------------------------|
| 136 | עדכון המערכת           |
| 136 | אחסון                  |
| 136 | גיבוי ואיפוס           |
| 137 | אבטחת מחשב לוח של ASUS |

#### נהלים בשימוש

חלק מהטקסט שבמדריך זה מוצג באופן הבא, להדגשת מידע חשוב:

חשוב! הודעה זו מכילה מידע חיוני בו יש להתחשב להשלמת משימה.

שים לב: הודעה זו מכילה מידע נוסף וכן טיפים שיסייעו להשלמת משימות.

זהירות! הודעה זו מכילה מידע חשוב בו יש להתחשב לשמירה על הבטיחות תוך כדי ביצוע משימות, וכדי למנוע נזק לרכיבי מחשב לוח של ASUS ולנתונים שלך.

#### טיפול ובטיחות

#### הנחיות

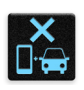

עדיפות עליונה לבטיחות בדרכים. מומלץ שלא להשתמש במכשיר בזמן נהיגה או תוך כדי תפעול של כלי רכב מכל סוג.

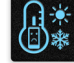

יש להשתמש במכשיר אך ורק בטמפרטורות סביבה שבין  $^{\circ}$ 0 ( $^{\circ}$ 22) ל- $^{\circ}$ 55 ( $^{\circ}$ 5).

|   | 1 |      | , Z        |
|---|---|------|------------|
| H |   |      | ÷.,        |
| 8 |   | ۲× 1 | <b>F</b> ' |
|   | ∕ |      | 1.0        |

כבה את המכשיר באזורים מוגבלים בהם השימוש בהתקנים ניידים אסור. ציית תמיד לכללים ולתקנות כאשר אתה נמצא באזורים מוגבלים כגון שדה תעופה, תיאטרון, בתי חולים או בקרבת ציוד רפואי, בקרבת גז או דלק, באתרי בנייה, באתרים בהם מתרחשים פיצוצים ובאזורים נוספים.

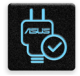

יש להשתמש אך ורק בספקי כוח ובכבלים שאושרו על ידי ASUS לשימוש יחד עם מכשיר זה. עיין בתווית הדירוג שבתחתית המכשיר וודא שספק הכוח תואם לדירוג זה.

| 1 |          | -  |   |
|---|----------|----|---|
|   | <b>.</b> | 1  | Ň |
|   |          | Ι. |   |
|   |          | L  |   |

אין להשתמש בכבלים, באביזרים ובציוד היקפי נוסף שנפגם יחד עם המכשיר.

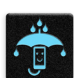

אין להרטיב את המכשיר. אין לקרב את המכשיר לנוזלים, לגשם או ללחות.

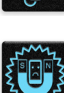

ניתן להעביר את המכשיר דרך מכשירי רנטגן (כגון במכונות שיקוף בשדה תעופה), אך אין לחשוף אותו לגלאים מגנטיים קבועים וניידים.

|   |   | 2  | ٩        |   |  |
|---|---|----|----------|---|--|
|   |   | ١. | <u> </u> |   |  |
| ľ | • | E  |          | ٦ |  |
|   | _ | 1  | 1        | - |  |

תצוגת המכשיר עשויה מזכוכית. במידה והזכוכית נשברה, יש להפסיק ולהשתמש במכשיר ואין לגעת בשברי הזכוכית. יש לשלוח את המכשיר באופן מידי אל סגל שירות מוסמך של ASUS.

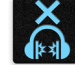

אל תאזין בעוצמה גבוהה למשך זמן רב למניעת נזק אפשרי לשמיעה.

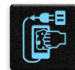

לפני ניקוי המכשיר, נתק את ספק הכוח. יש להשתמש בספוג תאית או במטלית מתאימה בלבד לניקוי מסך המכשיר.

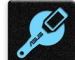

יש לשלוח את המכשיר לתיקון אך ורק אל סגל שירות מוסמך של ASUS.

#### סילוק מתאים

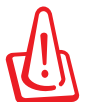

החלפת סוללות בסוללות מסוג לא נכון עלולה לגרום לפיצוץ. השלך סוללות משומשות בהתאם להוראות.

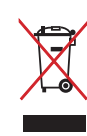

אין להשליך את המכשיר לפח האשפה הרגיל. המוצר תוכנן כך שניתן יהיה לעשות שימוש חוזר בחלקים ולמחזר אותו. סמל זה של פח אשפה המבוטל באמצעות איקס מציין כי אין להשליך את המוצר (חשמל, ציוד אלקטרוניקה, ותאי סוללות המכילים כספית) לפח אשפה רגיל. בדוק מהן התקנות המקומיות בנוגע להשלכת מוצרים חשמליים.

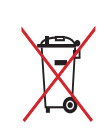

אין להשליך את הסוללה לפח האשפה הרגיל. סמל סל האשפה המבוטל מציין כי אין להשליך את הסוללה אל פח האשפה הרגיל.

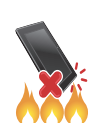

אין להשליך את ה- ASUS תחנת עגינה לאש. אין לקצר את המגעים. אין לפרק את ה- ASUS תחנת עגינה.

#### בסיסי

## 1

#### ברוך הבא!

חקור את הפשטות האינטואיטיבית של ASUS Zen UI!

ASUS Zen UI הינו ממשק משתמש אינטואיטיבי ובלעדי למחשבי לוח של ASUS. הממשק מציע יישומים מיוחדים, המשתלבים בתוך או עם יישומים אחרים, בהתאם לצרכים הייחודיים שלך, והוא מקל על השימוש וההנאה ממחשב הלוח מתוצרת ASUS.

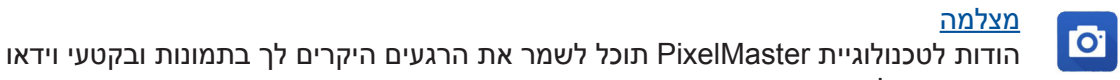

#### איכותיים ומלאי חיים.

<u>עשה זאת מאוחר יותר</u> בסיב לשמיר גית בשלמוב בבודשת בדוגים בעלדמבוט אב SMS במשובות לב, בעתבו אומובנט א

החזר לעצמך את השליטה בהודעות הדואר האלקטרוני וה-SMS החשובות לך, באתרי אינטרנט מעניינים או במשימות חשובות אחרות, בזמן הנוח לך.

| 999 |
|-----|
|     |

#### <u>ומה עכשיו</u>

צפה בהרף עין בפרטי פגישה, הודעות דואר אלקטרוני, והתראות או הודעות מערכת על אירועים נאסר בירף עין בפרטי פגישה, ממסך הנעילה או מהיישום What's Next.

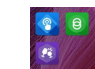

#### <u>ZenLink</u>

הפק את המרב מ-ZenLink ,Remote Link במהיישומים PC Link ,Share Link ,Remote Link, ו-PC Link ,Share Link ו-Pc Link ו-Party Link. השתמש בכל אחד מהיישומים הללו כדי להתחבר עם התקנים אחרים לצורך שיתוף וקבלה של קבצים.

הערה: הזמינות של יישומי ZenLink משתנה בין דגמים שונים של מחשבי לוח מתוצרת ASUS.

**הערה:** הזמינות של ASUS Zen UI משתנה בין דגמים שונים של מחשבי לוח מתוצרת ASUS. הקש ממסך הבית כדי לבדוק את היישומים הזמינים במחשב הלוח שלך מתוצרת ASUS.

#### שימוש ראשון

כשתפעיל את מכשיר מחשב לוח של ASUS שברשותך בפעם הראשונה, אשף ההתקנה ינחה אותך לאורך תהליך ההתקנה. פעל על פי ההנחיות המוצגות ובחר שפה, שיטות קלט, רשת סלולרית ורשת אלחוטית, חשבונות לסנכרון, וכן הגדרה של שירותי המיקום.

השתמש בחשבון Google או ASUS שלך כדי להגדיר את המכשיר. במידה ואין ברשותך חשבון Google או ASUS, תוכל ליצור חשבון חדש.

#### Google חשבון

השימוש בחשבון Google יאפשר לך לנצל את מלוא התכונות הבאות של מערכת ההפעלה Android:

- ארגון וצפייה בכל הנתונים שלך מכל מקום.
  - . גיבוי אוטומטי של כל הנתונים.
- מינוף שירותי Google מכל מקום ובצורה נוחה.

#### ASUS חשבון

חשבון ASUS יאפשר לך ליהנות מהתכונות הבאות:

- שירות תמיכה אישי של ASUS והארכת אחריות המוענקת למוצרים רשומים.
  - שטח אחסון בנפח של 5GB בענן, ללא תשלום.
    - קבלת עדכונים למכשיר ולקושחה.

שים לב: תוכל להשתמש בכל עת גם באשף ההתקנה כדי להגדיר מחדש את המכשיר. במסך הבית, עבור אל **שים לב:** תוכל להשתמש בכל עת גם באשף ההתקנה כדי להגדיר מחדש את המכשיר. במסך הבית, עבור אל

#### טיפים לשימוש בסוללה

יכולת הטעינה של הסוללה הינה אמצעי קריטי להמשך הפעולה של מכשיר מחשב לוח של ASUS שברשותך. בהמשך תמצא מספר טיפים שקשורים בשימוש בסוללה, בעזרתם תוכל לחסוך בהספק הסוללה של מכשיר מחשב לוח של ASUS.

- במידה והמכשיר אינו בשימוש, לחץ על לחצן ההפעלה כדי להעביר אותו למצב שינה.
  - הפעל את האפשרות חסכון באנרגיה ביישום חסכון באנרגיה.
    - העבר את הגדרות השמע למצב חסכון באנרגיה.
      - החלש את עוצמת התצוגה.
      - הנמך את עוצמת הרמקול.
      - נטרל את הרשת האלחוטית (Wi-Fi).
        - .Bluetooth נטרל תקשורת
        - .- נטרל את התכונה PlayTo
          - נטרל את ה-GPS.
      - נטרל את תכונת הסיבוב האוטומטי של המסך.
    - נטרל את כל תכונות הסנכרון האוטומטי במכשיר.

#### שימוש במסך המגע

השתמש במחוות אלה במסך המגע כדי לפתוח יישומים, לגשת לחלק מההגדרות ולנווט במחשב הלוח של ASUS.

#### פתיחת יישומים או בחירת פריטים

בצע את אחת מהפעולות הבאות:

- כדי לפתוח יישום הקש עליו.
- כדי לבחור פריט, למשל היישום File Manager, הקש עליו.

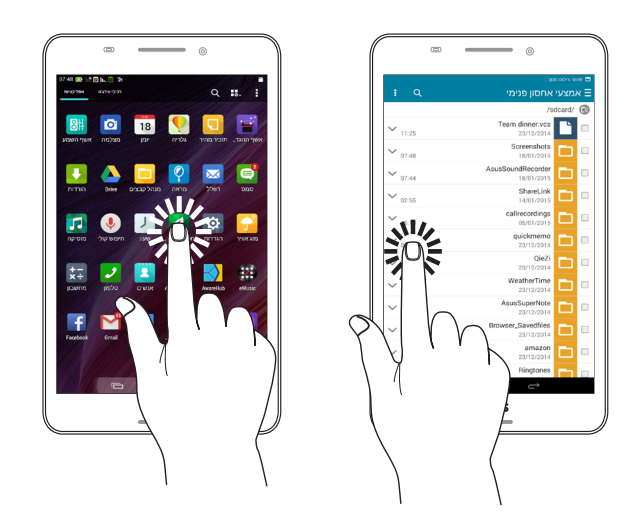

#### הזזת או מחיקת פריטים

בצע את אחת מהפעולות הבאות:

- כדי להזיז יישום או יישומון הקש עליו, החזק אותו וגרור אותו למיקום שבו ברצונך שהוא יהיה.
- כדי למחוק יישום או יישומון ממסך הבית הקש עליו, החזק אותו וגרור אותו למעלה, אל **X Remove** (הסר).

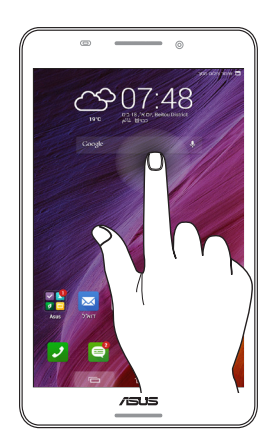

#### מעבר בין דפים או מסכים

בצע את אחת מהפעולות הבאות:

- החלק עם האצבע שמאלה או ימינה כדי לעבור בין מסכים או לדפדף בגלריית תמונות.
  - החלק עם האצבע למעלה או למטה כדי לעבור בין דפי אינטרנט או רשימת פריטים.

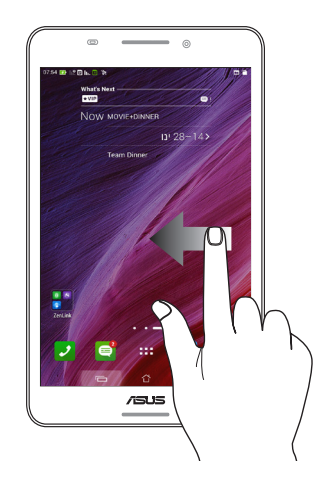

#### הגדלת התצוגה

הזז את שתי האצבעות הרחק זו מזו על גבי מסך המגע כדי להגדיל תמונה בגלריה או במפות.

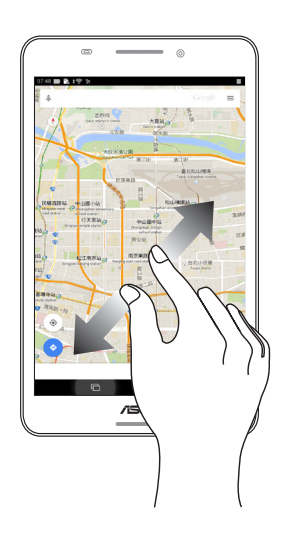

#### הקטנת התצוגה

הזז את שתי האצבעות זו לכיוון זו על גבי מסך המגע כדי להקטין תמונה בגלריה או במפות.

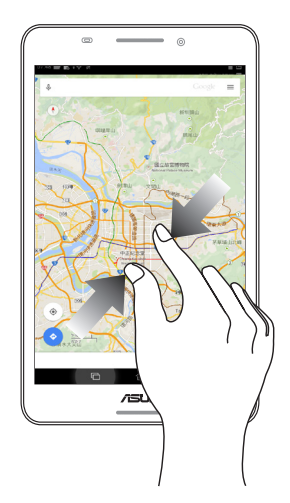

#### אין כמו בבית

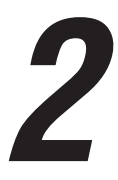

הערה: היישומים שמופיעים בפועל עשויים להשתנות בהתאם לדגם. צילום המסך הבא הוא לצורך הדגמה בלבד.

#### ASUS מחשב לוח של Home תכונות

#### מסך ראשי

קבל תזכורות אודות אירועים חשובים, אודות עדכונים של יישומים ושל המערכת, תחזית מזג אוויר, והודעות SMS מהאנשים החשובים לך באמת, היישר ממסך הבית.

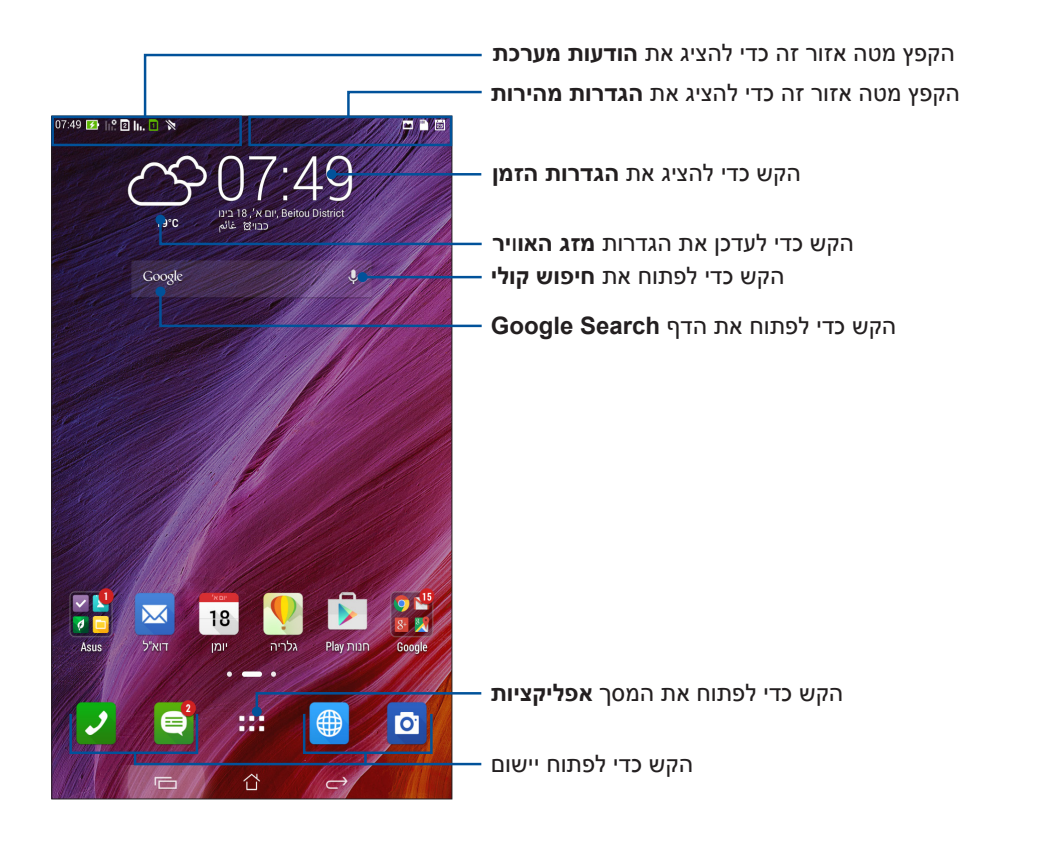

#### הקפץ את מסך הבית שמאלה או ימינה כדי להציג את מסך הבית המורחב

הערה: כדי להוסיף דפים למסך הבית, ראה מסך בית מורחב.

#### משמעות הסמלים

הסמלים הללו מוצגים בסרגל הסטטוס ויספקו חיווי אודות הסטטוס הנוכחי של מחשב לוח של ASUS.

| ıII        | <b>רשת סלולרית</b><br>הצגת עוצמת הקליטה של הרשת הסלולרית.                                              |
|------------|----------------------------------------------------------------------------------------------------|
| 1          | <b>כרטיס Micro SIM 1</b><br>מראה כי הוכנס כרטיס ישר והכנס כרטיס micro SIM אל חריץ 1.                   |
| 2          | <b>כרטיס Micro SIM 2</b><br>מראה כי הוכנס כרטיס ישר והכנס כרטיס micro SIM אל חריץ 2.                   |
|            | <b>הערה:</b> במידה וסמל כרטיס ה-SIM מופיע בצבע ירוק, המכשיר ישתמש בו כרשת המועדפת.                     |
|            | <b>הודעות</b><br>מראה שיש הודעה שלא נקראה.                                                             |
| (íċ        | <b>Wi-Fi</b><br>סמל זה מציג את עוצמת האות של חיבור הרשת האלחוטית (Wi-Fi).                              |
| <b>5</b>   | <b>מצב הסוללה</b><br>סמל זה מציג את מצב הסוללה של מחשב לוח של ASUS.                                    |
|            | <b>crovo microSD</b><br>סמל זה מציין כי הוכנס כרטיס microSD ל-מחשב לוח של ASUS.                        |
|            | <b>תמונות מסך</b><br>סמל זה מציין כי צילמת תמונות מסך של מחשב לוח של ASUS.                             |
| ₹          | <b>מצב טיסה</b><br>סמל זה מציין כי מחשב לוח של ASUS נמצא במצב טיסה.                                    |
| <b></b>    | <b>נקודת גישה לאינטרנט אלחוטי</b><br>סמל זה מציין כי נקודת הגישה האלחוטית של מחשב לוח של ASUS מאופשרת. |
| <b>≣</b> ₽ | <b>מצב חסכון באנרגיה</b><br>סמל זה מציין כי הופעל מצב חסכון באנרגיה.                                   |
|            | <b>הערה:</b> לפרטים נוספים, ראה <u>מצב חיסכון באנרגיה.</u>                                             |
| M          | <b>מצב השתקה</b><br>סמל זה מציין כי הופעל מצב השתקה.                                                   |
| ı[] ı      | <b>מצב רטט</b><br>מראה כי מצב רטט מאופשר.                                                              |
| Ţ          | <b>מצב הורדה</b><br>סמל זה מציג את מצב ההורדה של יישום או של קובץ.                                     |
| ÓÒ         | <b>מצב קריאה</b><br>מראה כי מצב קריאה מאופשר.                                                          |
|            | <b>הערה:</b> לפרטים נוספים, ראה <u>מצב קריאה.</u>                                                      |

#### התאמה אישית של מסך הבית

השאר חותם אישי במסך הבית. בחר עיצוב אטרקטיבי כטפט, הוסף קיצורים לגישה מהירה אל היישומים המועדפים עליך, והוסף רכיבי ווידגיט לסקירה מהירה של מידע חשוב. תוכל להוסיף גם דפים כדי להוסיף ולגשת במהירות אל יישומים או להציג יותר יישומים ו-רכיבי ווידגיט במסך הבית.

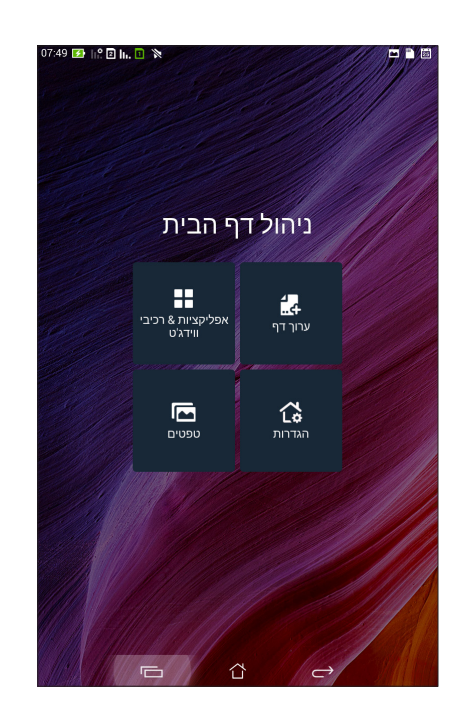

#### קיצורי דרך ליישומים

בעזרת קיצורי דרך ליישומים יהיה לך קל יותר לגשת במהירות אל יישומים שכיחים היישר ממסך הבית. ניתן להוסיף, להסיר או לקבץ יישומים לתיקייה אחת.

#### להוספת קיצור אל יישום:

- 1. הקש והחזק שטח ריק במסך הבית ולאחר מכן בחר באפשרות אפליקציות.
- 2. ב-אפליקציות, הקש והחזק יישום ולאחר מכן גרור אותו אל שטח ריק במסך הבית.

#### להסרת קיצור אל יישום:

ב**מסך הבית**, הקש והחזק יישום ולאחר מכן גרור אותו אל **X הסר** בראש המסך. היישום שהסרת ממסך הבית יישאר במסך כל היישומים.

#### קיבוץ קיצורי היישומים בתיקייה

צור תיקיות וארגן את קיצורי היישומים שלך במסך הבית.

- 1. במסך הבית, הקש וגרור יישום על גבי יישום אחר כדי להציג תיקייה.
- 2. הקש על התיקייה החדשה ולאחר מכן הקש Unnamed Folder כדי לקבוע את שם התיקייה.

#### רכיבי ווידגיט

ניתן למקם יישומים דינמיים קטנים במסך הבית. Widgets מאפשרים לצפות במבט מהיר בתחזית מזג האוויר, באירועי לוח השנה, במצב הסוללה ועוד.

#### הוספת widgets

להוספת widget:

- 1. הקש והחזק שטח ריק במסך הבית ולאחר מכן בחר באפשרות רכיבי ווידגיט.
- 2. ב-רכיבי ווידגיט, הקש והחזק widget ולאחר מכן גרור אותו אל שטח ריק במסך הבית.

#### להסרת קיצור אל יישום:

במסך הבית, הקש והחזק widget ולאחר מכן גרור אותו אל X הסר בראש המסך.

שים לב: תוכל גם להקיש ששש במסך הבית כדי להציג את האפשרויות אפליקציות וכן רכיבי ווידגיט.

#### טפטים

אפשר ליישומים, לסמלים ולאלמנטי מחשב לוח של ASUS נוספים להופיע בטפט אטרקטיבי. תוכל להוסיף גוון רקע שקוף לטפט כדי לשפר את הבהירות והקריאות. תוכל גם לבחור טפט מונפש כדי להעניק חיים למסך.

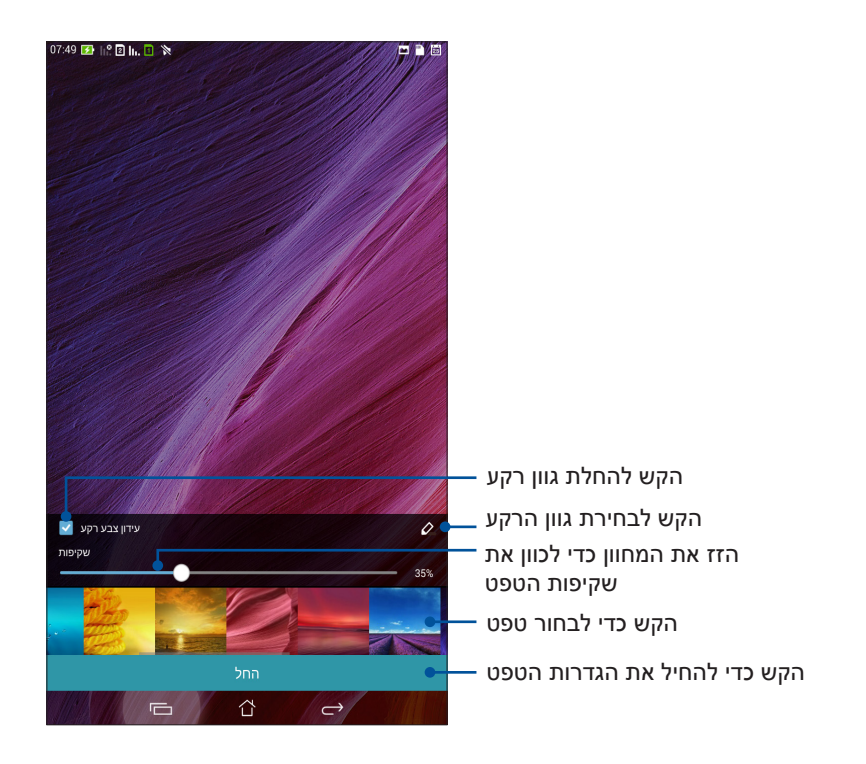

#### החלת טפט וגוון רקע

להחלת טפט וגוון רקע:

- 1. הקש והחזק שטח ריק במסך הבית ולאחר מכן בחר באפשרות **טפטים**.
- בחר במקום בו תרצה להציג את הטפט:במסך הבית, במסך הנעילה, או במסך הבית ובמסך הנעילה.
  אם לא תרצה להוסיף גוון רקע לטפט, דלג אל שלב 5.
  - .3. סמן את האפשרות **עידגון צבע רקע**, ולאחר מכן כוון את רמת השקיפות.
    - 4. הקש 🧖 ולאחר מכן בחר צבע.
    - 5. בחר טפט, ולאחר מכן הקש החל.

הערה: ניתן להחיל גוון רקע על מסך הבית, או על מסך הבית ומסך הנעילה.

#### החלת טפט מונפש

להחלת טפט מונפש:

- 1. הקש והחזק שטח ריק במסך הבית ולאחר מכן בחר באפשרות **טפטים**.
- 2. בחר במקום בו תרצה להציג את הטפט:במסך הבית, או במסך הבית ובמסך הנעילה.
  - 3. בחר טפט מונפש, ולאחר מכן הקש החל.

שים לב: תוכל גם לקבוע את הגדרות הטפט מהאפשרות **בדב > הגדרות > תצוגה**.

#### מסך בית מורחב

#### הרחבה של מסך הבית

תוכל להוסיף דפים, להרחיב את מסך הבית ולהוסיף לו קיצורי דרך ליישומים ול-widgets.

- .1. הקש והחזק אזור ריק במסך הבית, ובחר באפשרות Edit page (ערוך דף).
- 2. הקש 🕂 כדי להוסיף דף. אם תרצה למחוק מסך בית מורחב, בחר בו ולאחר מכן גרור. והשמט אותו אל 👼.

#### הגדרת תאריך ושעה

כברירת מחדל, התאריך והשעה המוצגים במסך הבית מסתנכרנים אוטומטית עם הגדרות הספק הסלולרי שלך. לשינוי הגדרת התאריך והשעה:

- .1 הפעל את המסך הגדרות על ידי ביצוע אחת מהפעולות הבאות:
  - . 🔯 הפעל את הגדרות מהירות ולאחר מכן הקש
    - הקש **בוב > Settings (הגדרות)**.
- 2. גלול מטה את המסך הגדרות ולאחר מכן בחר באפשרות Date & time (תאריך ושעה).
- Automatic (תאריך ושעה אוטומטיים) אונן באפשרות Automatic date & time (תאריך ושעה אוטומטיים) וכן .3 (אזור זמן אוטומטי). time zone
  - .4 בחר באזור הזמן וקבע ידנית את התאריך ואת השעה.
    - 5. תוכל להשתמש בתבנית 24 שעות, אם תרצה.
      - 6. בחר תבנית תאריך להצגה.

**הערה:** ראה גם <u>Clock (שעון)</u>.

#### הגדרת רינגטון וצלילי התראות

הגדר צלילים עבור הרינגטון של הטלפון, הודעות מערכת כגון הודעות SMS, דואר אלקטרוני ואירועים. תוכל לאפשר או לנטרל גם את מקשי החיוג, צלילי מגע, צליל נעילת המסך ואף להורות למחשב הלוח שלך לרטוט כאשר תקיש עליו.

להגדרת צלילים:

- 1. הפעל את המסך הגדרות על ידי ביצוע אחת מהפעולות הבאות:
  - . 🚳 הפעל את הגדרות מהירות ולאחר מכן הקש
    - הקש **בוב Settings** < הקש •
- .2. גלול מטה את המסך הגדרות ולאחר מכן בחר באפשרות Sound (צלילים).
  - 3. הגדר את הצלילים המועדפים עליך.

#### הגדרות מהירות

חלונית ההודעות של ההגדרות המהירות מספקת גישה בהקשה אחת אל חלק מהתכונות האלחוטיות וההגדרות שב-מחשב לוח של ASUS. כל אחת מהתכונות הללו מיוצגת באמצעות לחצן.

להצגת החלונית הגדרות מהירות, הקפץ מטה מהפינה הימנית העליונה של מחשב הלוח.

**שים לב:** לחצן כחול מציין כי התכונה מאופשרת כעת, ואילו לחצן אפור מציין תכונה מושבתת. הלחצנים הירוקים תואמים לתוכניות שירות אינדיבידואליות שתוכל להפעיל במהירות מהחלונית הגדרות מהירות - התראות.

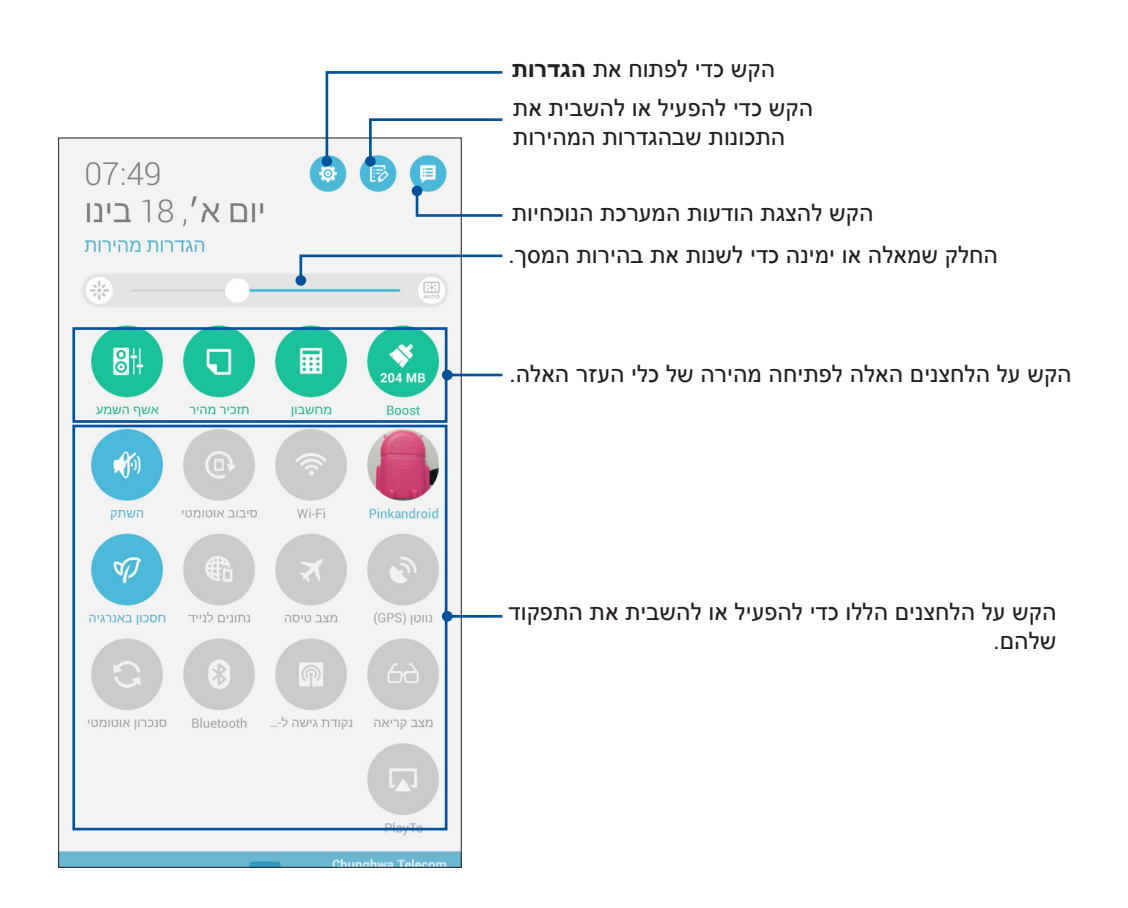

#### הוספה או הסרה של לחצנים

להוספה או להסרה של לחצנים קיימים מחלונית הודעות המערכת של ההגדרות המהירות של ASUS:

- . 🕞 הפעל את ההגדרות המהירות ולאחר מכן הקש.
- 2. הקש על התיבה שליד התכונה כדי להוסיף או להסיר אותה מההגדרות המהירות של ASUS.

**שים לב:** תיבה מסומנת מציינת כי לחצן התכונה נגיש באמצעות חלונית הודעות המערכת של ההגדרות המהירות של ASUS, ואילו תיבה לא מסומנת מסמלת את ההיפך.

. הקש א כדי לחזור ולהציג את חלונית הודעות המערכת של ההגדרות המהירות של ASUS.

#### שימוש בהודעות מערכת

בתוך הודעות המערכת, תוכל לצפות בעדכונים האחרונים שבוצעו וכן בשינויי המערכת שבוצעו ב-מחשב לוח של ASUS. רוב השינויים הללו קשורים במערכת ובנתונים. מסך הודעות המערכת אינטואיטיבי וניתן לנווט בו בדרכים הבאות:

להצגת החלונית הודעות מערכת, הקפץ מטה מהפינה השמאלית העליונה של מחשב הלוח.

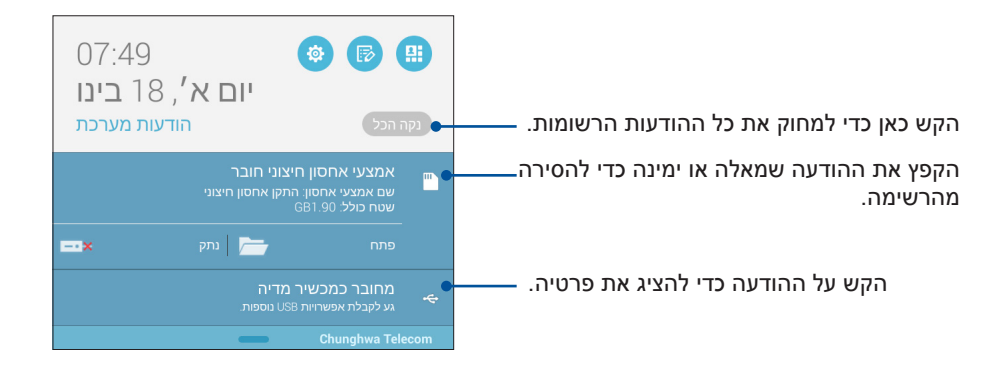

#### מסך נעילה

כברירת מחדל, מסך הנעילה מוצג לאחר הפעלה של המכשיר וכאשר הוא חוזר לפעולה לאחר שהיה במצב שינה. ממסך הנעילה, תוכל להמשיך אל סביבת ®Android על ידי הקפצה בפנל מסך המגע.

ניתן להתאים את מסך הנעילה של המכשיר גם לגישה אל היישומים ואל הנתונים שלך.

#### התאמת מסך הנעילה

אם תרצה לשנות את הגדרות ברירת המחדל של מסך הנעילה מהאפשרות **הקפצה**, בצע את הפעולות הבאות:

- . הפעל את ההגדרות המהירות ולאחר מכן הקש 🤨.
- 2. גלול מטה אל המסך הגדרות ובחר באפשרות נעילת המסך.

| m i                         | 07:50 🚺 🖃 🖬 🖬 🕅 🕅 |
|-----------------------------|-------------------|
| הגדרות                      |                   |
| Apps 🗠                      |                   |
| ניהול צריכת חשמל 🕼          |                   |
| ASUS הגדרות מותאמות של ASUS |                   |
| זישי                        |                   |
| מיקום 🌀                     | מופעל             |
| אבטחה 🚹                     |                   |
| נעילת המסך 💽                |                   |
| שפה וקלט 🗛                  |                   |
| גיבוי ואיפוס હ              |                   |
| זשבונות                     |                   |
|                             |                   |

.3 במסך הבא, הקש **נעילת מסך.** 

| 07:50 🛃 hiề 🛛 🖬 🕲 🏌 | × 🗆 🖻                                                                                   |
|---------------------|-----------------------------------------------------------------------------------------|
|                     | נעילת המסך 🕨                                                                            |
|                     | אבטחת מסך                                                                               |
|                     | <b>נעילת מסך</b><br>הסט                                                                 |
|                     | תצוגה                                                                                   |
| מופעל               | <b>גישה מהירה</b><br>הפעל יישומים במסך נעול                                             |
| מופעל               | <b>היישומון מה הלאה</b><br>הצג את היישומון 'מה הלאה' במסך הנעילה                        |
|                     | <b>הפעל יישומי ווידג'ט</b><br>השתמש ביישומון במסך הנעילה                                |
|                     | מצלמה                                                                                   |
| כבוי                | <b>מצלמה מידית</b><br>לחץ לחיצה כפולה על לחצן עוצמת השמע כדי להפעיל את המצלמה<br>מהשעיה |
|                     | בחלב כדו להפועול                                                                        |

.4 הקש על אפשרות נעילת המסך בה תרצה להשתמש.

הערה: לפרטים נוספים, ראה אבטחת מחשב לוח של ASUS.

#### התאמה אישית של לחצני הגישה המהירה

כברירת מחדל, מסך הנעילה כולל לחצני גישה מהירה ליישומים הבאים: טלפון, הודעות ומצלמה. שנה את הגדרות ברירת המחדל הללו והתאם אישית את הלחצנים כדי להפעיל יישומים נוסיפם במסך הנעילה, תוך ביצוע הפעולות הבאות:

- .1 הפעל את ההגדרות המהירות ולאחר מכן הקש 🤨.
- 2. גלול מטה אל המסך הגדרות ובחר באפשרות נעילת המסך.
- Quick Access (תצוגה), החלק את המחוון ממצב OFF (כבוי) למצב Display (פעיל) ליד Display. 3 (גישה מהירה) כדי לאפשר תכונה זו.
  - 4. הקש Quick Access (גישה מהירה).
  - 5. במסך גישה מהירה, בחר בלחצן שברצונך להתאים.

|              | 🛜 🕈 🔀 5:10 AM |
|--------------|---------------|
| Quick access |               |
| Camera       |               |
| Phone        |               |
| e Messaging  |               |
|              |               |

6. הקש על היישום שתרצה להציג בלחצן הגישה המהירה שאתה מגדיר.

**הערה:** גלול מעלה או מטה כדי להציג רשימה עדכנית של היישומים אותם תוכל לקבוע.

| <b>&lt;</b> Select App | as shortc | ut | ÷ئ | 🖹 🚺 5:11 AM |
|------------------------|-----------|----|----|-------------|
| Do It Later            |           |    |    |             |
| Gallery                |           |    |    |             |
| 25 Calendar            |           |    |    |             |
| Phone                  |           |    |    |             |
| Contacts               |           |    |    |             |
| Email                  |           |    |    |             |
| Messaging              |           |    |    |             |
| Music                  |           |    |    |             |
| File Manager           |           |    |    |             |
| Browser                |           |    |    |             |
| +-<br>×÷ Calculator    |           |    |    |             |
| Setup Wizard           |           |    |    |             |
| Clock                  |           |    |    |             |
| Share Link             |           |    |    |             |
| Camera                 |           |    |    |             |
|                        | 5         |    | D  |             |

#### חיפוש קולי

אמור פקודות קוליות ל-מחשב לוח של ASUS וצפה כיצד המכשיר מאזין ומבצע את הפעולה מהיישום חיפוש קולי. בעזרת החיפוש הקולי, תוכל לומר פקודות כדי לבצע את הפעולות הבאות:

- ASUS חיפוש נתונים ומידע באינטרנט או ב-מחשב לוח של
  - הפעלת יישומים ב-מחשב לוח של ASUS
    - קבלת הנחיות הגעה למקומות

חשוב! כדי להשתמש בתכונה זו, עליך לחבר את מחשב לוח של ASUS לאינטרנט.

#### הפעלת חיפוש קולי

- .1 הפעל את היישום חיפוש קולי על ידי ביצוע אחת מהפעולות הבאות:
  - הקש על 퉺 בסרגל החיפוש של Google.
    - הקש **בוב > חיפוש קולי**.
- 2. לאחר שסמל המיקרופון ישנה את צבעו לאדום, התחל לומר את הפקודה הקולית.

| 07:50 🔜 📸 🛊 🛜 🕅 |           |
|-----------------|-----------|
| •               | Google    |
|                 | דבר עכשיו |
| Svenska (Sv     | erige)    |
|                 |           |
|                 |           |

**שים לב:** דבר בבירור ובאופן מתומצת כשאתה מדבר אל מחשב לוח של ASUS. מומלץ גם להתחיל את הפקודות בפועל הקשור בתכונה של מחשב לוח של ASUS בה ברצונך להשתמש.

#### התאמה אישית של תוצאות החיפוש הקולי מקבוצות החיפוש במחשב הלוח

במידה ותרצה לקבוע פרמטרים עבור תוצאות החיפוש הקולי אשר התקבלו מחשבון Google ומנתוני מחשב לוח של ASUS, תוכל לעשות זאת על ידי ביצוע הפקודות הבאות:

- 1. במסך הבית של מחשב לוח של ASUS, הקש ביי > חיפוש קולי.
  - 2. הקש > **הגדרות.**

| J          |                   | שומרצילום מסך<br>G000Je |
|------------|-------------------|-------------------------|
|            |                   | Google                  |
|            |                   |                         |
|            |                   | דבר עכשיו               |
|            | Svenska (Sverige) |                         |
|            |                   |                         |
|            |                   |                         |
|            |                   |                         |
|            |                   |                         |
|            |                   |                         |
| הגדרות     |                   |                         |
| עזרה ומשוב |                   |                         |
| :          |                   |                         |
|            |                   | ¢                       |

.3. הקש על חיפוש בטאבלט.

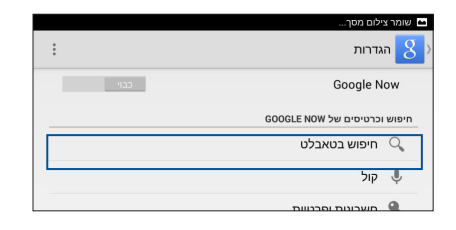

4. סמן את התיבה של קבוצות החיפוש שברצונך לחפש כמקורות עבור חיפוש קולי.

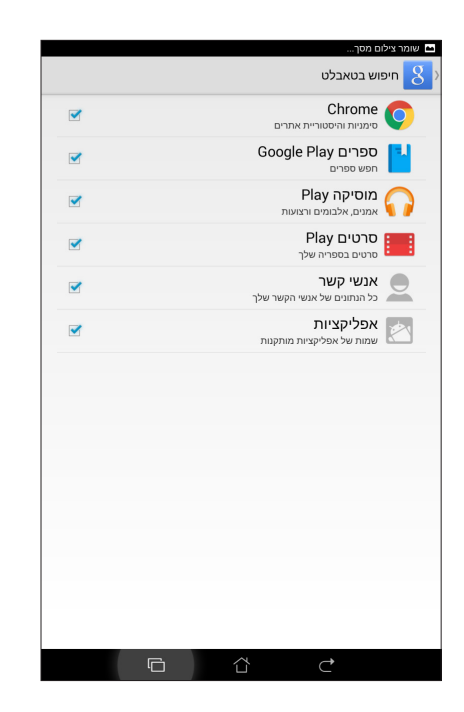

#### שמירה על קשר

#### התקשר בסטייל (בדגמים נבחרים בלבד)

#### תכונת SIM כפול

תכונת ה-SIM הכפול של מחשב הלוח מתוצרת ASUS תאפשר לך לנהל את ההגדרות של כרטיס ה-micro SIM המותקנים. הודות לתכונה זו, תוכל לאפשר/לנטרל את כרטיס ה-micro SIM, להקצות שמות SIM, או לקבוע כרטיס כרשת המועדפת.

| r:50 😰 II. <mark>? 🛛 III. 🕛 </mark> 🕅 | m 🛍                                                                      |
|---------------------------------------|--------------------------------------------------------------------------|
|                                       | א הגדרות כרטיס SIM כפול <                                                |
|                                       |                                                                          |
| SIM 2                                 | SIM 1                                                                    |
| 131                                   | פרטי כרטיס SIM                                                           |
|                                       | שם SIM1: <b>SIM 1</b><br>Chunghwa Telecom<br>מספר לא ידוע                |
|                                       | שם SIM2: SIM 2<br>ספק סלולרי לא ידוע<br>מספר לא ידוע                     |
|                                       | כרטיס SIM מועדף                                                          |
|                                       | שיחה קולית<br>(זמין) 1 SIM                                               |
|                                       | רשת נתונים<br>(זמין) IM 1 (זמין)                                         |
|                                       | General Settings                                                         |
| When each SIM card is unavailable, tr | Dual SIM call forwarding<br>ransferring incomong call to other SIM card. |
|                                       |                                                                          |
|                                       |                                                                          |
|                                       |                                                                          |
|                                       | × _                                                                      |

#### micro SIM-שינוי הם של כרטיס ה

שנה את שמות כרטיסי ה-micro SIM שבמחשב הלוח, כדי שתוכל לזהות אותם מאוחר יותר.

לשינוי שמות כרטיס ה-micro SIM הקש SIM1 ושם SIM1 (שם SIM1 (שם SIM1) (שם SIM2 (שם SIM2) (שם SIM2) (שם SIM2) ולאחר מכן הזן את שמות כרטיס ה-micro SIM שברשותך.

**הערה:** במידה וישנם שני ספקים סלולריים שונים עבור כרטיסי ה-SIM שברשותך, מומלץ להשתמש בשמות הספקים. במידה ושני כרטיסי ה-SIM שברשותך הם מאותו הספק, מומלץ לקבוע את השם כמספר הסלולרי.

#### הגדרת כרטיס Micro SIM מועדף

הגדר כרטיס SIM-co micro SIM המועדף לשיחות קוליות ולשירותי נתונים.

#### כרטיס SIM card לשיחות קוליות

כאשר תחייג, מחשב הלוח שלך ישתמש אוטומטית בכרטיס ה-micro SIM המועדף עבור השיחה.

להגדרת כרטיס SIM לשיחות קוליות, הקש **Voice call (שיחה קולית)** ולאחר מכן הקש על כרטיס ה-SIM בו תרצה להשתמש.

| שיחו     | ה קולית |       |  |
|----------|---------|-------|--|
| (זמין) 1 | SIM     |       |  |
| (זמין) 2 | SIM     |       |  |
| שאל ת    | מיד     |       |  |
|          |         | ביטול |  |
|          |         |       |  |
|          |         |       |  |
|          |         |       |  |
|          |         |       |  |

חשוב! ניתן להשתמש בתכונה זו רק אם אתה מחייג מרשימת אנשי הקשר שלך.

#### כרטיס SIM לשירותי נתונים

להגדרת כרטיס SIM לשירותי נתונים, הקש **Data service network (רשת שירותי נתונים)** ולאחר מכן בחר באפשרות SIM1 או SIM2.

|            |      |   | רשת נתונים  |
|------------|------|---|-------------|
|            |      |   | SIM 1 (זמין |
| $\bigcirc$ |      |   | SIM 2 (זמין |
|            | יטול | L |             |
|            |      |   |             |
|            |      |   |             |
|            |      |   |             |

#### חיוג

מחשב הלוח שלך מציע דרכים רבות לחיוג. תוכל להתקשר אל חבריך מרשימת אנשי הקשר, לבצע חיוג חכם במהירות, או להזין מספר מהיר ולהתקשר אל אנשי קשר עמם אתה מדבר באופן שכיח.

**הערה:** ארגן את אנשי הקשר שלך ביישום Contacts. לפרטים נוספים, ראה <u>ניהול אנשי קשר</u>.

#### הפעלת יישום הטלפון

במסך הבית, בצע את אחת מהפעולות הבאות כדי להפעיל את יישום הטלפון:

- . 🛃 🛃
- הקש •••• א הקש •••• הקש •••• • הקש

#### חיוג מספר טלפון

השתמש ביישום הטלפון כדי לחייג מספר טלפון באופן ישיר.

- 1. במסך הבית, הקש Contacts > ASUS (אנשי קשר) ולאחר מכן הקש על מקשי הספרות.
  - 2. בחר בלחצן החיוג **SIM1** או SIM2 כדי לחייג את המספר.

**הערה:** תוויות לחצני החיוג עשויות להשתנות בהתאם להגדרות שביצעת בכרטיס ה-micro SIM. לפרטים נוספים, ראה <u>תכונת SIM כפול.</u>

#### חיוג מספר שלוחה

אם עליך לחייג מספר שלוחה, תוכל לעשות זאת באחת מהדרכים הבאות כדי לדלג על ההנחיות הקוליות.

#### הצגת בקשה לאישור מספר שלוחה

תוכל להוסיף בקשת אישור למספר השלוחה לאחר חיוג המספר הראשי.

- .1 מיישום הטלפון, הזן את המספר הראשי.
- 2. הקש והחזק את הלחצן # כדי להוסיף בקשת אישור, המוגדרת באמצעות נקודה פסיק (;).
  - . בחר בלחצן החיוג SIM1 או SIM2 כדי לחייג את המספר.
  - 4. כאשר תוצג בקשה, הקש Yes (כן) כדי לאשר את מספר השלוחה.

#### חיוג אוטומטי של מספר שלוחה

תוכל להוסיף השהייה ארוכה או קצרה לאחר חיוג המספר הראשי, שלאחריה מספר השלוחה יחויג אוטומטית.

- 1. מיישום הטלפון, הזן את המספר הראשי.
- 2. הקש והחזק את הלחצן \* כדי להוסיף השהיה, המוגדרת באמצעות פסיק (,).

.\* **הערה:** במידה ותזדקק להשהיה ארוכה יותר, הקש והחזק שנית את

- .3 הזן מספר שלוחה.
- .4. בחר בלחצן החיוג SIM1 או SIM2 כדי לחייג את המספר.
  - .5 הקש על 😶 כדי לסיים את השיחה.

#### חיוג חכם של אנשי הקשר

כשאתה מזין את המספרים הראשונים של שם איש הקשר שלך, Smart Dial יסנן את רשימת אנשי הקשר או יומני השיחות ויציג התאמות אפשריות. תוכל לבדוק אם איש קשר אליו תרצה לחייג מופיע ברשימת ההתאמות, ולאחר מכן לחייג אליו במהירות.

- הפעל את יישום הטלפון ולאחר מכן הזן את המספר או השם של איש הקשר.
- מרשימת ההתאמות האפשריות, הקש על איש הקשר אליו תרצה להתקשר. במידה ואיש הקשר אינו מופיע ברשימה, הזן את המספר או השם המלא של איש הקשר.
  - . בחר בלחצן החיוג SIM1 או SIM2 כדי לחייג את המספר.

**הערה:** תוויות לחצני החיוג עשויות להשתנות בהתאם להגדרות שביצעת בכרטיס ה-micro SIM. לפרטים נוספים, ראה גם <u>תכונת SIM כפול.</u>

#### חיוג מהיר של אנשי הקשר

הקצה מקשי חיוג מהיר כדי להתקשר במהירות אל אנשי קשר שכיחים בהקשה על ספרה אחת, מיישום הטלפון. הטלפון.

**הערה:** כברירת מחדל, הספרה 1 שמורה לתא הקולי. תוכל לשלוף את ההודעות הקוליות שלך על ידי הקשה על הספרה 1, במידה ואתה מנוי לשירות תא קולי אצל ספק השירות שלך.

#### יצירת רשומת חיוג מקוצר

צור רשומות חיוג מקוצר מהספרות 2 עד 9 עבור אנשי הקשר השכיחים שלך.

- 1. מיישום הטלפון, בצע את אחת מהפעולות הבאות:
- הקש והחזק ספרה כלשהי מ-2 עד 9, ולאחר מכן הקש OK (אישור) במסך האישור של החיוג המקוצר.
  - הקש 🖡 > Speed dial (חיוג מקוצר) כדי להציג את מסך החיוג המקוצר.
  - 3. בחר איש קשר מרשימת אנשי הקשר. רשומת חיוג מקוצר זו תישמר במסך חיוג מקוצר.

#### מחיקת רשומת חיוג מקוצר

למחיקת רשומה בחיוג המקוצר:

- .1. מיישום הטלפון, הקש Speed dial < (חיוג מקוצר) כדי להציג את מסך החיוג המקוצר.
  - 2. הקש והחזק רשומת חיוג מקוצר, ולאחר מכן הקש Remove (הסר).
    - .3. הקש **OK (אישור)** בהודעת האישור.

#### החלפת רשומת חיוג מקוצר

תוכל להחליף את איש הקשר המוגדר למקש חיוג מקוצר באיש קשר אחר.

- 1. מיישום הטלפון, הקש Speed dial < (חיוג מקוצר) כדי להציג את מסך החיוג המקוצר.
  - 2. הקש והחזק רשומת חיוג מקוצר, ולאחר מכן הקש Replace (החלף).
    - . בחר איש קשר מרשימת אנשי הקשר.
    - .4 הקש **OK (אישור)** בהודעת האישור.

#### חיוג לבית

אם אתה בחו"ל, יהיה לך קל יותר להתקשר הביתה במהירות אם תאפשר ותקבע את הגדרות החיוג לבית.

**הערה:** השימוש בשירות נדידה יגרום לחיובים נוספים. לפני השימוש בשירות הנדידה, ברר מה העלויות עם ספק השירות הסלולרי שלך.

- .1 הפעל את המסך הגדרות על ידי ביצוע אחת מהפעולות הבאות:
  - הפעל את הגדרות מהירות ולאחר מכן הקש 🤨.
    - . הקש **בום Settings** < הקש •
- 2. הקש Call settings (הגדרות שיחה) > Home dialing (חיוג לבית).
  - .3. סמן את האפשרות Home dialing (חיוג לבית).
- (אישור) OK הקש Home dialing settings (הגדרות חיוג לבית), בחר בהגדרות ולאחר מכן הקש. לסיום.

**הערה:** לפרטים אודות הגדרות שיחות נוספות, ראה <u>הגדרות שיחה</u>.

#### חיוג מיישום אנשי הקשר

השתמש ביישום אנשי הקשר כדי לחייג מרשימת אנשי הקשר שלך.

- .1 הפעל את יישום אנשי הקשר.
- 2. הקש על שם איש הקשר ולאחר מכן הקש על המספר שברצונך לחייג.
- 3. במידה ומותקנים שני כרטיס SIM, הקש על כרטיס ה-SIM ממנו תרצה לחייג.
  - 4. הקש על 🔁 כדי לסיים את השיחה.

**הערה:** להצגת כל אנשי הקשר מכל חשבונות אנשי הקשר, פתח את הרשימה **Contacts to display (אנשי קשר הצגה)** ולאחר מכן סמן את כל החשבונות.

#### חיוג מאנשי הקשר המועדפים

לאחר שתוסיף איש קשר לרשימת המועדפים שלך, תוכל להתקשר במהירות אל איש הקשר מיישום הטלפון.

- .1. הפעל את יישום אנשי הקשר או הטלפון.
- 2. הקש 📩 כדי להציג את רשימת המועדפים, ולאחר מכן הקש על איש הקשר המועדף אליו תרצה לחייג.
  - ... הקש על 😶 כדי לסיים את השיחה.

#### קבלת שיחות

מסך המגע של מחשב הלוח יידלק כאשר תתקבל שיחה. תצוגת השיחה הנכנסת משתנה אף היא, כתלות במצב מחשב הלוח שברשותך.

#### מענה לשיחות

ניתן להשיב לשיחה בשתי דרכים, כתלות במצב מחשב הלוח שברשותך:

- במידה והמכשיר פעיל, הקש Answer (השב). לדחיית השיחה, הקש Decline (דחה).
- במידה והמכשיר נעול, גרור את 💽 אל 🔀 כדי לענות או 🚾 כדי לדחות את השיחה.

#### הגדרת שיחה חוזרת לשיחות נכנסות

אם אינך יכול לענות מיד לשיחה נכנסת ממספר סלולרי, תוכל לקבוע משימת חיוג מאוחר יותר. תוכל לשלוף משימה זו ולבצע אותה בזמן נוח יותר מהיישום עשה זאת מאוחר יותר.

- 1. במידה ומתקבלת שיחה ממספר סלולרי, הקפץ מעלה מהחלק התחתון של המסך.
- איני יכול לדבר כעת, אתקשר מאוחר (איני יכול לדבר כעת, אתקשר מאוחר) איני יכול לדבר כעת, אתקשר מאוחר (איני יכול האפשרות SMS עודתר). הודעת SMS יותר).
  - 3. לשליפת השיחה, הקש Do It Later < ASUS (עשה זאת מאוחר יותר) ממסך הבית.

הערה: לפרטים אודות שיחה חוזרת, ראה <u>השבת שיחה כעת</u>.

#### ניהול יומני השיחה

מיומני השיחות, תוכל לחזור אל שיחות שלא נענו, לשמור שיחות ברשימת אנשי הקשר, לחסום מתקשרים, או לחייג שנית מספר או מספר איש קשר שחייגת לאחרונה.

#### הגדרת שיחה חוזרת לשיחות שלא נענו

תוכל להגדיר שיחה שלא נענתה כמשימת חיוג מאוחר יותר. תוכל לשלוף ולחזור אל שיחה שלא נענתה מהיישום עשה זאת מאוחר יותר.

- 1. ביישום הטלפון, הקש 🎞 כדי להציג את יומני השיחות.
- 2. בחר יומן שיחה, ולאחר מכן הקש Call later < בחר יומן שיחה, ולאחר מכן הקש.
- 3. לשליפת השיחה, הקש Do It Later < ASUS (עשה זאת מאוחר יותר) ממסך הבית.

הערה: לפרטים אודות שיחה חוזרת, ראה <u>השבת שיחה כעת</u>.

#### חסימת שיחות

תוכל להוסיף מספר או שיחה מיומן השיחות אל רשימת החסומים.

- .1 ביישום הטלפון, הקש 💶 כדי להציג את יומני השיחות.
- בחר במספר שברצונך לחסום, הקש Add to block list < בחר במספר שברצונך לחסום, הקש), ולאחר מכן .2 הקש OK (אישור).

#### שמירת שיחות כאנשי קשר

תוכל להוסיף שיחה מיומן השיחות אל רשימת אנשי הקשר.

- 1. ביישום הטלפון, הקש 🗰 כדי להציג את יומני השיחות.
- 2. הקש והחזר שיחה מיומן השיחות, ולאחר מכן הקש Add to contacts (הוסף לאנשי קשר).
- 3. הקש Create new contact (צור איש קשר חדש) כדי להוסיף רשומה חדשה לרשימת אנשי הקשר שלך.

הקש Add to existing contact (הוסף לרשימת אנשי קשר קיימים), בחר איש קשר, ולאחר מכן הקש OK (אישור) אם תרצה להחליף את מספר איש הקשר במספר חדש זה.

#### חיוג חוזר של המספר שחויג לאחרונה

לחיוג חוזר של המספר שחויג לאחרונה:

- 1. ביישום הטלפון, הקש 🗰 כדי להציג את יומני השיחות.
- (התקשר) כדי להציג את המספר האחרון שחויג, ולאחר מכן הקש שנית על Call (התקשר) כדי לחייג שנית את המספר. כדי לחייג שנית את המספר.
  - ... הקש על 🔁 כדי לסיים את השיחה.
### אפשרויות שיחה נוספות

במהלך שיחה פעילה, הקש 🕮 ולאחר מכן הקש על כל אחת מאפשרויות השיחה הזמינות כאשר מתקיימת שיחה.

| <b>(</b> ) | <b>מיקרופון</b><br>הפעלה וכיבוי המיקרופון עבור השיחה הפעילה. כאשר המיקרופון כבוי או במצב השתקה, תוכל<br>לשמוע את המתקשר אך המתקשר אינו יכול לשמוע אותך. |
|------------|----------------------------------------------------------------------------------------------------|
| <b>L</b>   | <b>טלפון דיבורית</b><br>הפעלה וכיבוי של הדיבורית.                                                                                                    |
| <b>N</b> . | <b>שיחה בהחזקה</b><br>מעביר את השיחה למצב מוחזק.                                                                                                    |
|            | שיחת ועידה                                                                                                    |

אם נרשמת לשירות שיחת ועידה אצל ספק השירות שלך, סמל זה יאפשר לך להוסיף איש קשר או אנשי קשר בשיחה פעילה.

#### הערות:

- מספר המשתתפים בשיחת הועידה תלוי במנוי שעשית לשירות שיחת הועידה. תוכל לברר אצל ספק השירות אודות שירות זה.
  - לפרטים נוספים אודות שיחת ועידה, ראה ניהול ריבוי שיחות.

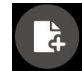

#### SuperNote

מפעיל את היישום SuperNote, ומאפשר לרשום הערות במהלך שיחה פעילה.

<u>.SuperNote</u> הערה: לפרטים נוספים, ראה

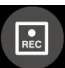

# **Record (הקלטה)** מקליט שיחה פעילה.

**חשוב!** לפני ההקלטה של שיחה פעילה, החוק ברוב אזורי השיפוט קובע כי יש לקבל לכך אישור מהמנוי השני.

**הערה:** לפרטים נוספים, ראה סעיף <u>הקלטת שיחות</u>.

### ניהול ריבוי שיחות

מחשב הלוח שלך, מתוצרת ASUS, מאפשר לחייג או לקבל שתי שיחות בנוחיות. תוכל להגדיר גם שיחת ועידה המתאימה לפגישות עסקיות, לקווי מסיבות ולשיחות קבוצתיות מסוג אחר.

### מענה לשיחה נוספת

כשאתה מדבר במחשב הלוח שלך, יישמע צפצוף כאשר תתקבל שיחה נוספת. הקש **Answer (השב)** במסך המגע כדי לקבל שיחה נכנסת במהלך שיחה פעילה.

### מעבר בין שיחות

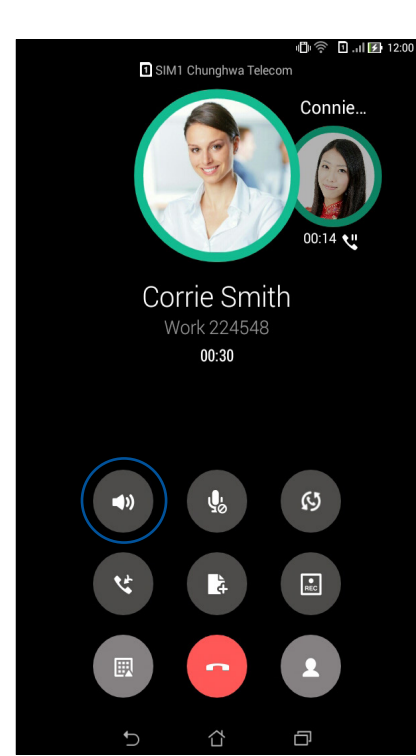

למעבר בין שיחות, הקש 🙆 במסך הבית.

### הגדרת שיחת ועידה

מחשב הלוח שלך מתוצרת ASUS, יחד עם יכולת ה-GSM שלו, מסוגל לקיים שיחת ועידה עם עד חמישה (5) בני אדם. במהלך שיחה, תוכל להוסיף אנשי קשר ולמזג את כל השיחות לשיחת ועידה אחת.

- 1. חייג לאיש קשר או למספר. המתן עד שהמנוי יענה לשיחה.
- 2. לאחר המענה לשיחה, הקש יש ולאחר מכן הקש על איש קשר או חייג מספר שתרצה לכלול בשיחת הועידה.
  - 3. הקש 😋 כדי להעביר את שתי השיחות לשיחת ועידה.

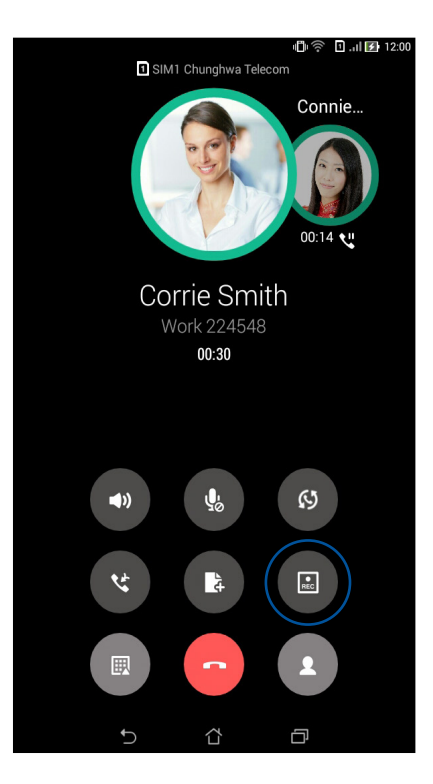

4. הקש 🙂 כדי להוסיף איש קשר, ולאחר מכן הקש 🙂 כדי למזג את השיחה לשיחת הועידה הנוכחית. חזור על התהליך במידה ותרצה להוסיף איש/אנשי קשר נוסף/ים לשיחת הועידה.

### ניהול שיחת ועידה

במהלך שיחת ועידה, תוכל להפריד את איש הקשר מקבוצת הועידה כדי לקיים שיחה פרטית, או לנתק איש קשר משיחת הועידה.

נהל שיחת ועידה) כדי לפתוח את רשימת (נהל שיחת ועידה) כדי לפתוח את רשימת 1. במסך שיחת הועידה. אנשי הקשר בשיחת הועידה.

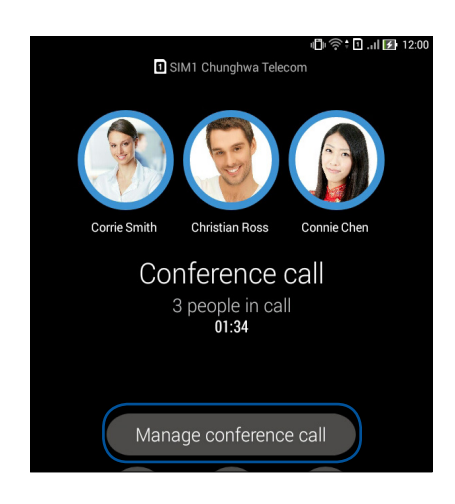

. להסרת איש קשר משיחת הועידה, הקש 🥙 . לניתוק איש קשר משיחת הועידה, הקש . 2

|   | nage conference call         | 『日本帝 🛛 .iil 🛃 12:00 |
|---|------------------------------|---------------------|
|   | Corrie Smith<br>224548       | থ 🕞                 |
| S | Christian Ross<br>0978401364 | ্থ 🗖                |
|   | Connie Chen<br>0988241178    | ং 🗖                 |
|   |                              |                     |

.3. הקש אסר שיחת הועידה.

### הקלטת שיחות

מחשב הלוח שברשותך מאפשר להקליט שיחה להאזנה חוזרת בעתיד.

- .1 חייג לאיש קשר או למספר.
- 2. הקש 🕒 כדי להקליט את השיחה.

חשוב! לפני הקלטת שיחה, זכור לבקש רשות מהצד השני.

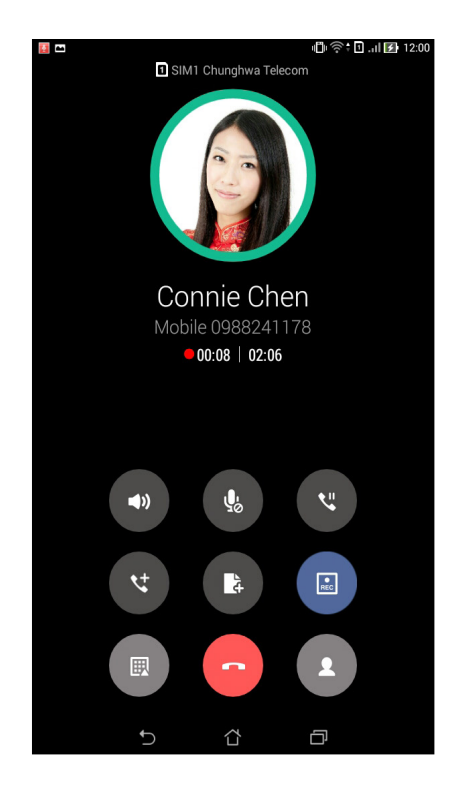

- 3. להפסקת ההקלטה, הקש 💷. סמל זה 🔝 יופיע בסרגל הודעות המערכת.
- הקפץ מטה את הפינה השמאלית העליונה של המסך, ולאחר מכן הקש על הודעת המערכת
  Call recording saved (הקלטת שיחה נשמרה) כדי להציג את השיחה המוקלטת.

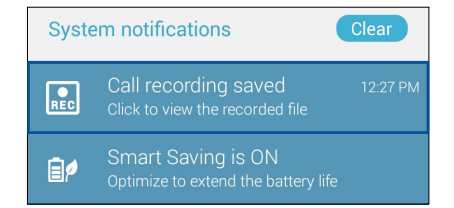

# ניהול אנשי קשר

ארגן את אנשי הקשר שלך והישאר בקשר עמם בקלות באמצעות שיחות, הודעות SMS, דואר אלקטרוני או רשתות חברתיות. קבץ את אנשי הקשר שלך כמועדפים וצור עמם קשר במהירות, או קבץ אותם כאחמ"ים כדי לקבל התראות על אירועים קרובים, שיחות שלא נענו או הודעות שלא נקראו.

תוכל גם לסנכרן את אנשי הקשר שלך עם חשבונות הדואר האלקטרוני או הרשתות החברתיות שלך, לקשר פרטי אנשי קשר לגישה קלה ממקום אחד, או לסנן את אנשי הקשר עמם תרצה לשמור על קשר.

### הפעלת יישום אנשי הקשר

במסך הבית, בצע את אחת מהפעולות הבאות כדי להפעיל את יישום אנשי הקשר:

- הקש ASUS אנשי קשר •
- הקש **----------------** אנשי קשר

#### הגדרות אנשי קשר

בחר כיצד תרצה להציג את אנשי הקשר שלך מהגדרות אנשי הקשר. אפשרויות התצוגה הללו כוללות רק הצגה של אנשי קשר עם טלפונים, מיון הרשימה לפי שם פרטי/משפחה, או הצגת שמות אנשי קשר כאשר השם הפרטי/שם המשפחה מופיע תחילה. תוכל גם לבחור בכרטיסיות שתרצה להציג במסך אנשי הקשר: Favorites (מועדפים), Groups (קבוצות), VIP (אח"מ).

להגדרת אנשי הקשר שלך, הקש Settings < אנשי הקשר. להגדרות) מיישום אנשי הקשר.

### הגדרת הפרופיל שלך

הפוך את מחשב הלוח לשלך באמת והגדר פרטי פרופיל.

1. הפעל את יישום אנשי הקשר ולאחר מכן הקש Set up my profile (הגדר את הפרופיל שלי) או ME (אני).

הערה: האשפרות ME (אני) תוצג במידה והגדרת את חשבון Google שלך במחשב הלוח.

- Add another field מלא את הפרטים כגון מספר סלולרי או מספר בבית. להוספת פרטים אחרים, הקש 2. מלא שדה).
- 3. בסיום הזנת הפרטים, הקש Done (בוצע). להצגת פרטי הפרופיל שלך, הקפץ מטה מהחלק ימני העליון של המסך כדי להציג את החלונית Quick Settings (הגדרות מהירות), ולאחר מכן הקש על הלחצן הנושא את שמך.

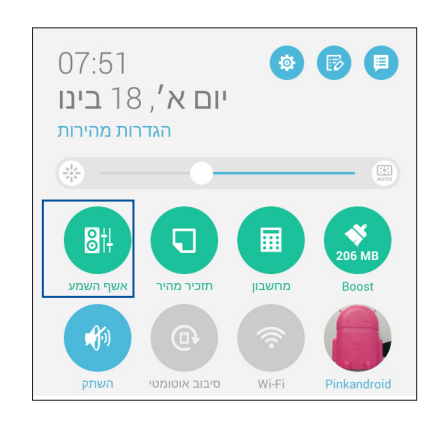

### הוספת אנשי קשר

הוסף אנשי קשר, חשבונות דואר אלקטרוני ארגוניים, של Google או דואר אלקטרוני אחר ומלא פרטים חשובים נוספים ליצירת קשר כגון מספרים של אנשי קשר, כתובות דואר אלקטרוני, אירועים מיוחדים לאחמ"ים ועוד.

- . + הפעל את יישום אנשי הקשר ולאחר מכן הקש.
  - 2. בחר Device (התקן).

הערות:

- תוכל גם לשמור את איש הקשר בכרטיס ה-SIM או בחשבון הדואר האלקטרוני שלך.
  - במידה ואין ברשותך חשבון דואר אלקטרוני, הקש הוסף חשבון חדש וצור חשבון.
- מלא את הפרטים הנחוצים כגון מספר סלולרי או מספר בבית, כתובת דואר אלקטרוני, או קבוצה בה תרצה ליצור את איש הקשר.
- 4. לאחר שמילאת את הפרטים ובמידה ותרצה להוסיף מספרים של איש קשר או כתובות דואר אלקטרוני, הקש **New (חדש)**.
  - 5. אם תרצה להוסיף פרטים של איש קשר אחר, הקש Add another field (הוסף שדה).
    - 6. בסיום הזנת הפרטים, הקש Done (בוצע).

### הוספת מספר שלוחה למספר איש קשר

כשתחייג מספר, תוכל להוסיף מספר שלוחה של איש קשר ולדלג על ההנחיות הקוליות.

- 1. במסך הוסף איש קשר, מלא את שדות החובה.
- 2. בשדה טלפון, הזן את המספר הראשי ולאחר מכן הקש , או ; , והוסף את מספר השלוחה.

| 07:51 🖬 🕞 | צות וום צו |   |      |           | ש 📍 🖬          |
|-----------|------------|---|------|-----------|----------------|
|           |            |   | יר   | שר של מכש | אישק           |
| Device    |            |   |      |           |                |
| Whitesno  | w          |   |      |           | ~ 👤            |
|           |            |   |      |           | הוסף ארגון     |
| טלפון     | 47.001.000 |   |      |           |                |
| 09289434  | 147,881999 |   |      | נייד      | $\checkmark$ × |
| לאיד      |            |   |      |           | סף חדש         |
| 2 811     |            |   | וא"ל | בית ד     | ~              |
| כתובת     |            |   |      |           |                |
|           |            |   |      | בית       | $\sim$         |
| +         | 1          | 2 | 3    |           |                |
|           | <u> </u>   |   |      | ,         |                |
| (         | 4          | 5 | 6    | ;         | /              |
| )         | 7          | 8 | 9    |           | ×              |
|           | *          | 0 | #    | ٨         | הבז            |
|           |            | 1 | 7    | ~         |                |

#### הערות:

- השתמש בפסיק, כסימן מפריד בין המספר הראשי למספר השלוחה, במידה ותרצה לדלג על ההנחיות הקוליות.
- השתמש בנקודה פסיק; כסימן מפריד בין המספר הראשי למספר השלוחה, במידה ותרצה לאשר תחילה את מספר השלוחה לפני שתמשיך בשיחה.
  - .3. הקש Done (בוצע) כדי לשמור את המספר.

### התאמה אישית של פרופיל איש הקשר שלך

ערוך את פרטי איש הקשר, הוסף תמונה, קבע רינגטון או צלם תמונת כיסוי עבור פרופיל איש הקשר.

- . הפעל את יישום אנשי הקשר ולאחר מכן בחר באיש הקשר אשר את פרטיו או את הפרופיל שלו תרצה לערוך או להתאים.
  - . בצע את השינויים מדף הפרופיל של איש הקשר.

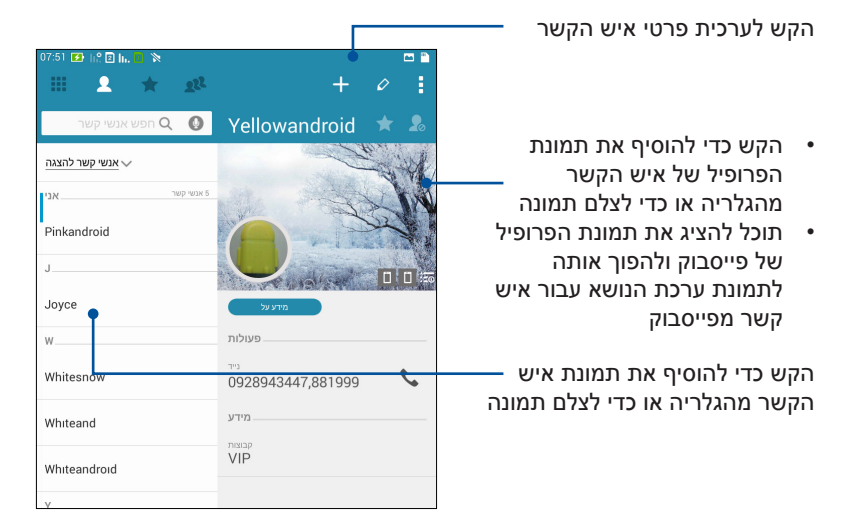

### הגדרת אחמ"ים

קבץ את אנשי הקשר שלך כאחמ"ים כדי לקבל הודעות אודות מועדים מיוחדים, ימי הולדת ואירועים חשובים קרובים אחרים. כמו כן, תקבל התראות על הודעות רגילות או הודעות דואר אלקטרוני שלא נקראו, או על שיחות שלא נענו מרשימת האחמ"ים שלך. תקבל את כל ההודעות וההתראות הללו כהתראות ותזכורות של What' s Next.

**הערה:** לפרטים נוספים, ראה סעיף <u>ומה עכשיו</u>.

### הגדר את האחמ"ים שלך ממסך פרטי איש הקשר

להגדרת האחמ"ים שלך ממסך פרטי איש הקשר:

- 1. הפעל את יישום אנשי הקשר, הקש על איש הקשר אותו תרצה להגדיר כאח"מ, ולאחר מכן הקש 🕰.
  - 2. במסך אנשי הקשר הנבחרים, בחר באפשרות VIP מהשדה Group (קבוצה).
    - 3. לסיום, הקש Done (בוצע). איש הקשר יתווסף לרשימת האחמ"ים שלך.

# הגדר את האחמ"ים שלך ממסך האחמ"ים

להגדרת האחמ"ים שלך ממסך האחמ"ים:

- .1 הפעל את יישום אנשי הקשר.
  - .2. הקש **צו > VIP (אח"מ)**.
- .2. במסך האחמ"ים, הקש 🕰.
- (הוסף). איש או אנשי Add בחר איש קשר או אנשי קשר שברצונך לקבץ כאחמ"ים, ולאחר מכן הקש Add (הוסף). איש או אנשי הקשר יתווסף/ו לרשימת האחמ"ים שלך.

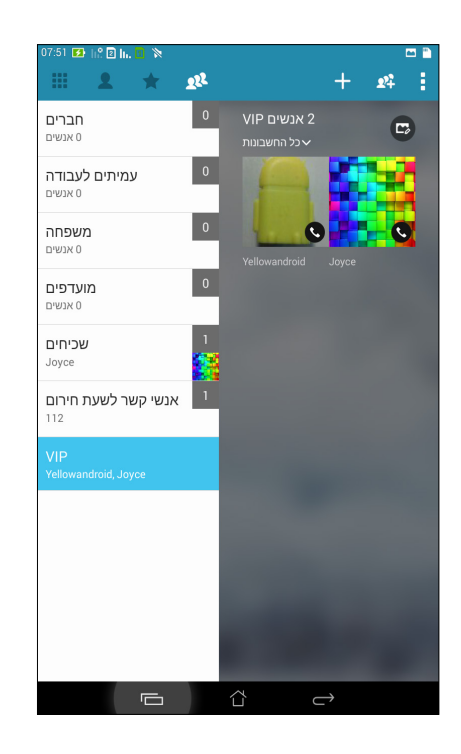

### הוספת אירוע לאיש קשר אח"מ

תוכל להוסיף אירוע לאיש קשר שהוא אח"מ, כגון אירועים מיוחדים, ימי הולדת ואירועים חשובים נוספים.

- .1 הפעל את יישום אנשי הקשר, הקש על איש הקשר לו תרצה להוסיף פרטי אירוע, ולאחר מכן הקש.
  - 2. במסך פרטי איש הקשר, הרש Add another field (הוסף שדה) > 2

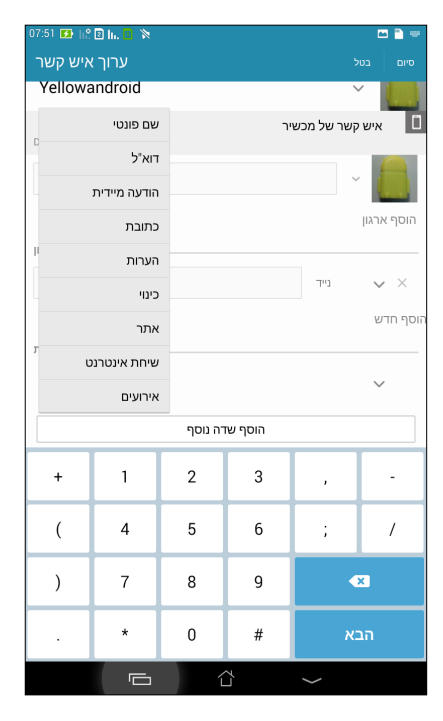

- . בחר בתאריך עבור האירוע, ולאחר מכן הקש Set (קבע).
- 4. ודא שבחרת באפשרות VIP (אח"מ) בשדה קבוצה. לסיום, הקש Done (בוצע).
- 5. האירוע המיוחד של איש הקשר יופיע בלוח השנה שמכיל את האירועים. במידה ותרצה לקבל התראת אירוע, קבע את זמן ההתראה מיישום לוח השנה.

#### הערות:

- קבע זמן תזכורת עבור אירועים ב<u>לוח השנה</u> כדי לקבל התראות או תזכורות של אירועי <u>What's Next</u>.
- פרט לקבלת תזכורות לאירועים קרובים, תקבל גם הודעות מערכת על הודעות דואר אלקטרוני/SMS וכן שיחות
  של נענו מ-What's Next. לפרטים נוספים, ראה What's Next.

### סימון אנשי קשר מועדפים

קבע אנשי קשר אליהם אתה מתקשר באופן שוטף כמועדפים, כדי שתוכל לחייג אליהם במהירות מיישום הטלפון.

- 1. הפעל את יישום אנשי הקשר על ידי ביצוע אחת מהפעולות הבאות:
  - . (אנשי קשר) ASUS > Contacts א. במסך הבית, הקש
- ב. במסך All Apps (כל היישומים), הקש Contacts (אנשי קשר).
  - 2. במסך אנשי הקשר, הקש ★ ולאחר מכן הקש 🕂.
  - . סמן את תיבות אנשי הקשר שברצונך להוסיף למועדפים.

| 🖌 הוסף איש קשר לקבוצה | וסף בטל               |
|-----------------------|-----------------------|
|                       | חפש אנשי קשר <b>Q</b> |
| W                     |                       |
| Whitesnow             | <b>V</b>              |
| Whiteand              |                       |
| Whiteandroid          |                       |
|                       |                       |
|                       |                       |
|                       |                       |

4. לסיום, הקש Add (הוסף). כל אנשי הקשר שהוספת יופיעו במסך המועדפים.

#### ה**ערות:**

- 🛨 האגת רשימת המועדפים, הקש 🛃 במסך הבית, ולאחר מכן הקש
  - לפרטים נוספים, ראה סעיף <u>חיוג לאנשי קשר מועדפים</u>.
- כמו כן, לקבוע איש קשר מועדף כאח"מ. לפרטים נוספים, ראה סעיף <u>הגדרת אח"מים</u>.

### ייבוא אנשי קשר

יבוא אנשי הקשר שלך והנתונים שלהם ממקור אחד של אנשי קשר למחשב הלוח של ASUS, לחשבון דואר אלקטרוני או לכרטיס micro SIM.

- . הקש Contacts < ASUS (אנשי קשר) ולאחר מכן הקש (נהל אנשי קשר).
  - 2. הקש ייבוא/ייצוא ולאחר מכן בחר באפשרויות הייבוא:
    - SIM 2 א. יבוא מכרטיס / SIM 1 א. יבוא מכרטיס
      - ב. ייבא מאמצעי האחסון
  - .3 הקש על החשבון שממנו ברצונך לייבא את אנשי הקשר שלך:
    - א. חשבון דואר אלקטרוני
      - ב. התקן
      - ג. SIM1/SIM2
  - .4. סמן את אנשי הקשר שברצונך לייבא. בסיום, הקש על ייבא.

#### ייצוא אנשי קשר

ייצא את אנשי הקשר שלך לכל אחד מחשבונות אמצעי האחסון שב-מחשב לוח של ASUS.

- 1. הקש Contacts < ASUS (אנשי קשר) ולאחר מכן הקש (נהל אנשי קשר).
  - 2. הקש ייבוא/ייצוא ולאחר מכן בחר באפשרויות הייצוא:
    - SIM 2 א. יצוא לכרטיס SIM 1 / יצוא לכרטיס
      - ב. ייצא אל אמצעי האחסון
    - 3. הקש כדי לבחור באשי קשר מהחשבונות הבאים:
      - א. כל אנשי הקשר
      - ב. חשבון דואר אלקטרוני
        - ג. התקן
        - SIM1/SIM2 .T
      - 4. סמן את אנשי הקשר שברצונך לייצא:
        - .5. לסיום, הקש **ייצא**.

### ניהול רשימת החסומים

### חסימה של אנשי קשר או של מספרים

צור רשימה של אנשי קשר או של מספרים חסומים כדי למנוע קבלה של שיחות או הודעות לא רצויות. השיחות וההודעות החסומות שתקבל תישמרנה בארכיון רשימת חסומים.

- נהל אנשי קשר) Manage contacts < אנשי קשר) ולאחר מכן הקש (אנשי קשר) Contacts < ASUS אנשי קשר). רשימת חסומים).
  - 2. הקש 🕂 , ולאחר מכן בצע את אחת מהפעולות הבאות:
  - לחסימת איש קשר, הקש בחר מאנשי קשר, ולאחר מכן בחר באיש הקשר אותו תרצה לחסום מרשימת אנשי הקשר שלך.
    - לחסימת מספר, הקש הזן מספר ולאחר מכן הזן את המספר שברצונך לחסום.
      - . לסיום, הקש **OK (אישור)**.

### ביטול חסימה של אנשי קשר או של מספרים

תוכל להסיר איש קשר או מספר חסום מהרשימה ולקבל שוב שיחות או הודעות מאיש הקשר או מהמספר.

- נהל אנשי קשר) Manage contacts < אנשי קשר) ולאחר מכן הקש (נהל אנשי קשר) Contacts < ASUS (גהל אנשי קשר). (רשימת חסומים).
  - 2. הקש Remove blocked item < (הסר פריט חסום).
  - **הסר Remove from block list** בחר באיש הקשר או במספר שברצונך לשחרר, ולאחר מכן הקש 3. מרשימת החסומים) והקש OK (אישור).

### שימוש ברשתות חברתיות יחד עם אנשי הקשר

אם תשלב את חשבונות הרשת החברתית של אנשי הקשר, יהיה לך קל יותר להציג את הפרופיל שלהם, את החדשות ואת ההזנות החברתיות. הישאר מעודכן בפעילויות אנשי הקשר שלך בזמן אמת.

**חשוב!** לפני שתוכל לשלב חשבונות רשת חברתית של אנשי הקשר שלך, יהיה עליך לבצע כניסה אל חשבון הרשת החברתית ולסנכרן את ההגדרות שלה.

#### סנכרון חשבון הרשת החברתית

סנכרן את חשבון הרשת החברתית שלך כדי להוסיף את חשבונות הרשת החברתית של אנשי הקשר שלך למחשב הלוח.

- .1 הפעל את המסך הגדרות על ידי ביצוע אחת מהפעולות הבאות:
  - . 🐵 הפעל את הגדרות מהירות ולאחר מכן הקש
    - . הקש **בוו Settings** < הקש •
- 2. במסך הגדרות, הקש על חשבון הרשת החברתית שלך באזור חשבונות.
- .3. סמן את האפשרות Contacts (אנשי קשר) כדי לסנכרן את חשבונות הרשת החברתית של אנשי הקשר שלך.
  - פרק 3: שמירה על קשר 50

- 4. הפעל את יישום אנשי הקשר כדי להציג את רשימת אנשי הקשר.
- (אנשי קשר להצגה) Contacts to display כדי להציג רק אנשי קשר בעלי חשבון רשת חברתית, הקש נואי הקש להצגה) ולאחר מכן בטל את הסימון של מקורות אנשי קשר אחרים והשאר את סימון שם הרשת החברתית.
  - 6. לסיום, הקש Ć או במקום כלשהו במסך.

## גיבוי/שחזור של יומני השיחות (בדגמים נבחרים בלבד)

שמור את יומני השיחות שלך במחשב הלוח כדי לעקוב אחר השיחות שקיבלת, שחייגת או שהחמצת. תוכל גם לשלוח את יומני השיחות השמורים אל חשבון אחסון מקוון או לשלוח בדואר אלקטרוני באמצעות יישומי הדואר האלקטרוני המותקנים במחשב הלוח.

### יצירת גיבוי ליומן השיחות

- . במסך הבית, הקש Phone (טלפון) ולאחר מכן הקש 🕮 כדי להסתיר את המקלדת.
  - 2. הקש ולאחר מכן הקש Backup call log גבה יומן שיחות).
- 3. הקש Backup call log to device (גבה יומן שיחות להתקן) כדי לשמור את גיבוי יומן השיחות במחשב הלוח. לשליחת גיבוי יומן השיחות, הקש Backup call log to device and send out (גבה את יומן השיחות בהתקן ושלח).
  - 4. הקלד שם קובץ גיבוי ולאחר מכן הקש OK (אישור). בסיום הגיבוי המוצלח, הקש OK (אישור).

#### שחזור יומני שיחות מגיבוי

- 1. במסך הבית, הקש Phone (טלפון) ולאחר מכן הקש 💷 כדי להסתיר את המקלדת.
  - 2. הקש לאחר מכן הקש Restore call log (שחזר יומן שיחות).
  - 3. בחר גיבוי של יומן שיחות אותו תרצה לשחזר, ולאחר מכן הקש OK (אישור).
- אישור). הקש Ć כדי להציג את יומני השיחות. 4. לאחר שחזור מוצלח של יומן השיחות, הקש OK (אישור). המשוחזרים.

### הגדרות שיחה (בדגמים נבחרים בלבד)

קבע את ההגדרות עבור שיחות נכנסות או יוצאות, חסימת שיחות, חיוג הביתה ועוד.

- 1. הפעל את המסך הגדרות על ידי ביצוע אחת מהפעולות הבאות:
  - הפעל את הגדרות מהירות ולאחר מכן הקש .
    הקש .
    הקש .
- 2. הקש Call settings (הגדרות שיחה), ולאחר מכן בחר בהגדרה שברצונך לשנות.

| הגדרות שיחה נכנסת               |                                                                                                    |
|---------------------------------|----------------------------------------------------------------------------------------------------|
| רינגטון טלפון                   | הגדר רינגטון עבור כרטיס SIM1 או SIM2.                                                                                                    |
| רטט בצלצול                      | סמן אפשרות זו אם תרצה שמחשב הלוח ירטוט תוך כדי צלצול.                                                                                                    |
| העברת שיחה                      | השתמש בתכונה זו אם תרצה להעביר שיחות למספר אחר באחד<br>מהמקרים הבאים: Always forward (העבר תמיד), Forward<br>When busy (העבר בתפוס), Forward when unreachable<br>(העבר אם אין מענה), וכן Forward when unreachable (העבר<br>אם לא זמין). |
| הודעת דחיית שיחה                | בחר או צור את ההודעה אשר תישלח במידה ואינך יכול לענות לשיחה<br>נכנסת.                                                                                                    |
| הגדרות אוזניות לשיחות<br>נכנסות | אם אתה מחבר אוזניות למחשב הלוח באמצעות חיבור Bluetooth<br>או בכבל, תוכל לקבוע מענה אוטומטי לשיחה או לקבוע זמן המתנה<br>לשיחות נכנסות.                                                                                                   |
| הגדרות שיחה יוצאת               |                                                                                                    |
| צלילי חיוג                      | סמן או בטל את הסימון עבור צלילי מקשים ביישום הטלפון.                                                                                                    |
| הגדרות התראת התחברות            | הפעל או בטל רטט להגדרות התראת חיבור.                                                                                                    |
| מספרי חיוג קבועים (FDN)         | קבע את ההגדרות הללו במידה ותרצה לאפשר אך ורק שיחות יוצאות<br>למספרים המופיעים ברשימת FDN שהגדרת, או למספרים עם<br>קידומות מסוימות. ברר אצל ספק השירות הסלולרי אודות הזמינות של<br>שירות FDN עבור כרטיס ה-SIM שברשותך.                   |
| חיוג לבית                       | אפשר וקבע את הגדרות החיוג לבית. לפרטים נוספים, ראה <u>חיוג לבית.</u>                                                                                                    |
| הגדרות אחרות                    |                                                                                                    |
| משך השיחה                       | הצג את משך השיחות בין שני מנויים. משך השיחה נמדד בצורה שונה,<br>על פי הגדרות הספק הסלולרי.                                                                                                    |
| תא קולי                         | קבע את הגדרות התא הקולי, במידה ונרשמת לשירות תא קולי אצל<br>ספק השירות שלך.                                                                                                    |
| הגדרות נוספות                   |                                                                                                    |
| מצב TTY                         | הפעל או בטל מצב TTY (מצב Teletypewrite/Text Telephone),<br>המיועד לקיום תקשורת עבור חרשים.                                                                                                    |
| הגדרות שיחת אינטרנט             |                                                                                                    |
| חשבונות SIP                     | הגדר חשבון SIP לשיחות וידאו דרך האינטרנט. ברר אצל ספק<br>השירות הסלולרי כיצד להירשם לחשבון SIP.                                                                                                    |
| השתמש בחיוג האינטרנט            | הגדר כיצד תרצה לבצע שיחות וידאו דרך האינטרנט.                                                                                                    |
|                                 |                                                                                                    |

# שלח הודעות ועוד

### הודעות (בדגמים נבחרים בלבד)

יישום ההודעות יאפשר לך לשלוח, לענות במהירות או לענות מאוחר יותר להודעות חשובות מאנשי הקשר שלך בכל אחד מכרטיסי ה-SIM המותקנים במכשיר. תוכל גם לשלוח את שרשורי הדואר האלקטרוני שלך או שיחות למנויים אחרים כדי לעדכן אותם.

### הפעלת יישום המסרים

במסך הבית, בצע את אחת מהפעולות הבאות כדי להפעיל את יישום המסרים:

- . הקש
- **.** הקש **..... און Messaging** (מסרים) •

#### שליחת הודעות

- . 🛨 הפעל את יישום המסרים ולאחר מכן הקש.
- 2. בשדה אל, הזן את המספר או הקש 🛨 לבחירת איש קשר מהרשימה שלך.
  - 3. התחל לחבר את ההודעה בשדה הקלד הודעה.
  - 4. לסיום, בחר בחשבון ה-SIM ממנו תרצה לשלוח את ההודעה.

#### מענה להודעות

- .1. הקש על התראת הודעה ממסך הבית או ממסך הנעילה.
  - 2. התחל לחבר את ההודעה בשדה הקלד הודעה.
- 3. לסיום, בחר בחשבון ה-SIM ממנו תרצה לשלוח את המענה.

#### חסימת הודעות

חסום הודעות ספאם כגון הודעות מכירות או הודעות משולחים לא רצויים.

- 1. ב Home screen (מסך הבית), הקש 🚍 , ולאחר מכן הקש על שרשור של השולח ממנו לא תרצה לקבל הודעות כלל.
  - הוסף Add to block list (הודעות חסומות) ולאחר מכן הקש Blocked messages <2. הקש לרשימת חסומים).
    - .3. הקש אישור (OK) לאישור הפעולה.

### קידום שרשור הודעות

תוכל להעביר שרשור הודעות או שיחות לאחרים, ולקבוע התראה כדי לענות להודעות חשובות בזמן הנוח לך. להעברת שיחת SMS:

- .1 ב Home screen (מסך הבית), הקש 🚍.
- 2. הקש על שרשור ההודעה, ולאחר מכן הקש > Forward SMS conversation (העבר שיחת SMS).
  - 3. הקש בחר הכל או כל אחת מההודעות שבשרשור, ולאחר מכן הקש העבר.
  - 4. בשדה אל, הקש 🕂 לבחירת כתובת דואר אלקטרוני או מספר סלולרי של איש הקשר.
  - MMS בו ממנו תרצה לשלוח את ההודעה. השיחה תועבר כהודעת SIM. לסיום, בחר בחשבון ה-MMS (Multimedia Messaging Service).

#### הערות:

- ודא שאתה מנוי לשירות MMS אצל ספק הסלולר שלך.
- ודא שיש גישת נתונים במכשיר. במסך הבית, הקש ■■■ > הגדרות > ...עוד > רשתות לנייד, ולאחר מכן סמן את האפשרות נתונים מופצלים.
  - ייתכן שתחויב בתעריפי העברת הודעות ונתונים סלולריים כאשר תעבור שיחות למנויים נוספים.

### שליחת הודעות מאוחר יותר

תוכל לשלוח הודעה חשובה כמשימת מענה מאוחר יותר מהיישום Do It Later.

- 1. במסך ההודעה, הקש
- 2. הקש השב אחר כך. ההודעה תתווסף למשימות Do It Later.
- 3. לשליפת הודעת הדואר האלקטרוני ולמענה לה, הקש Do It Later < ASUS במסך הבית.

הערה: לפרטים אודות מענה להודעות מענה מאוחר יותר, ראה <u>מענה כעת</u>.

### אפשרויות נוספות להודעות

אם אתה צופה בשרשור הודעות פעיל או במהלך כתיבה של הודעה, תוכל להקיש 🖥 ולבצע כל אחת מהאפשרויות שבהמשך.

| הוסף נושא        | הקש כדי להוסיף כותרת להודעה.                         |
|------------------|------------------------------------------------------|
| הוסף סמיילי      | הוסף סמיילי או אמוטיקון להודעה.                      |
| הוסף תבניות טקסט | הוסף מענה מוגדר מראש לגוף ההודעה.                    |
| מחק הודעות       | הקש על אפשרות זו ובחר בהודעות שברצונך למחוק מהשרשור. |
| הגדרות           | הקש על אפשרות זו כדי לקבוע את הגדרות ההודעה.         |

# **Omlet Chat**

Omlet Chat הינו יישום פתוח לשיתוף הודעות ומסרים, בעזרתו תוכל לקיים צ'אט מידי עם חברים. היישום מאפשר גם לנהל את הנתונים באמצעות שמירה מאובטחת שלהם בחשבונות ענן פרטיים.

#### הערות:

- יהיה זמין בארצות מסוימות בלבד. ייתכן שהיישום Omlet Chat יהיה זמין בארצות
- בשימוש הראשון, יהיה עליך לבקר ב-Play Store כדי לעדכן את Omlet Chat. לעדכון Somlet Chat נדרש חשבון Google.

### Omlet Chat-הרשמה ל

הירשם ל-Omlet Chat יחד עם אחד מהפרטים הבאים:

- מספר סלולרי
- חשבון דואר אלקטרוני
  - Gmail חשבון
  - חשבון פייסבוק

#### הרשמה באמצעות מספר הטלפון הסלולרי

להרשמה באמצעות מספר הטלפון הסלולרי:

- 1. הקש **ביו** ולאחר מכן הקש על היישום Omlet Chat.
- במסך ההדרכה של Omlet, הקש על Skip (התעלם) אם ברצונך לדלג על ההדרכה או החלק את המסך
  לשמאל כדי לקרוא על התכונות הנבחרות של האפליקציה Omlet Chat.
  - במסך ההרשמה בחר את המדינה שלך, הזן את מספר הטלפון שלך והקש על הבא. היישום Omlet
    במסך ההרשמה.
    - .4 הזן את קוד ה-PIN ולאחר מכן הקש הבא.
    - .5. הזן את שמך ולאחר מכן הקש Get Started (התחל).

ליידע את חבריך מרשימת אנשי הקשר שלך באופן אוטומטי, הקש Omlet Chat. במידה ותרצה להורות ל-0 dmlet Chat. (אישור:) אישור!) הבה ונעשה זאת! אם תרצה להוסיף חברים באופן ידני, הקש Okay!

**הערה:** אנשי הקשר שלך ב-Omlet ישתלבו אוטומטי ברשימה של יישום אנשי הקשר. לפרטים נוספים, ראה סעיף <u>הערה:</u> אנשי <u>הקשר של Omlet מיישום אנשי הקשר</u>.

#### Google™ שימוש בחשבון

להרשמה באמצעות בחשבון ™Google:

- 2. במסך הכניסה, הקש Connect a different account here (התחבר כאן באמצעות חשבון שונה). ולאחר מכן הקש Google.
  - 3. הקש OK (אישור) כדי להשתמש בחשבון Google עמו נרשמת למכשיר.
    - 4. הזן את שמך ולאחר מכן הקש Get Started (התחל).
- ליידע את חבריך מרשימת אנשי הקשר שלך באופן אוטומטי, הקש Omlet Chat. במידה ותרצה להורות ל-9. סמור לא תודה Omlet Chat. במידה ותרצה להוסיף חברים באופן ידני, הקש **No thanks (אישור!) הבה ונעשה זאת!** אם תרצה להוסיף חברים באופן ידני, הקש

**הערה:** אנשי הקשר שלך ב-Omlet ישתלבו אוטומטי ברשימה של יישום אנשי הקשר. לפרטים נוספים, ראה סעיף <u>הצגת אנשי קשר של Omlet מיישום אנשי הקשר</u>.

6. הקש 📃 כדי להציג את תפריט Omlet Chat.

#### שימוש בחשבון דואר אלקטרוני

להרשמה באמצעות חשבון דואר אלקטרוני:

- במסך הכניסה, הקש Connect a different account here (התחבר כאן באמצעות חשבון שונה)
  במסך הכניסה, הקש Email
- ישלח Omlet Chat הזן את פרטי חשבון הדואר האלקטרוני שלך ולאחר מכן הקש Next (הבא). היישום 3. הודעת אישור אל חשבון הדואר האלקטרוני שלך.
- ולאחר מכן הקש על הקישור כדי Omlet. בחשבון הדואר האלקטרוני, פתח את הודעת האישור שקיבלת מ-bmlet להפעיל את החשבון.
  - .5. הזן את שמך ולאחר מכן הקש Get Started (התחל).
- ליידע את חבריך מרשימת אנשי הקשר שלך באופן אוטומטי, הקש Omlet Chat. במידה ותרצה להורות ל-06 (לא תודה) מוסטי, הקש (לא תודה) Okay! (אישור!) הבה ונעשה זאת! אם תרצה להוסיף חברים באופן ידני, הקש ונעשה זאת! אם תרצה להוסיף חברים בא

**הערה:** אנשי הקשר שלך ב-Omlet ישתלבו אוטומטי ברשימה של יישום אנשי הקשר. לפרטים נוספים, ראה סעיף <u>הצגת אנשי קשר של Omlet מיישום אנשי הקשר</u>.

- .7. הקש 📃 כדי להציג את תפריט Omlet Chat.
  - **56** פרק 3: שמירה על קשר

### Facebook<sup>®</sup> שימוש בחשבון

להרשמה באמצעות חשבון פייסבוק:

- .1. הקש בדם ולאחר מכן הקש על היישום Omlet Chat.
- 2. במסך הכניסה, הקש Connect a different account here (התחבר כאן באמצעות חשבון שונה) 2. ולאחר מכן הקש Google. היישום Omlet Chat מאפשר לבצע כניסה אל חשבון פייסבוק ממסך הכניסה של פייסבוק.
  - 3. בצע כניסה אל חשבון פייסבוק שלך והקש OK (אישור).
    - .4. הזן את שמך ולאחר מכן הקש Get Started (התחל).
- ליידע את חבריך מרשימת אנשי הקשר שלך באופן אוטומטי, הקש Omlet Chat במידה ותרצה להורות ל-5. במידה ותרצה להוסיף חברים באופן ידני, הקש No thanks (א תודה). Okay!

**הערה:** אנשי הקשר שלך ב-Omlet ישתלבו אוטומטי ברשימה של יישום אנשי הקשר. לפרטים נוספים, ראה סעיף <u>הצגת אנשי קשר של Omlet מיישום אנשי הקשר</u>.

.6. הקש 📃 כדי להציג את תפריט Omlet Chat.

### Omlet שליחת הזמנות

הזמן את חבריך להשתמש ב-Omlet Chat, על ידי שליחת הזמנות אל כתובת הדואר האלקטרוני או חשבון הפייסבוק שלהם.

#### שליחת הזמנות Omlet באמצעות פייסבוק

לשליחת הזמנות Omlet באמצעות פייסבוק:

- 1. במסך Omlet Chat, הקש 📃 כדי להציג את תפריט Omlet Chat.
- 2. הקש Contacts (אנשי קשר) ולאחר מכן הקש Add/Invite friends (הוסף/הזמן חברים).
  - 3. במסך הוסף אנשי קשר, הקש Invite Facebook friends (הזמן חברי פייסבוק).
- 4. בצע כניסה אל חשבון פייסבוק שלך והקש **OK (אישור)** כדי לאפשר ל-Omlet Chat גישה אל חשבונך.
  - . הקש + כדי לבחור אנשי קשר, ולאחר מכן הקש Send (שלח).

### שליחת הזמנות Omlet באמצעות דואר אלקטרוני

- 1. במסך Omlet Chat, הקש 😑 כדי להציג את תפריט Omlet Chat.
- 2. הקש Contacts (אנשי קשר) ולאחר מכן הקש Add/Invite friends (הוסף/הזמן חברים).
- 3. במסך הוסף אנשי קשר, הקש Invite address book friends (הזמן חברים מספר הטלפונים).
  - . 🗸 סמן את אנשי הקשר הרצויים ולאחר מכן הקש.

### Omlet Chat-שימוש ב

שלח הודעות טקסט ומולטימדיה לשיחה מהנה, יצירתית ואינטראקטיבית.

להתחלת שיחה:

1. במסך Omlet Chat, הקש <mark>≡</mark> כדי להציג את תפריט Omlet Chat ולאחר מכן הקש Contacts (אנשי חשר). קשר).

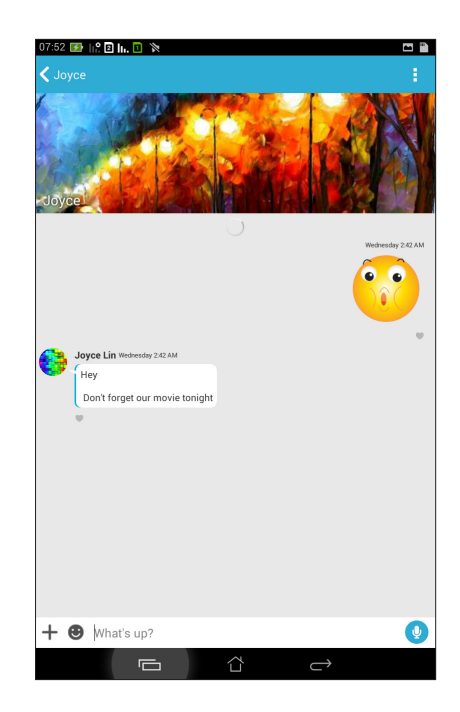

#### שליחת הודעת צ'אט

לשליחת הודעת צ'אט, הזן את ההודעה בשדה What's up ולאחר מכן הקש 对.

#### שליחת הודעה קולית

לשליחת הודעה קולית, הקש והחזק את 🖞 תוך כדי דיבור ולאחר מכן שחרר את 🖞 כדי לשלוח.

#### שליחת סטיקר ויזואלי

לשליחת סטיקר ויזואלי, הקש 🙂 ולאחר מכן בחר מבין הסטיקרים הזמינים.

שים לב: תוכל להוריד סטיקרים ויזואליים נוספים מ-Sticker Store. להורדת סטיקרים ויזואליים, הקש 😌 > 🕂 ולאחר מכן הקש <u>ו</u>נאחר מכן הקש

### שימוש ביישומי מגירה

Omlet Chat מציע את יישומי המגירה הבאים בעלי הערך המוסף, בעזרתם תוכל לשתף הודעות מולטימדיה מהנות וכן להוסיף מגע אישי.

לשימוש ביישומי המגירה הללו, הקש ╋ משרשור הצ'אט ולאחר מכן בחר יישום מרשימת יישומי המגירה כדי לשלוח הודעת מולטימדיה ספציפית.

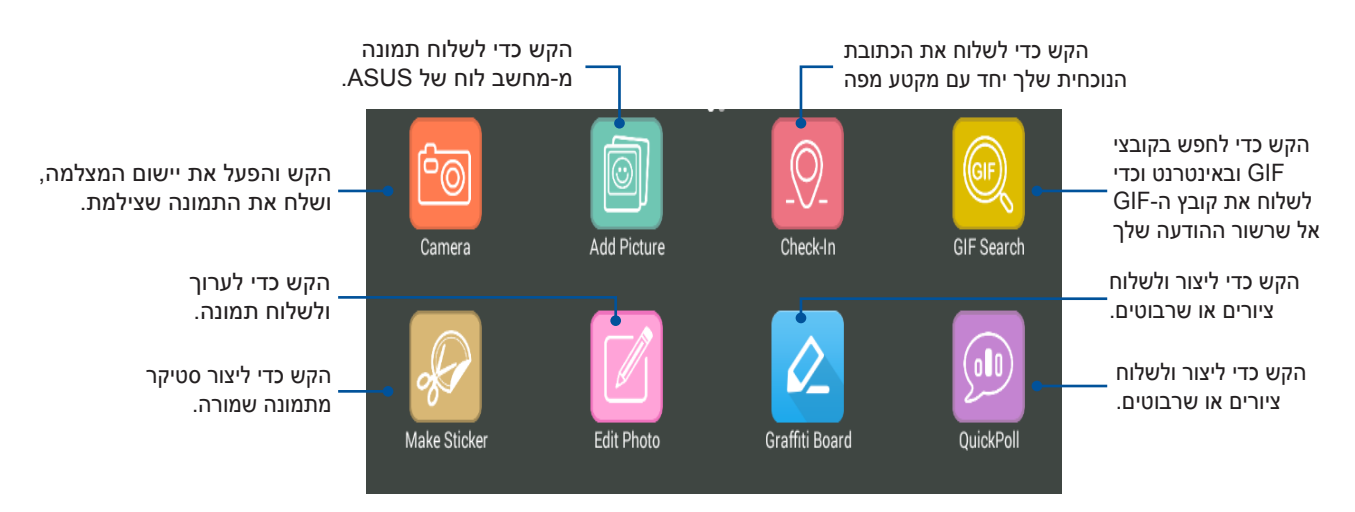

החלק את המסך למעלה כדי להציג את הסמל הזה.

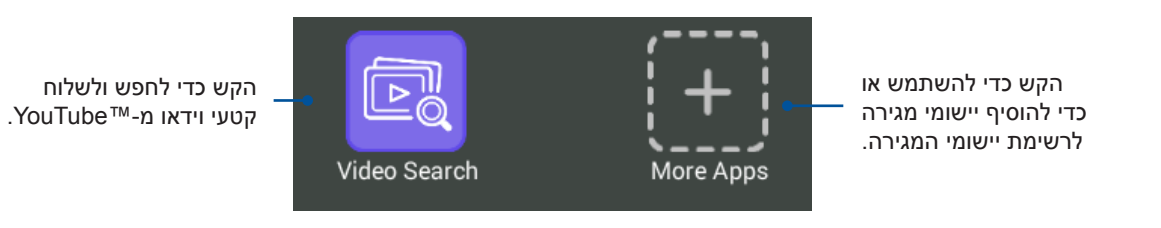

#### יישומי מגירה נוספים

פרט ליישומי ברירת המחדל המופיעים ברשימת יישומי המגירה, תוכל להשתמש ביישומים נוספים ביישום Omlet Chat. כל שעליך לעשות הוא להקיש 🕂 משרשור הצ'אט, ולאחר מכן להקיש 🕂 כדי להציג יישומי מגירה נוספים.

> שימוש ביישומי מגירה נוספים לשימוש ביישומי מגירה נוספים, הקש 🕂 ולאחר מכן הקש על יישום כדי להפעיל אותו.

הוספת יישומי מגירה לרשימת יישומי המגירה. הקש 🕂 כדי להציג יישומים נוספים, ולאחר מכן הקש והחזק יישום והקש !Pin it (הצמד אותו)

הערה: יישומי המגירה עשויים להשתנות בהתאם למיקומך.

### הצגה של תמונות משותפות ביישום הגלריה

התמונות אותן אתה וחבריך שיתפתם בחדרי הצ'אט של Omlet Chat תישמרנה מיד במכשיר. תוכל להציג את התמונות המשותפות מיישום הגלריה.

להצגת תמונות משותפות:

- 1. הפעל את יישום הגלריה על ידי ביצוע אחת מהפעולות הבאות:
  - א. במסך הבית, הקש ASUS < Gallery (גלריה).
    - ב. במסך כל היישומים, הקש Gallery (גלריה).
- 2. במסך הראשי של הגלריה, הקש 🚍 ולאחר מכן בחר מתוך אחת מהאפשרויות הבאות:
  - א. כל התמונות המשותפות
    - ב. חדר צ'אט
      - ג. משתף

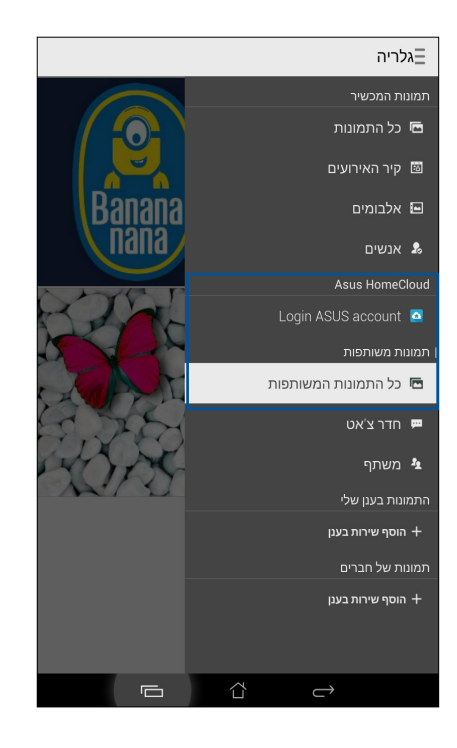

#### הצגת כל התמונות המשותפות

הקש All shared photos (כל התמונות המשותפות) כדי להציג את כל התמונות שאתה ואנשי הקשר שלך ב-Omlet Chat שיתפתם.

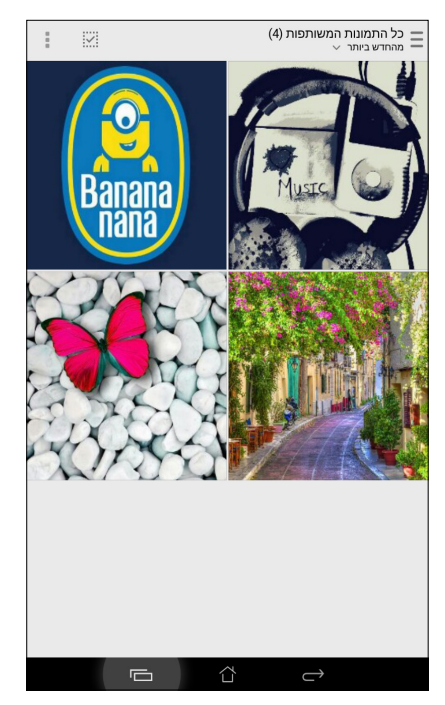

### הצגה של תמונות משותפות לפי חדר צ'אט

.social hotspot (חדר צ'אט) כדי להציג תמונות משותפות לפי חדר צ'אט או Chat room הקש

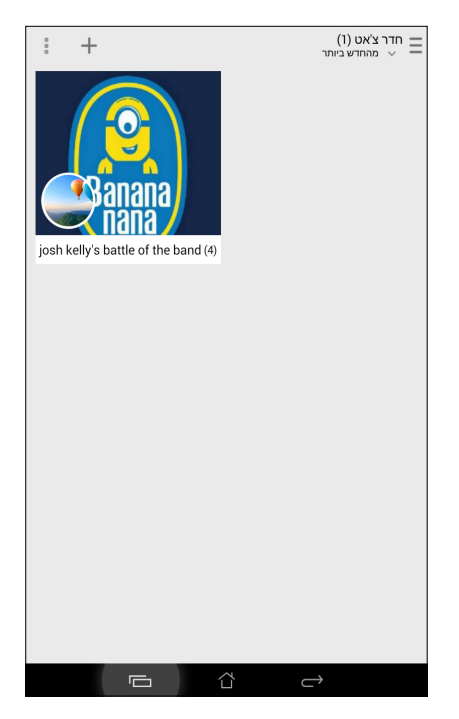

### הצגה של תמונות משותפות לפי משתף

.Omlet Chat (משתף) כדי להציג תמונות משותפות לפי אנשי קשר של Sharer.

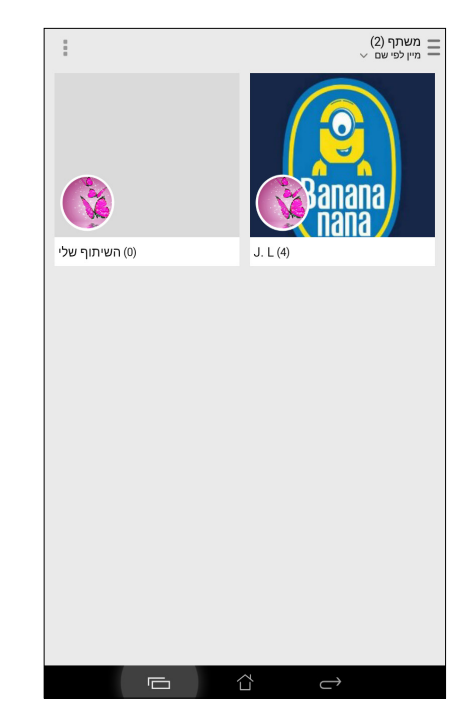

### הצגת אנשי הקשר שלך ב-Omlet מיישום אנשי הקשר

תוכל להציג ולקיים צ'אט עם אנשי קשר של Omlet מיישום אנשי הקשר ולא רק מיישום Omlet Chat. השילוב של אנשי הקשר ב-Omlet עם יישום אנשי הקשר יקל עליך לחפש ולקיים צ'אט עם אנשי קשר של Omlet Chat גם מבלי להפעיל את היישום Omlet Chat.

להצגת אנשי קשר של Omlet מיישום אנשי הקשר:

- 1. הפעל את יישום אנשי הקשר על ידי ביצוע אחת מהפעולות הבאות:
  - (אנשי קשר) ASUS > Contacts א. במסך הבית, הקש
  - ב. במסך הבית, הקש Phone (טלפון) ולאחר מכן הקש 👤 .
- ג. במסך All Apps (כל היישומים), הקש Contacts (אנשי קשר).

.2. פתח את הרשימה Contacts to display (אנשי קשר להצגה) כדי להציג את קבוצות אנשי הקשר.

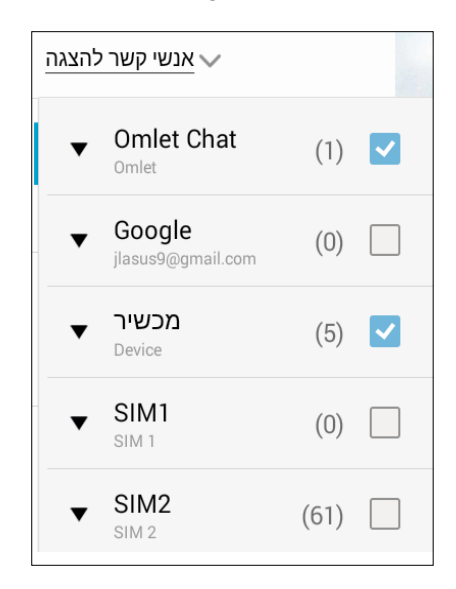

- .3 בטל את הסימון בכל קבוצות אנשי הקשר פרט ל-**Omlet Chat**, ולאחר מכן הקש במקום אחר. מסך אנשי הקשר יציג את כל אנשי הקשר של Omlet.
- עם איש Omlet איש קשר של איש קשר של איש קשר ולהציג ישירות את פרטי איש הקשר או הצ'אט יחד עם איש. קשר זה.

|                   | ילום מסך                 | שומר צ 🖴       |
|-------------------|--------------------------|----------------|
| III 2 ★ 🕸         | + 6                      |                |
| חפש אנשי קשר Q  🔮 | Joyce 🔰                  | <b>x</b> 20    |
| אנשי קשר להצגה 🗸  | The.                     | . A            |
| אנשי קשר5         | ACC -                    | JA             |
| Pinkandroid       |                          | No.            |
| J                 |                          | <b>] 📀</b> ::a |
| Joyce             | מידע על                  |                |
| W                 | פעולות                   |                |
| Whitesnow         | <sup>נייז</sup> 0939 755 |                |
| Whiteand          | Chat now                 | 9              |
| Whiteandroid      | View profile             | 9              |
| Υ                 | מידע                     |                |
| Yellowandroid     | qcixin<br>VIP            |                |
|                   |                          |                |
|                   |                          |                |
|                   | AL .                     |                |
|                   |                          |                |

### סנכרון Omlet Chat עם הענן

במידה ויש ברשותך חשבון Box® ,Dropbox®, או Baidu PCS Cloud, היישום Omlet Chat app יעלה אוטומטית את השיחות הפרטיות ואת יומני השיחות שלך בצורה מאובטחת.

לפני ש-Omlet Chat יוכל להעלות את הנתונים, יהיה עליך לסנכרן את חשבון הענן שלך עם היישום Omlet Chat. לשם כך :

- 1. בתפריט Omlet Chat, הקש Settings (הגדרות).
- 2. הקש Cloud Storage (אחסון בענן) ולאחר מכן בחר באחד משירותי הענן הבאים:
  - Dropbox .א
    - Box .2
  - ג. Baidu PCS
- הזן את שם המשתמש ואת הסיסמה שלך כדי להתחבר אל חשבון הענן. פעל על פי ההנחיות המוצגות
  כדי לסנכרן את חשבון הענן שלך עם היישום Omlet Chat.

# הרגעים היקרים לך

**הערה:** היישומים שמופיעים בפועל עשויים להשתנות בהתאם לדגם. צילום המסך הבא הוא לצורך הדגמה בלבד.

# צלם רגעים

### הפעלת יישום המצלמה

צלם תמונות וקטעי וידאו באמצעות יישום המצלמה של מחשב לוח של ASUS. פתח את יישום המצלמה בכל אחת מהדרכים הבאות.

### ממסך הנעילה

גרור מטה את 🖸 עד להפעלת יישום המצלמה.

### שימוש ב-widget של המצלמה

במסך הנעילה, הקפץ שמאלה כדי להפעיל את ה-widget של המצלמה אשר יפתח אוטומטית את יישום המצלמה.

### ממסך הבית

. <mark>ס</mark>

### שימוש במקשי העוצמה

כאשר מחשב לוח של ASUS במצב שינה, לחץ לחיצה כפולה על מקש העוצמה כדי להחזיר את המכשיר למצב פעולה וכדי להפעיל מיד את יישום המצלמה.

שים לב: לפני הפעלת יישום המצלמה באמצעות מקש העוצמה, עליך לאפשר תכונה זו מ-**הגדרות > נעילת המסך,** ולאחר מכן העבר את האפשרות **מצלמה מידית** למצב **פעיל**.

### שימוש ראשון במצלמה

לאחר שהפעלת את המצלמה בפעם הראשונה, תוצגנה שתי תכונות עוקבות אשר יסייעו לך להתחיל: מבוא ומיקומי תמונות.

#### מבוא

במידה וזהו השימוש הראשון שלך במצלמת מחשב לוח של ASUS, יוצג מסך המבוא הבא לאחר הפעלת יישום **המצלמה**. כדי להמשיך ממסך זה, ראה את הפעולות הבאות.

- במסך המבוא, הקש התעלם אם תרצה לדלג על הצפייה או התחל כדי להציג מבוא בסיסי אודות השימוש במצלמה.
  - 2. לאחר הקשה על אחת מהאפשרויות הללו, תעבור אל המסך מיקומי תמונות.

#### מיקומי תמונות

אחרי מסך ההדרכה, המסך 'זכור את מיקומי התמונות' יופיע כדי לעזור לך ליצור תגי מיקום אוטומטיים לתמונות. כדי להמשיך ממסך זה, ראה את הפעולות הבאות:

- במסך 'זכור את מיקומי התמונות' הקש על לא, תודה כדי להמשיך למצלמהאו על כן כדי לתייג מיקומים
  בתמונות שאתה מצלם.
  - 2. החלק את האפשרות **מיקום** אל הערך **מופעל** כדי לאפשר את תכונת תיוג המיקום.
  - .3. הקש **מסכים** במסך הבא כדי לאפשר את התכונה וכדי להמשיך אל מסך המצלמה.

# מסך הבית של המצלמה

מצלמת מחשב הלוח שברשותך מצוידת בזיהוי סצנה אוטומטי ובייצוב אוטומטי של התמונה. המצלמה מספקת גם ייצוב וידאו אשר מונע רעידות במהלך הקלטה של וידאו.

הקש על הסמלים כדי להתחיל להשתמש במצלמה וכדי לחקור את תכונות התמונה והווידאו של מחשב לוח של ASUS.

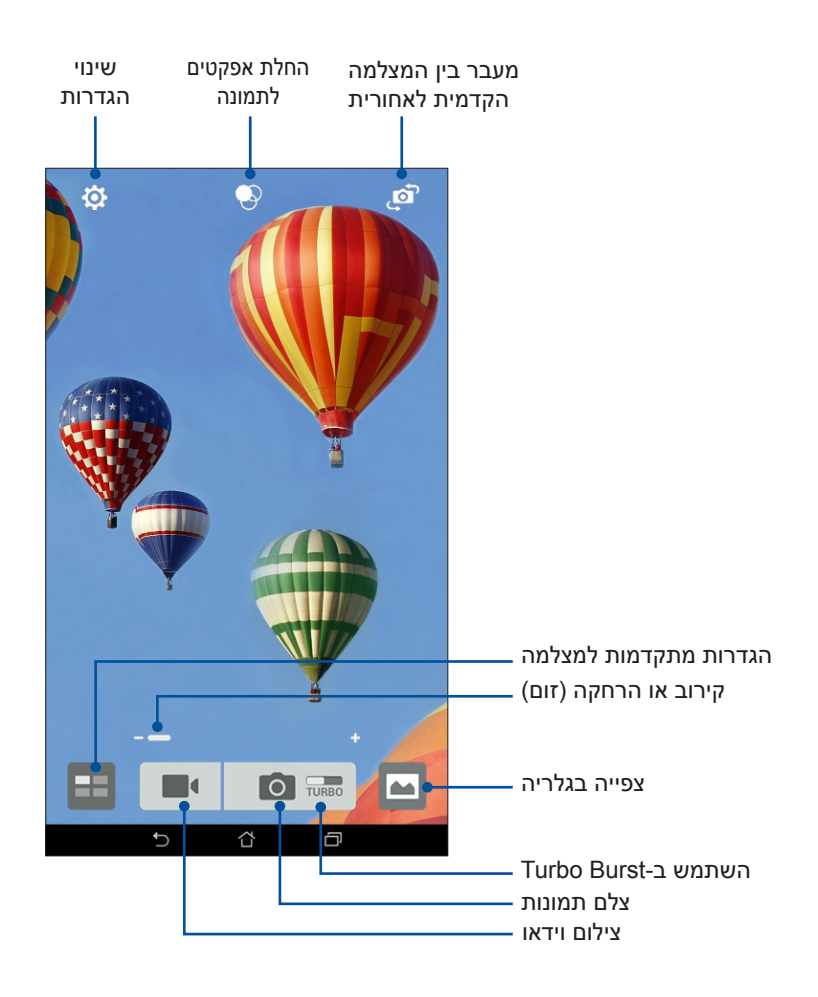

#### הגדרות תמונה

בצע את הפעולות שבהמשך כדי לכוון את מראה התמונות שצילמת על ידי קביעת הגדרות המצלמה.

חשוב! תחילה, החל את ההגדרות לפני שתצלם תמונות.

- 1. במסך הבית של המצלמה, הקש 🟟 > 🖸 .
  - .2 גלול מטה והגדר את האפשרויות הזמינות.

#### תמונה

הגדר את איכות התמונה באמצעות האפשרויות הבאות.

|                                     |       | Ó |
|-------------------------------------|-------|---|
|                                     | מצלמה |   |
| תמונה                               |       |   |
| <b>איזון לבן</b><br>אוטומטי         |       | ~ |
| ISO<br>אוטומטי                      |       | ~ |
| ערך חשיפה<br>0                      |       | ~ |
| <b>אופטימיזציה</b><br>אוטומטי       |       | ~ |
| <b>רזולוציית מצלמה</b><br>4M (16:9) |       | ~ |

#### מצב צילום

קבע את מהירות הצמצם במצב **טיימר עצמי** או שנה את מהירות האפשרות **פריצה** באפשרות זו.

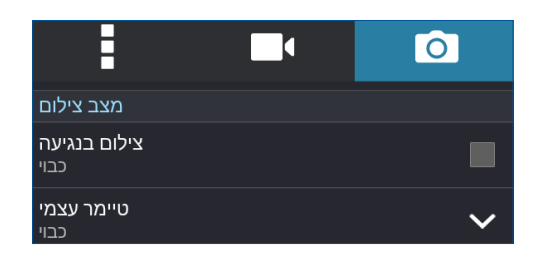

#### חשיפה

אפשר **חשיפה אוטוי במגע** או זיהוי פנים באפשרות זו.

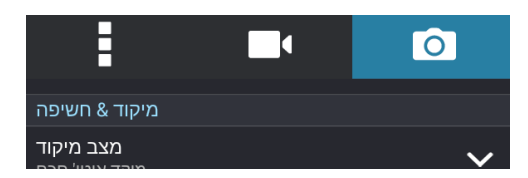

#### הגדרות וידאו

בצע את הפעולות שבהמשך כדי לכוון את מראה קטעי הווידאו שצילמת על ידי קביעת הגדרות המצלמה.

חשוב! תחילה, החל את ההגדרות לפני שתצלם תמונות.

- 1. במסך הבית של המצלמה, הקש 🙀 > 🖳
  - 2. גלול מטה והגדר את האפשרויות הזמינות.

#### תמונה

הגדר את איכות הווידאו באמצעות האפשרויות הבאות.

|                             |             | Ô |
|-----------------------------|-------------|---|
|                             | מצלמת וידאו |   |
| תמונה                       |             |   |
| <b>איזון לבן</b><br>אוטומטי |             | ~ |
| ערך חשיפה<br>0              |             | ~ |
| איכות וידאו<br>Full HD      |             | ~ |
| ייצוב וידאו                 |             |   |

#### חשיפה

אפשר את **חשיפה אוטוי במגע** באפשרות זו.

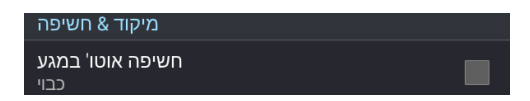

### תכונות מתקדמות למצלמה

חקור דרכים חדשות בעזרתן תוכל לצלם תמונות או קטעי וידאו ולהפוך רגעים שצילמת לרגעים מיוחדים באמצעות תכונות המצלמה המתקדמות של מחשב לוח של ASUS.

**חשוב!** תחילה, החל את ההגדרות לפני שתצלם תמונות. התכונות הזמינות עשויות להשתנות בהתאם לדגם.

#### חזרה בזמן

לאחר שבחרת באפשרות **הרצת זמן לאחור**, הצמצם יתחיל לצלם תמונות מתפרצות שתי שניות לפני שתלחץ על לחצן הצמצם. כתוצאה מכך, תקבל סדרה של תמונות מהן תוכל לבחור בטובה ביותר אותה תשמור בגלריה.

שים לב: ניתן להשתמש בתכונה הרצת זמן לאחור אך ורק עם המצלמה האחורית.

#### צילום תמונות חזרה בזמן

- .1 במסך הבית של המצלמה, הקש
  - 2. הקש 🖸 > הרצת זמן לאחור.
- .3. הקש 😰 או על מקש העוצמה כדי להתחיל לצלם תמונות.

#### שימוש במציג החזרה בזמן

 אחרי לחיצה על הצמצם, תצוגת הספירה לאחור מופיעה על המסך מימין לתמונה שמצולמת. סובב את הלחצן במציג כדי לסייר בתמונות שצילמת זה עתה.

שים לב: הקש **Best (הטוב ביותר)** כדי להציג את הצעות התמונות הטובות ביותר מקו הזמן.

2. בחר תמונה ולאחר מכן הקש סיום כדי לשמור אותה בגלריה.

### HDR

בעזרת התכונה HDR) High-dynamic-range) (טווח דינמי רחב) תוכל לצלם תמונות מפורטות יותר בתנאי תאורה נמוכה וניגודיות גבוהה. מומלץ להשתמש ב-HDR כאשר אתה מצלם תמונות באתרים בהם ישנה תאורה חזקה. הדבר יסייע באיזון צבעי התמונה.

#### HDR צילום תמונות

- .1 במסך הבית של המצלמה, הקש
  - 2. הקש 🖸 > HDR.
- 3. הקש <sup>שת</sup>או על מקש העוצמה כדי להתחיל לצלם תמונות HDR.

#### פנורמה

צלם תמונות מזוויות שונות באמצעות האפשרות פנורמה. תמונות שצולמו מזווית רחבה תחוברנה יחדיו באופן אוטומטי באמצעות תכונה זו.

#### צילום תמונות פנורמיות

.1 במסך הבית של המצלמה, הקש

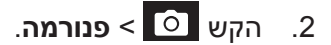

שמאלה או ימינה כדי לצלם ASUS הקש 📷 או על מקש העוצמה ולאחר מכן סובב את מחשב לוח של ASUS שמאלה או ימינה כדי לצלם את הנוף.

**הערה**: כשאתה מסובב את מחשב לוח של ASUS, תוצג סדרה של תמונות ממוזערות בחלק התחתון של המסך תוך כדי צילום.

.4 הקש 🛇 לסיום.

#### לילה

צלם תמונות בתנאי תאורה טובים גם בלילה או בסביבה בה התאורה חלשה בעזרת התכונה לילה של מחשב לוח של ASUS.

**שים לב:** החזק את מחשב לוח של ASUS בצורה יציבה לפני, תוך כדי ואחרי שהמכשיר יצלם את התמונה כדי למנוע תמונה מטושטשת.

#### צילום תמונות לילה

- 1. במסך הבית של המצלמה, הקש
  - 2. הקש 🖸 > לילה.
- 3. הקש 🖸 או על מקש העוצמה כדי להתחיל לצלם תמונות במצב לילה.

#### תמונה עצמית

השתמש במצלמה האחורית האיכותית מבלי ללחוץ על לחצן הצמצם. תוכל להורות ל-מחשב לוח של ASUS לזהות את פניך עד ארבע פעמים באמצעות המצלמה האחורית, ולאחר מכן לצלם תמונה סלפי שלך או תמונה קבוצתית.

### צילום תמונות סלפי

- 1. במסך יישום המצלמה, הקש
  - 2. הקש **ס** > תמונה עצמית.
- . הקש 💽 כדי לבחור כמה אנשים ייכללו בתמונה.
- יתחיל לצפצף ולספור ASUS השתמש במצלמה האחורית כדי לזהות פנים והמתן עד ש-מחשב לוח של ASUS יתחיל לצפצף ולספור מטה עד שיצלם את התמונה.
- מציג החזרה בזמן יוצג בראש התמונה שצילמת. סובב את הלחצן במציג כדי לסייר בתמונות שצילמת זה עתה. סובב את הלחצן במציג כדי לסייר בתמונות שצילמת זה עתה.
  - 6. בחר תמונה ולאחר מכן הקש **סיום** כדי לשמור אותה בגלריה.

#### הסרה חכמה

מנע פרטים לא רצויים באופן מידי לאחר צילום התמונה, באמצעות התכונה הסרה חכמה.

#### צילום תמונות עם הסרה חכמה

- 1. במסך יישום המצלמה, הקש
  - 2. הקש 🖸 > הסרה חכמה.
- 3. הקש 🗔 או על מקש העוצמה כדי להתחיל לצלם תמונות אותן ניתן לערוך באמצעות תכונת ההסרה. החכמה.
  - 4. המסך הבא יציג את התמונה שצילמת וכן פריטים ניתנים להסרה אותם תרצה למחוק.
- 5. הקש 🧭 כדי להסיר את האובייקטים שזוהו או 🗵 כדי למחוק את התמונה ולחזור אל יישום המצלמה.
## כל החיוכים

צלם את החיוך המושלם או את הבעת הפנים המוזרה ביותר מבין מגוון של תמונות בעזרת התכונה כל החיוכים. בעזרת תכונה זו תצלם חמש תמונות עוקבות לאחר לחיצה על לחצן הצמצם, ויתבצע זיהוי אוטומטי של פנים בתמונה לשם השוואה.

#### צילום תמונות רק עם חיוכים

- .1 במסך הבית של המצלמה, הקש
  - 2. הקש 💿 > כל החיוכים.
- 3. הקש 😇 או על מקש העוצמה כדי להתחיל לצלם תמונות אותן ניתן לערוך באמצעות תכונת כל החיוכים.
  - 4. פעל לפי ההוראות שבמסך כדי לבחור בתמונות הטובות ביותר.

#### התייפות

התחל להשתעשע במהלך ולאחר צילום תמונות של בני משפחה ושל חברים, תוך שימוש בתכונות ההתייפות של מחשב לוח של ASUS. כאשר תכונה זו מאופשרת, תוכל להוסיף שיפורי יופי בפני המצולם בזמן אמת ולפני שתלחץ על לחצן הצמצם.

#### צילום תמונות התייפות

- 1. במסך הבית של המצלמה, הקש 💶.
  - 2. הקש 🚺 > ייפוי.
- 3. הקש 🚺 כדי להתחיל לצלם תמונות אותן ניתן לערוך באמצעות תכונת ההתייפות.

#### GIF אנימציית

צאר תמונות Graphics Interchange Format) GIF) היישר ממצלמת מחשב לוח של ASUS תוך שימוש בתכונה אנימציית GIF.

#### צילום תמונות התייפות

- 1. במסך הבית של המצלמה, הקש
  - .2. הקש **ס** > אנימציית GIF.
- .3. הקש GIF כדי להתחיל לצלם תמונות אותן ניתן להפוך להנפשת GIF.

## הילוך מהיר

תכונת משך זמן וידאו של מחשב לוח של ASUS תאפשר לך לצלם תמונות סטילס להצגה אוטומטית של משך זמן. בפועל, ייראה כאילו אירועים נעים במהירות כאשר למעשה הם התרחשו וצולמו במרווחי זמן ארוכים.

## צילום קטעי וידאו במשך זמן

- .1 במסך הבית של המצלמה, הקש
  - 2. הקש 💶 >הילוך מהיר.
- .3 הקש אין כדי להתחיל לצלם קטעי וידאו עם משך זמן.

## שימוש בגלריה

צלם תמונות ונגן קטעי וידאו ב-מחשב לוח של ASUS מיישום הגלריה.

ביישום זה תוכל גם לערוך, לשתף או למחוק התמונות וקטעי וידאו השמורים ב-מחשב לוח של ASUS. מהיישום גלריה ניתן להציג תמונות במצגת או להקיש עליהן כדי להציג את התמונה או קובץ הווידאו הנבחרים.

להפעלת הגלריה, הקש **בכב** > **גלריה**.

## הצגת קבצים מהרשת החברתית או מאחסון הענן

כברירת מחדל, יישום הגלריה מציג את כל הקבצים שב-מחשב לוח של ASUS על פי תיקיות האלבום שלהן. להצגת קבצים ממקומות נוספים אליהם מחשב לוח של ASUS יכול לגשת:

- . מהמסך הראשי, הקש 💻.
- 2. הקש על אחד מהמקורות הבאים כדי להציג את הקבצים שבו.

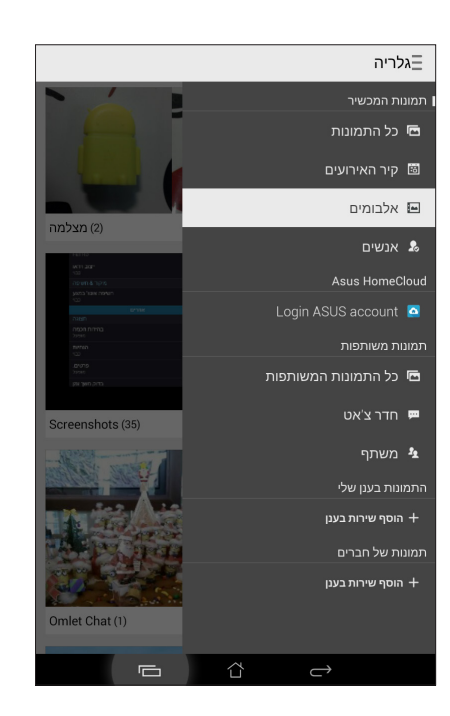

#### הערות:

- . תוכל להוריד תמונות אל מחשב הלוח שלך מחשבון ענן, ולהשתמש בהן כטפט או כתמונת שער לאיש קשר.
  - לפרטים אודות הוספה של תמונות שער לאנשי קשר, ראה <u>התאמת פרופיל איש הקשר</u>.
    - לפרטים אודות השימוש בתמונות או בצילומים כטפטים, ראה <u>טפטים</u>.

**חשוב!** נדרש חיבור לאינטרנט כדי להציג תמונות וקטעי וידאו מהמקומות **תמונות הענן שלי** וכן **תמונות של חברים**.

## הצגת מיקום התמונה

אפשר גישת מיקום במחשב הלוח, והוסף את פרטי המיקום לתמונות. פרטי מיקום התמונה כוללים את האזור בו התמונות צולמו, וכן מפה של המיקום באמצעות Google Map או Baidu (בסין בלבד).

להצגת פרטי תמונה:

- 1. הפעל את גישת המיקום מ-בנו Settings < מיקום). 1
  - .Baidu א7ו Google Map ודא ששיתפת את המיקום עם.
  - 3. הפעל את יישום הגלריה ובחר בתמונה שאת פרטיה תרצה להציג.
    - . הקש על התמונה, ולאחר מכן הקש 🧾 .

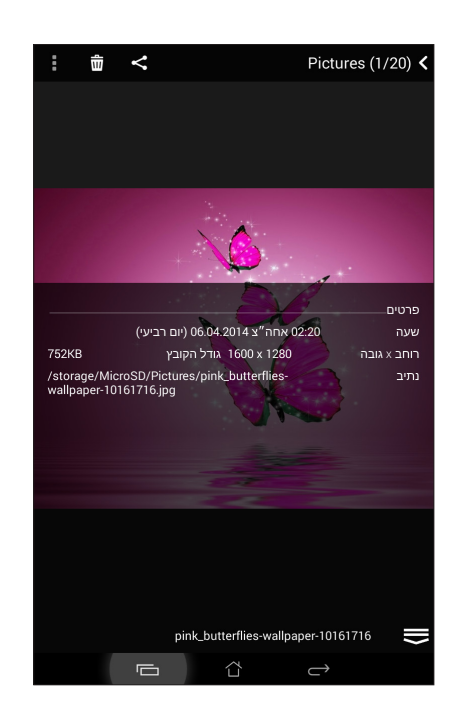

## שיתוף קבצים מהגלריה

- 1. מיישום הגלריה, הקש על התיקייה בה נמצאים הקבצים שתרצה לשתף.
  - 2. לאחר שפתחת את התיקייה, הקש
- .3. הקש על הקבצים שברצונך לשתף. כעת יוצג סימון על התמונה הנבחרת.
- 4. הקש 🗹 ולאחר מכן בחר מהרשימה את המיקום בו תרצה לשתף את התמונות.

## מחיקת קבצים מהגלריה

- 1. מיישום הגלריה, הקש על התיקייה בה נמצאים הקבצים שתרצה למחוק.
  - 2. לאחר שפתחת את התיקייה, הקש
- .3. הקש על הקבצים שברצונך למחוק. כעת יוצג סימון על התמונה הנבחרת.

| 4. הקש 🖤 | W | הקש | .4 |
|----------|---|-----|----|
|----------|---|-----|----|

#### עריכת תמונה

יישום הגלריה כולל גם כלים משלו לעריכת תמונה, בהם תוכל להשתמש כדי לשפר את התמונות ששמרת ב-מחשב לוח של ASUS.

- 1. מיישום הגלריה, הקש על התיקייה בה נמצאים הקבצים.
- .2 לאחר שפתחת את התיקייה, הקש על התמונה אותה תרצה לערוך.
- 3. לאחר שהתמונה נפתחה, הקש עליה פעם נוספת כדי להציג את הפונקציות הרלבנטיות.
  - 4. הקש 💽 כדי לפתוח את סרגל הכלים של עריכת התמונה.
- 5. הקש על כל אחד מהסמלים שבסרגל כלי העריכה כדי להחיל את השינויים על התמונה.

## קירוב/הרחקה של תמונה ממוזערת או של תמונה.

ממסך הגלריה או בתמונה הנבחרת, לקירוב את האצבעות על גבי מסך המגע כדי להרחיק. הרחק, כווץ את אצבעותיך יחדיו על המסך.

## פרסום תמונות על קיר אירועי לוח השנה

אפשר תכונה זו בגלריה כדי להציג תמונות ישירות מאירועי לוח השנה. בדרך זו תוכל לקבץ מיד תמונות שצולמו על פי שם האירוע הספציפי שלהן.

- 1. לאחר שצילמת תמונות ממחשב הלוח, הפעל את הגלריה.
  - . הקש 🔂 אירועים) Events wall < 2
- 3. הקש **Tap here to enter name (הקש כאן כדי להזין שם)** ולאחר מכן הזן את שם האירוע שקבעת ביישום לוח השנה.
  - .4. הקש 🗐 בפינה הימנית העליונה של התיקייה המכילה את התמונות אותן צילמת במהלך האירוע.
    - 5. בחר באירוע לוח השנה אותו תרצה לשלב עם תיקיית התמונות.
- 6. הסמל 🕏 יופיע בפינה הימנית העליונה של תיקיית התמונה, ויציין כי התמונות פורסמו בהצלחה על קיר. האירוע.
  - 7. להצגת תמונות האירוע, פתח את האירוע מיישום לוח השנה ולאחר מכן הקש

#### חשוב!

- תכונה זו מאופשרת רק לאחר הגדרה של אירועים בלוח השנה. לפרטים נוספים אודות קביעת אירועים, ראה סעיף <u>לוח שנה</u>.
  - ניתן להשתמש בתכונה זו רק עבור תמונות שצולמו במצלמת מחשב הלוח בתאריך ובשעה זהים לאלה של האירוע בלוח השנה.

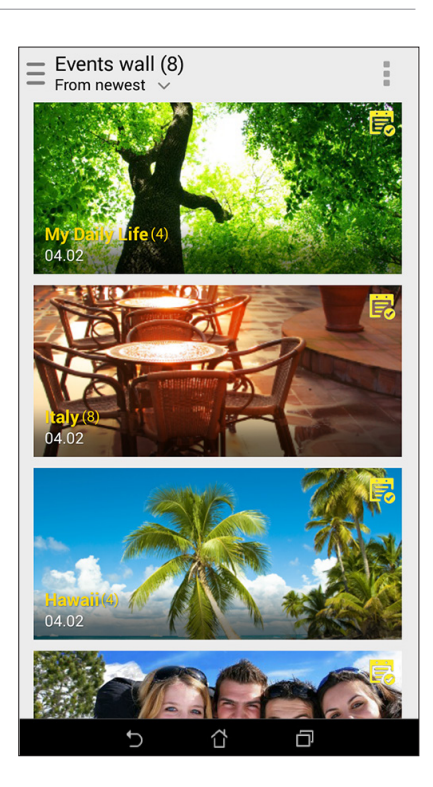

## MicroFilm-שימוש ב

הפוך תמונות למצגת יצירתית באמצעות התכונה MicroFilm של הגלריה. התכונה MicroFilm מכילה ערכת נושא של מצגות שקופיות, אותה תוכל להחיל מיד על תמונות נבחרות.

ליצירה של MicroFilm מתיקיית תמונות:

- 1. הפעל את הגלריה, ולאחר מכן הקש 💳 כדי לבחור במיקום תיקיית התמונה.
  - Auto MicroFilm < בחר בתיקיית התמונה ולאחר מכן הקש MicroFilm (2. בחר בתיקיית התמונה)
- 3. בחר בערכת הנושא של MicroFilm בה תרצה להשתמש עבור מצגת התמונה.

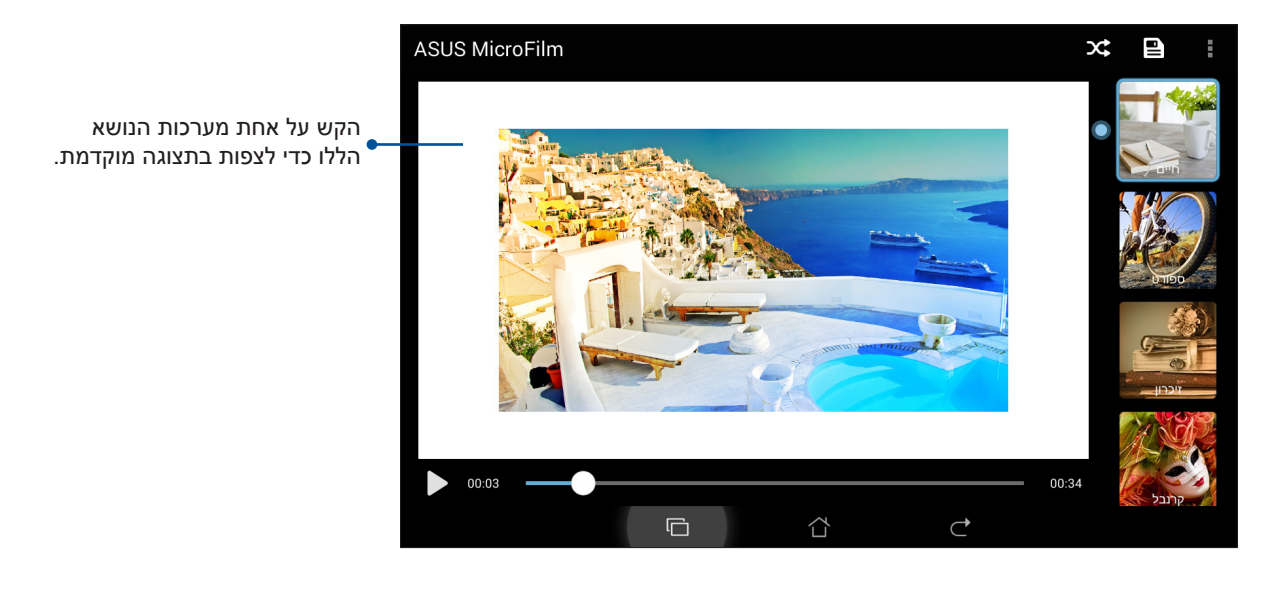

- .4 לאחר שבחרת ערכת נושא, הקש 🔳 כדי לשמור את המצגת.
- 5. כעת תוכל לשתף את המצגת עם אתרי רשתות חברתיות או עם יישומי מסרים מידיים כגון פייסבוק, (Google Plus, או Omlet Chat, או Coogle Plus)

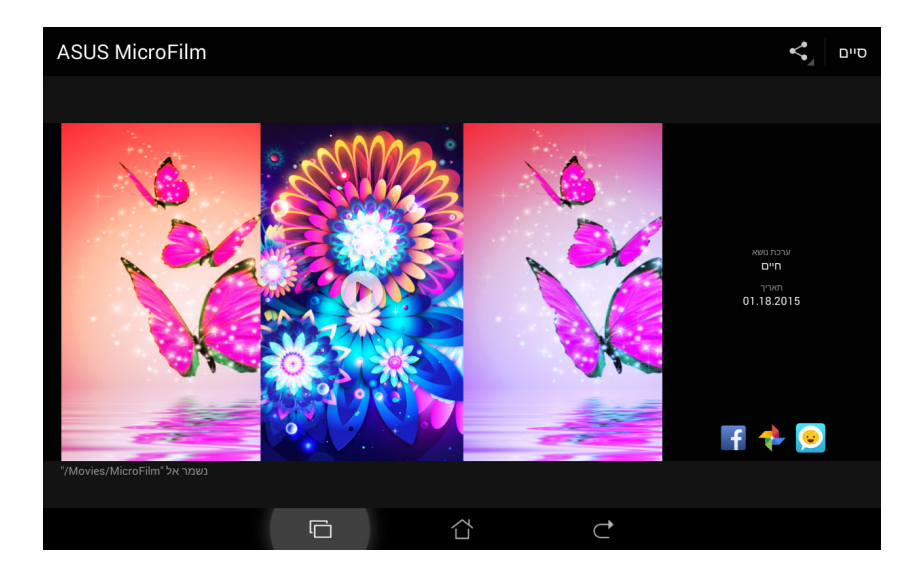

ליצירה של MicroFilm ממבחר תמונות:

- 1. הפעל את הגלריה, ולאחר מכן הקש 📥 כדי לבחור במיקום התמונות.
  - 2. הקש 🚺 כדי להפעיל את הבחירה.
  - .3. לאחר שבחרת את התמונות, הקש MicroFilm.
- 4. בחר בערכת הנושא של MicroFilm בה תרצה להשתמש עבור מצגת התמונה.

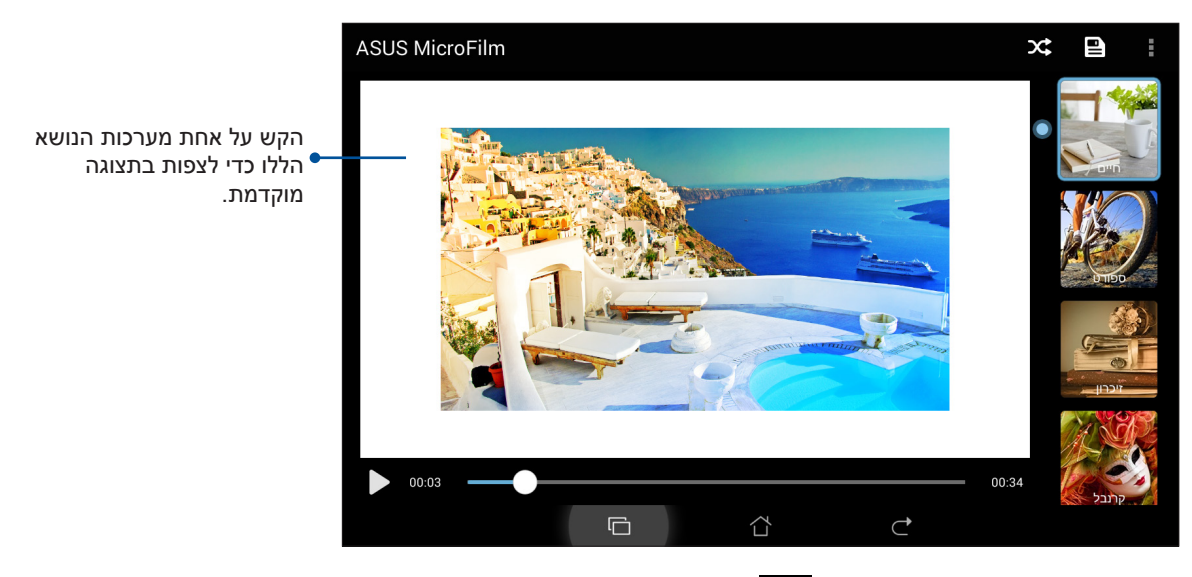

5. לאחר שבחרת ערכת נושא, הקש 💻 כדי לשמור ולצאת מ-MicroFilm.

## שימוש ב-PlayTo (בדגמים נבחרים בלבד)

הצג קבצים מהגלריה בהתקן הזרמה תואם, באמצעות PlayTo.

לשימוש בתכונה זו:

- 1. ביישום הגלריה, הקש 📥 או על התיקייה בה נמצא הקובץ שברשותך להזרים.
  - .2. הקש **> PlayTo**.
  - .3 במסך הבא, בחר התקן תואם כדי להתחיל בהזרמת הקובץ.

# עבוד קשה, שחק יותר

# 5

## דפדפן

מנוע הדפדפן המודרני שברשותך מבוOhromium ומאפשר לגלוש באינטרנט במהירות. ממשק Zen הנקי והאינטואיטיבי שלו, הפועל על טכנולוגיית text-reflow, ממטב את תוכן האתרים ומתאים אותם למסך מחשב הלוח. במצב תצוגת מגזין, הודות לתכונה Smart Reader, תוכל לקרוא בנוחות את תוכן האתרים המועדפים עליך במצב מקוון או לא מקוון ללא הפרעות מפריטים כגון באנרים. תוכל גם לסמן דף מעניין כמשימה לקריאה מאוחר יותר, אותה תוכל לשלוף מהיישום Do It Later, ולקרוא בקצב שלך.

חשוב! לפני שתגלוש באינטרנט או שתבצע פעילות הקשורה באינטרנט, ודא שמחשב הלוח מחובר אל רשת אלחוטית או סלולרית. לפרטים נוספים, ראה <u>התחברות</u>.

## הפעלת יישום הדפדפן

במסך הבית, בצע את אחת מהפעולות הבאות כדי להפעיל את יישום הדפדפן:

- הקש
- הקש • • • • •

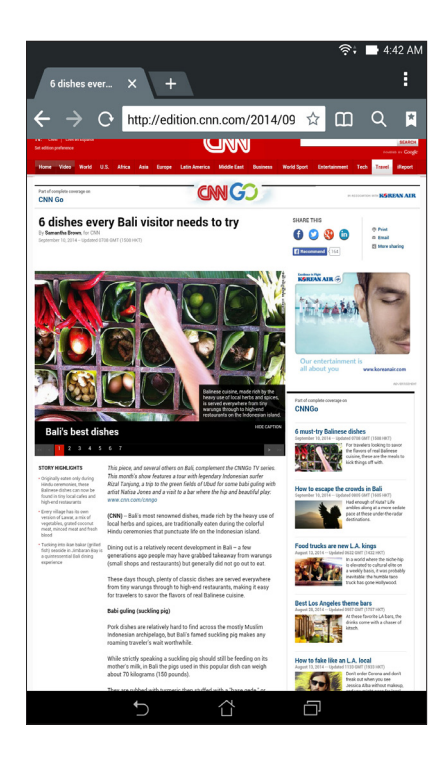

## שיתוף דף

שתף דפים מעניינים ממחשב הלוח עם משתמשים אחרים באמצעות חשבון דואר אלקטרוני, חשבון ענן, Bluetooth או יישומים נוספים שנמצאים במחשב הלוח.

- .1 הפעל את הדפ]דפן.
- . כאשר מוצג דף אינטרנט, הקש > Share page (שתף דף).
- .3 הקש על החשבון או היישום בו תרצה להשתמש כאמצעי לשיתוף הדף.

#### קריאת דפים מאוחר יותר

אם מצאת פיסה של מידע מקוון ואין לך זמן לקרוא אותה באותו הרגע, תוכל לסמן אותה כמשימה לקריאה מאוחר יותר. תוכל לשלוף ולקרוא דף זה בזמן נוח יותר מהיישום עשה זאת מאוחר יותר.

- .1. בדף, הקש Read later < קרא מאוחר יותר).
- 2. לשליפת הדף, הקש Do It Later > ASUS (עשה זאת מאוחר יותר) ממסך הבית.

**הערה:** לפרטים אודות עיון בדפי קריאה מאוחר יותר, ראה <u>חזרה כעת אל דפי קריאה מקוונים</u>.

#### הוספת כרטיסיה חדשה

הסתר את האתר הנוכחי ופתח חלון חדש כדי להמשיך בגלישה או, או גלוש אל אתר אחר.

- 1. בדף הנוכחי, הקש New tab (כרטיסיה חדשה) או הקש + לצד הכרטיסייה הנוכחית.
  - 2. הזן את כתובת ה-URL בשדה URL והמשך לגלוש באינטרנט ממחשב הלוח.
    - .3 אם תרצה להוסיף כרטיסיה, בצע שנית את פעולה 1.

#### הערות:

- פתיחה של אתרים רבים בדפדפן תאט את ביצועי הטעינה. •
- במידה והגלישה באינטרנט איטית, נסה לנקות את זיכרון המטמון. לפרטים, ראה סעיף <u>ניקוי מטמון הדפדפן</u>.

#### סימון דפים

סמן את הדפים או האתרים המועדפים אליך כדי שתוכל לחזור ולגלוש בהם.

לסימון דף:

בדף, הקש Save to bookmarks < שמור בסימניות). בפעם הבאה שתפעיל את הדפדפן, תוכל להקיש במהירות על הדף המסומן.

## קריאה מקוונת וחכמה

מחשב הלוח מאפשר אוטומטית את מצב קריאה חכמה בדפים המכילים פריטים רבים שעשויים להיות מיותרים או מסיחי דעת כגון באנרים, סמלים או פריטי תפריט. תוכל להסיר את הפרטים הללו ולקרוא אך ורק את התוכן הראשי של הדף.

הערה: מצב Smart Reader תומך באתרים NY Times, ו-BCC ,ESPN ,CNN ,Wikipedia.

:Smart Reader לשימוש במצב

- הקש על הסמל Smart Reader כדי להסיר אוטומטית פריטים מיותרים או מסיחי דעת וכדי להציג רק את התוכן הראשי של הדף.
  - smart Reader ממצב אחת מהפעולות הבאות:
  - הקש 匪 כדי להציג את רשימת הקוראים או הדפים השמורים שלך.
- הקש 🖉 כדי להפעיל את כלי הסמן ובחר בצבע המועדף. לאחר מכן, הקפץ מעל לטקסט שברצונך להדגיש.
  - קרב או הרחק שתי אצבעות כדי לקרב/להרחיק דף.

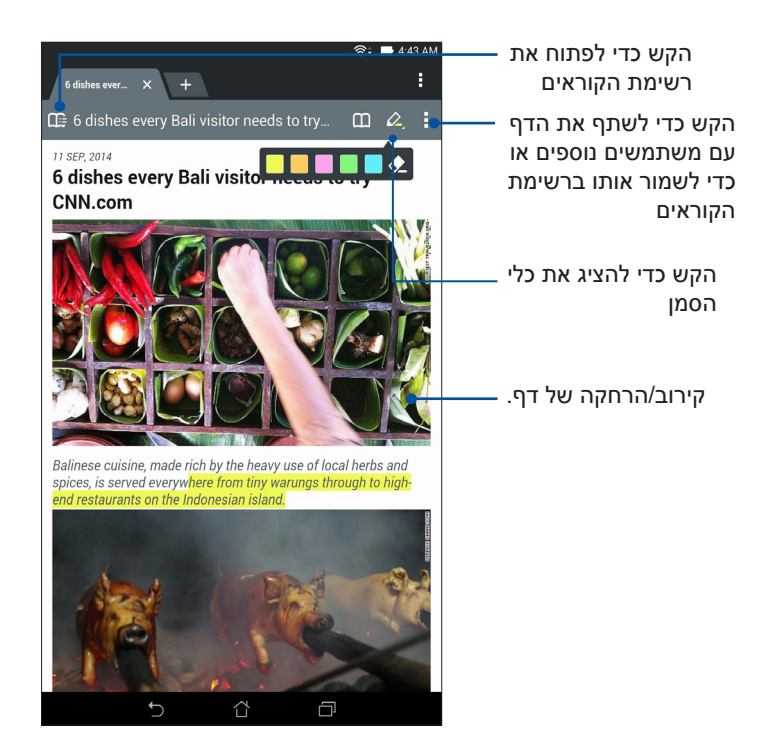

## ניקוי מטמון הדפדפן

נקה את מטמון הדפדפן כדי למחוק קובצי אינטרנט זמניים, אתרים, ו-cookies השמורות זמנית במחשב הלוח. כך תוכל לשפר את ביצועי הטעינה של הדפדפן.

- .1 הפעל את הדפ]דפן.
- Clear cache < (פרטיות ואבטחה) Privacy & security < (הגדרות) Settings < 2. הקש (נקה מטמון).
  - .3. לחץ **OK (אישור)** בהודעת האישור.

## דואר אלקטרוני

הוסף חשבון Exchange, Outlook.com ,Yahoo! Mail ,Gmail ,Exchange כדי לקבל, ליצור ולעיין בהודעות דואר אלקטרוני היישר מהמכשיר. תוכל גם לסנכרן את אנשי הקשר של חשבון הדואר האלקטרוני שלך מהחשבונות הללו עם מחשב לוח של ASUS.

**חשוב!** עליך לוודא שמחשב הלוח מחובר לרשת אלחוטית או סלולרית כדי שתוכל להוסיף חשבון דואר אלקטרוני או לשלוח ולקבל הודעות דואר אלקטרוני מהחשבונות שהוספת. לפרטים נוספים, ראה <u>התחברות</u>.

## הגדרת חשבון דואר אלקטרוני

הגדר את חשבון דואר אלקטרוני אישי או בעבודה כדי לקבל, לקרוא ולשלוח הודעות ממחשב הלוח.

- במסך הבית, הקש דוא"ל כדי להפעיל את יישום הדואר האלקטרוני.
  - 2. הקש על ספק הדואר הרצוי.
- 3. הזן את כתובת הדואר האלקטרוני והסיסמה שלך ולאחר מכן הקש הבא.

**שים לב:** המתן עד שהמכשיר יבדוק אוטומטית את הגדרות הדואר היוצא והנכנס של השרת.

- 4. קבע אפשרויות **אפשרויות החשבון** כגון תדירות בדיקת התיבה, ימי סנכרון, או התראות על הודעות נכנסות. לסיום, הקש **הבא**.
- 5. הזן שם חשבון אותו תרצה להציג בהודעות היוצאות, ולאחר מכן הקש **הבא** כדי להתחבר אל תיבת. הדואר שלך.

הערה: אם תרצה להגדיר חשבון עבודה במחשב הלוח, בקש את הגדרות הדואר האלקטרוני ממנהל הרשת.

## הוספת חשבונות דואר אלקטרוני

אם אין ברשותך חשבון דואר אלקטרוני קיים, תוכל ליצור חשבון ולקבל, לקרוא ולשלוח הודעות ממחשב הלוח.

- 1. במסך הבית, הקש **דוא"ל** כדי להפעיל את יישום הדואר האלקטרוני.
  - 2. הקש > הגדרות, ולאחר מכן הוסף חשבון דואר אלקטרוני.
    - .3 הקש על ספק הדואר הרצוי.
- 4. פעל על-פי ההוראות הבאות כדי להשלים את הגדרת חשבון הדואר האלקטרוני שלך.

**שים לב:** ייתכן שיהיה עליך לבצע גם את שלבים 3 עד 5 בסעיף <u>הגדרת חשבון דואר אלקטרוני</u> שבמדריך זה כדי להשלים את תהליך ההתקנה.

## Gmail הגדרת חשבון

- .1. הקש Google ולאחר מכן הקש 1
- הקש קיים והזן את הכתובת והסיסמה של חשבון Gmail שלך. לאחר מכן, הקש

#### הערות:

- הקש חדש אם אין ברשותך חשבון Google.
- כשתתחבר, יהיה עליך להמתין כאשר המכשיר ייצור קשר עם שרתי Google לצורך הגדרת החשבון.
- 3. השתמש בחשבון Google כדי לגבות ולשחזר את ההגדרות והנתונים שלך. הקש ♥ כדי להתחבר אל חשבון Gmail שלך.

**חשוב!** אם ברשותך מספר חשבונות דואר אלקטרוני בנוסף לחשבון Gmail, השתמש ביישום הדואר האלקטרוני כדי להגדיר את כל חשבונות הדוא"ל שלך ולגשת אליהם.

## לוח שנה

בנוסף ליצירת אירועים תוכל גם לקבוע תזכורות, או ליצור הודעות מנייה לאחור כדי לוודא שלא תשכח את האירועים החשובים הללו. המחשב ישמור גם את האירועים, כגון ימי הולדת או ימי שנה, שהגדרת עבור אנשי קשר אחמ"ים.

#### יצירת אירועים

ליצירת אירוע:

- 1 הקש ASUS > יומן.
- 2. הקש אירוע חדש כדי להתחיל ליצור אירוע חדש.
- . במסך האירוע החדש, הזן את כל הפרטים הדרושים של האירוע.
- 4. הפעל מנייה לאחור **ON (פעיל)**. כעת תקבל הודעת מערכת עם מספר הימים שנותרו עד לקיום האירוע.

**הערה:** לפרטים אודות חלונית הודעות המערכת, ראה <u>התראות מערכת</u>.

- 5 בשדה Reminders (תזכורות), בחר בשעה בה תרצה לקבל התראה או תזכורת אודות האירוע.
  - 6 בסיום, הקש על **סיום** כדי לשמור ולצאת.

#### הוספת חשבון ללוח השנה

בנוסף ליצירת אירוע ב-מחשב לוח של ASUS, תוכל גם ליצור לוח שנה וליצור בו אירועים אשר יסתנכרנו אוטומטית עם החשבונות המקוונים שלך. אך תחילה יש להוסיף את החשבונות הללו ללוח השנה בדרך הבאה:

- .1. הפעל את יומן.
- .+ הקש > חשבונות .2
- .3 הקש על החשבון שברצונך להוסיף.
- 4. פעל על-פי ההוראות שבמסך כדי להשלים את הוספת החשבון החדש ללוח השנה.

## צירת אירוע מהחשבון שלך.

לאחר הוספה של חשבונות מקוונים אותם תרצה לסנכרן עם לוח השנה, תוכל להשתמש ב-מחשב לוח של ASUS כדי ליצור התראות עבור החשבונות המקוונים הללו, על ידי ביצוע הפעולות הבאות:

**הערה**: עליך לוודא שכבר הוספת את החשבון המקוון שלך ללוח השנה לפני שתוכל להמשיך בפעולות הבאות. לפרטים נוספים, עיין בסעיף *הוספת חשבון ללוח השנה* שבמדריך אלקטרוני זה.

- 1 הקש ASUS > יומן.
- .2. הקש אירוע חדש כדי להתחיל ליצור אירוע חדש.
- 3. במסך האירוע החדש, הקש היומן שלי כדי להציג את כל החשבונות המסונכרנים כעת עם לוח השנה.
  - 4. הקש על החשבון בו תרצה ליצור אירוע חדש.
- 5. במסך New event (אירוע חדש), הזן את כל הפרטים הנחוצים לאירוע ולאחר מכן הקש **Done (בוצע)**.

**הערה**: לפני שתוכל להמשיך אל הפעולות הבאות, עליך לוודא שהחשבון המקוון כבר התווסף אל לוח השנה. לפרטים נוספים, ראה <u>הוספת חשבונות ללוח השנה.</u>

#### אפשור תזכורות התראה לאירועים

הפעל את תכונת ההתראה מיישום לוח השנה, כדי לקבל תזכורות התראה והודעות מערכת עבור אירועים מיוחדים כגון ימי הולדת, ימי שנה, פגישות ואירועים חשובים אחרים שחשובים לך.

- 1 הקש ASUS > יומן.
- 2. הקש > חשבונות.
- 3. הקש על החשבונות מהם תרצה לקבל תזכורות התראה.

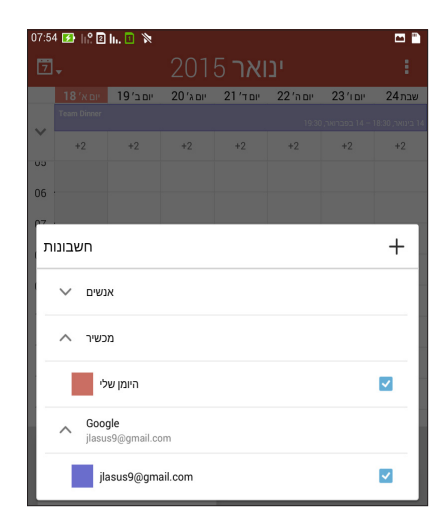

הערות:

- לפרטים אודות הגדרה של התראות אירועים אודות אחמ"ים, ראה הוספת אירוע לאיש קשר אח"מ.
  - קבל התראות או תזכורות כ-<u>What's Next.</u>

## ומה עכשיו

אל תחמיץ אירועים חשובים, פעילויות מהנות, או קבלת הודעות/דואר אלקטרוני/שיחות מאנשים מועדפים הגדר את לוח השנה שלך יחד עם אירועים, מועדפים וקבוצות אח"מים, או עם הגדרות מזג אוויר לקבלת התראות ותזכורות עבור האירועים הבאים. הצג את ההתראות הבאות ממסך הנעילה, מחלונית הודעות המערכת ומיישום או widget ההתראות הבאות.

## קבלת תזכורות לאירועים

לקבלת תזכורות והודעות מערכת עבור אירועי What's Next, בדוק את הדברים הבאים:

- הגדר פרטים של אירועי אח"מ כגון ימי הולדת או ימי שנה, ביישום אנשי הקשר. לפרטים, ראה הוספת אירוע לאיש קשר אח"מ.
- תוכל להגדיר אירוע ולקבוע את זמן התזכורת מיישום לוח השנה. לפרטים נוספים, ראה <u>יצירת</u>
  אירועים.

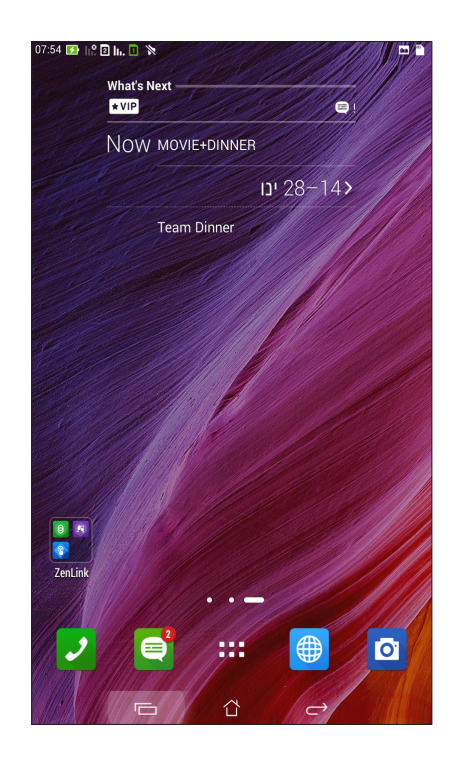

## קבלה או דחייה של הזמנות לאירועים

הגדר חשבון דואר אלקטרוני ביישום הדואר האלקטרוני, או קבל הודעות דואר אלקטרוני כגון הזמנות לאירועים. כשאתה מקבל הזמנות בדואר אלקטרוני, האירועים יסתנכרנו עם יישום לוח השנה.

**הערה:** לפרטים נוספים, ראה <u>לוח שנה</u>.

**חשוב!** עליך לוודא שמחשב הלוח מחובר לרשת אלחוטית או סלולרית כדי לקבל הזמנות בדואר אלקטרוני או התראות רלבנטיות לאירועים. לפרטים נוספים, ראה <u>התחברות</u>.

לקבלה או לדחייה של הזמנה:

- 1. הקש על הזמנת הדואר האלקטרוני כדי לפתוח אותה.
- 2. הקש Yes (כן) כדי לקבל או No (לא) כדי לדחות הזמנה. התשובה שלך תישלח בדואר אלקטרוני אל מארגן או מארח האירוע.

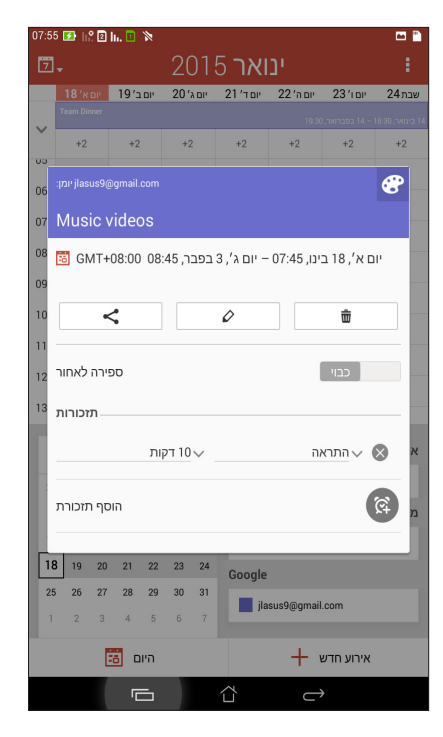

## קבלת התראות הקשורות לאירועים

אם אתה מקבל הזמנה לאירוע, תקבל תזכורות לשינויים באירוע כגון דחייה, ביטול, שינוי של מקום האירוע או שינוי בזמנים. התראות האירועים הללו תפורסמנה במסך הנעילה, בחלונית הודעות המערכת וב-widget או ביישום What's Next.

#### התראת תחילת אירוע

כמה דקות לפני שהאירוע יחל, תקבל תזכורת לכך. תוכל להתקשר למארגן או למארח כדי ליידע אותם במידה ואתה מאחר.

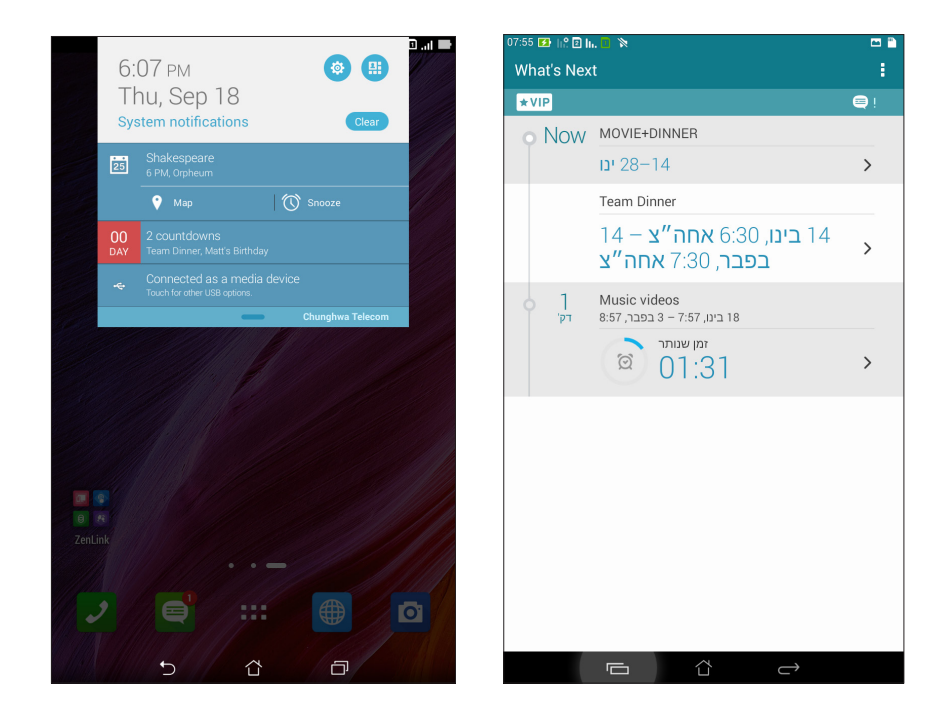

## התראת אירוע מבוטל

במידה ומארגן או מארח האירוע מבטל אותו, תקבל על כך התראה בדואר אלקטרוני.

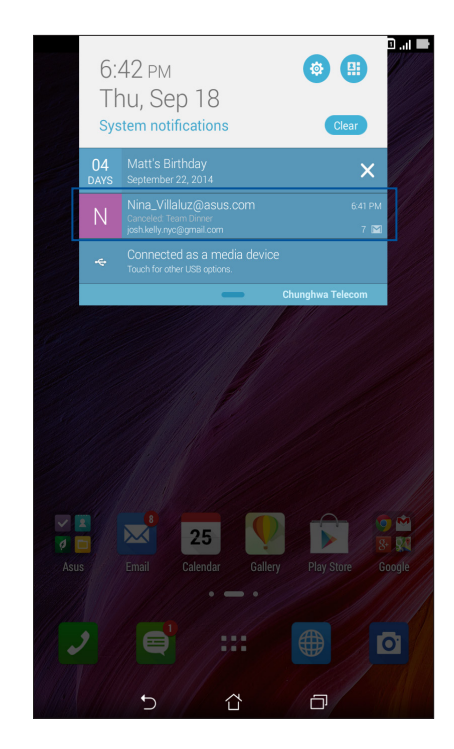

#### התראת שינוי תזמון האירוע

במידה והאירוע נדחה, הועבר למקום אחר או שלוח הזמנים שלו השתנה, תקבל על כך התראה.

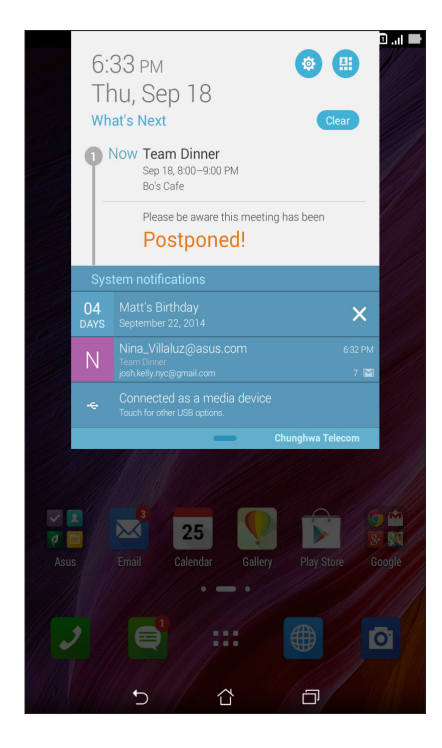

## קבלת עדכוני מזג אוויר

קבל עדכוני AccuWeather® בזמן אמת, מדי שעה או עד 12 שעות, עבור המיקום הנוכחי שלך או עבור אזורים שונים בעולם. תוכל לתכנן עד שבעה (7) ימים מראש בעזרת תחזית מזג האוויר ל-7 ימים, וכן לדעת מה עליך ללבוש על פי הטמפרטורה המופיעה ב-AccuWeather RealFeel תוכל גם לקבל מדד קרינה אולטרה סגולה בזמן אמת, כך שתוכל להשתמש באמצעי הגנה נדרשים מפני קרני אולטרה סגול או זיהום אוויר.

- 1. לפני שתקבל את עדכוני מזג האוויר, בדוק את הדברים הבאים:
- הרשת האלחוטית או הסלולרית פעילה כאשר אתה בתוך מבנה, וה-GPS פעיל כאשר אתה בחוץ.
- הפעל את גישת המיקום מ-בבב > Settings (הגדרות) > Location access (הגדרות).
  - 2. הפעל את יישום מזג האוויר בכל אחת מהדרכים הבאות:
    - . הקש Weather < הקש •
  - במסך הבית של מחשב הלוח, הקש על סמל מזג האוויר.

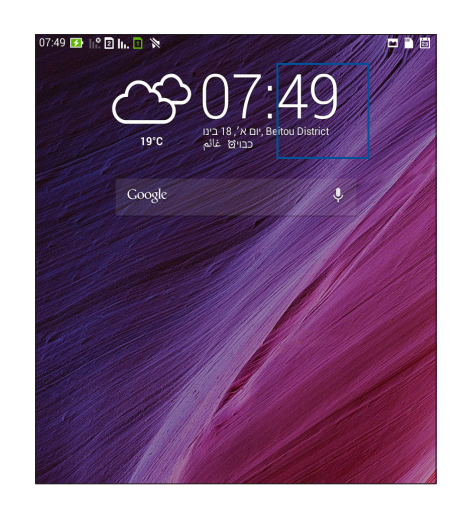

- . + הקש Edit (ערוך) ולאחר מכן הקש. 3.
- .4 בתיבת החיפוש, הזן את שם העיר או האזור עבורם תרצה לקבל עדכוני מזג אוויר.
- 5. המתן זמן מה עד שמחשב הלוח יקבל את פרטי מזג האוויר. נתוני מזג האוויר של העיר או האזור יתווספו לרשימת המקומות שלך. הקש על נתוני מזג האוויר של העיר או האזור אותם תרצה להציג ב-What's What's שבמסך הבית.

## הצגת תחזית מזג אוויר ל-7 ימים

כשאתה מקבל את עדכוני זמן האמת למיקום הנוכחי שלך מ-®AccuWeather, תוכל לקבל גם תחזית מזג אוויר ל-7 ימים. תוכל להציג את התחזית ל-7 ימים ב-What's Next widget שבמסך הבית.

- 1. במסך הבית, לחץ לחיצה ארוכה על ה-widget של מזג האוויר עד שיוצג הגבול.
  - 2. גרור מטה את הגבול התחתון עד שתוצג תחזית מלאה ל-7 ימים.

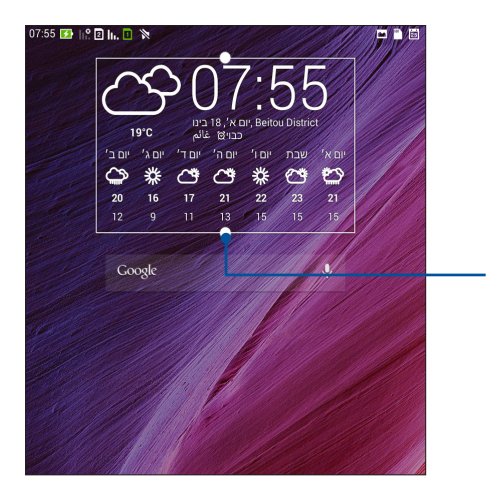

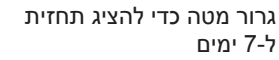

## עשה זאת מאוחר יותר

קח פיקוד על הדברים הטריוויאליים ביותר בחייך העמוסים. גם במידה ואתה עסוק מדי, אם אתה עונה לדואר אלקטרוני, להודעות SMS, לשיחות, או שאתה קורא חדשות באינטרנט או מבצע משימות חשובות אחרות בזמן הנוח לך.

סמן את ההודעות או הדואר האלקטרוני שלא קראת, דפי אינטרנט מעניינים ושיחות שלא נענו כפריטי **השב** אחר כן, קרא אחר כן, או התקשר אחר כן. הפריטים המסומנים הללו יתווספו למשימות Do It Later, ותוכל לטפל בהן בזמן שנוח לך.

#### שים לב:

- יישומים חיצוניים פופולריים אשר תומכים ב-**Do It Later** כוללים את Google Maps, Google Maps, iMDb, Ici Dibe, Google Play. וכן נו
  - לא כל היישומים יכולים לשתף ולהוסיף משימות ל-Do It Later.

## הוספת מטלות

צור מטלות חשובות וארגן את הפעילות החברתית או את העבודה שלך בחיים המקצועיים או הפרטיים.

- 1. במסך הבית, הקש Do It Later > ASUS (עשה זאת מאוחר יותר).
  - 2. הקש 🕂 ומלא את הפרטים הנדרשים.
- 3. אם תרצה לקבוע רמת חשיבות, בחר באפשרות High (גבוהה) בשדה חשיבות.
  - 4. לסיום, הקש **OK (אישור)**.

#### הגדרת עדיפות למטלות

קבע את רמת החשיבות של המטלות שלך כדי שתוכל לתת להן עדיפות ולפעול בהתאם.

- 1. במסך הבית, הקש Do It Later > ASUS (עשה זאת מאוחר יותר).
  - 2. הקש על המשימה שתרצה לקבוע כעדיפות עליונה.
  - 3. בשדה Importance (חשיבות) שבמסך המשימות, בחר גבוהה.
    - .4 לסיום, הקש **OK (אישור)**.

**הערה:** מטלות בעדיפות גבוהה מסומנות כ- 🕕 ברשימה Do It Later. בדרך זו תוכל לקבוע במהירות אילו מטלות זקוקות לפעולה מידית.

## השבת שיחה כעת (בדגמים נבחרים בלבד)

אם קבעת שיחה חשובה כמשימת התקשרות מאוחר יותר, תוכל לשלוף אותה ולחזור אל המנוי כאשר יהיה לך זמן לעשות זאת, מהיישום Do It Later.

- 1. במסך הבית, הקש Do It Later > ASUS (עשה זאת מאוחר יותר).
- 2. בחר בשיחה אליה תרצה לחזור, ולאחר מכן הקש Call now (התקשר כעת).

הערה: לפרטים נוספים אודות קביעת שיחות כמשימות לחיוג מאוחר יותר, ראה:

- הגדרת שיחה חוזרת לשיחות נכנסות
- <u>הגדרת שיחה חוזרת לשיחות שלא נענו</u>

## חזרה כעת אל מטלות קריאה

תוכל לשלוף דפים שסימנת בעבר כמטלות לקריאה מאוחר יותר ולהמשיך לקרוא באינטרנט בזמן הנוח שלך, מהיישום Do It Later (עשה זאת מאוחר יותר).

- 1. במסך הבית, הקש Do It Later > ASUS (עשה זאת מאוחר יותר).
- .2. בחר בדף או בדפים שתרצה לקרוא כעת, ולאחר מכן הקש Read now (קרא כעת).

**הערה:** לפרטים נוספים אודות הגדרת דפים כמשימות לקריאה מאוחר יותר, ראה <u>קריאת דפים מאוחר יותר</u>.

## מענה כעת (בדגמים נבחרים בלבד)

אם קבעת הודעת SMS כמשימת מענה מאוחר יותר, תוכל לשלוף אותה ולענות להודעה בזמן הנוח לך, מהיישום Do It Later (עשה זאת מאוחר יותר).

- 1. במסך הבית, הקש Do It Later > ASUS (עשה זאת מאוחר יותר).
- 2. בחר בהודעת ה-SMS לה תרצה לענות, ולאחר מכן הקש Reply now (השב כעת).

הערה: לפרטים נוספים אודות הגדרת דפים כמשימות למענה מאוחר יותר, ראה <u>שליחת הודעת מאוחר יותר</u>.

#### מחיקת מטלות

תוכל למחוק כל מטלה שהושלמה, שזמנה עבר או שאינה נדרשת מהיישום Do It Later (עשה זאת מאוחר יותר).

- 1. במסך הבית, הקש Do It Later > ASUS (עשה זאת מאוחר יותר).
- 2. הקש על המשימה שתרצה להסיר מהרשימה, ולאחר מכן הקש Delete (מחק).

# **SuperNote**

. הפוך רישום של פתקים למשימה מהנה ויצירתית תוך סנכרון הנתונים הסלולריים שלך באמצעות Supernote.

בעזרת יישום אינטואיטיבי זה תוכל ליצור פתקים המאורגנים לפי חוברת, על ידי כתיבה או ציור ישירות על מסך המגע. כשאתה יוצר פתקים, תוכל להוסיף גם קובצי מולטימדיה מיישומים אחרים ולשתף אותם באמצעות רשתות חברתיות או חשבון הענן שלך.

|                                                                                                    | הקש לבחירת מצב קלט —                                                        |
|----------------------------------------------------------------------------------------------------|-----------------------------------------------------------------------------|
|                                                                                                    | — הקש כדי לבטל את השינויים שביצעת<br>— הקש כדי לבצע מחדש את השינויים שביצעת |
| What's your topic?                                                                                                    | הקש כדי לשנות את הגדרות החוברת —                                            |
| O      From      07:55      2015/1/18        To      08:55      2015/1/18                                                                                |                                                                             |
| Add your attendees (2)                                                                                                    |                                                                             |
| Your meetings notes here                                                                                                    |                                                                             |
|                                                                                                    |                                                                             |
| 1 <sup>!</sup> 2 <sup>®</sup> 3 <sup>#</sup> 4 <sup>\$</sup> 5 <sup>\$</sup> 6 <sup>^</sup> 7 <sup>\$</sup> 8 <sup>*</sup> 9 <sup>(</sup> 0 <sup>)</sup> |                                                                             |
| $Q^{I}W^{J}ERTYUII OP^{*}$                                                                                                    |                                                                             |
| A S D F G H J K L -                                                                                                    |                                                                             |
| <b>t</b> Z X C V B N M' ! ? <b>t</b>                                                                                                    |                                                                             |
| En 1@# 🔮 📖 , . :-)                                                                                                    |                                                                             |

#### משמעות הסמלים

כתלות במצב הקלט הנבחר, היישומים הללו יוצגו כאשר תכתוב פתקים ב-SuperNote.

| בחר במצב זה אם תרצה להשתמש במקלדת המסך כדי להזין פתקים.                                        |     |
|------------------------------------------------------------------------------------------------|-----|
| בחר במצב כתיבה זה אם תרצה לשרבט או לכתוב את הפתקים שלך.                                        | 2   |
| בחר במצב ציור זה אם תרצה ליצור ציורים או שרבוטים.                                              |     |
| במצב כתיבה או הקלדה, הקש על הסמל הזה כדי לבחור את גודל וצבע הטקסט.                             | A   |
| במצב ציור, הקש על סמל זה כדי לבחור בכלי הציור בו תרצה להשתמש, ובצבע או בגודל המברשת.           |     |
| במצב ציור, הקש על סמל זה כדי למחוק תוכן מהפתקים שלך.                                           |     |
| הקש על סמל זה כדי לצלם תמונות או קטעי וידאו, כדי להקליט שמע, כדי להוסיף חותמת זמן לפתקים ועוד. | (J) |
| הקש על סמל זה כדי להוסיף דף חדש לחוברת שלך.                                                    | +   |

#### יצירת חוברת

ליצירת קבצים חדשים ב-Supernote, בצע את הפעולות הבאות:

- .1. הקש Supernote< 1
- 2. הקש על Add a new notebook (הוסף מחברת חדשה).
- . הענק שם לקובץ ובחר גודל דף Pad (משטח) או Phone (טלפון).
  - 4. בחר תבנית והתחל לכתוב את הפתקים שלך.

#### שיתוף חוברת בענן

תוכל לשתף את החוברת שלך בענן על ידי ביצוע הפעולות הבאות:

- 1. במסך הבית של Supernote, הקש והחזק את החוברת שברצונך לשתף.
- 2. במסך המוקפץ, הקש Enable cloud sync (אפשר סנכרון עם הענן).
- שברשותך כדי להמשיך בסנכרון ASUS WebStorage הזן את שם המשתמש ואת סיסמת חשבון החוברת לענן. החוברת לענן.
  - 4. לאחר שהחוברת סונכרנה בהצלחה עם הענן, יוצג סמל הענן בראש החוברת המשותפת.

## שיתוף פתק בענן

פרט לחוברת, תוכל גם לשתף פתקים אינדיבידואלים מ-SuperNote עם חשבון הענן שלך. לשם כך:

- 1. פתח את החוברת שמכילה את הפתק הרצוי.
  - .2 הקש והחזק את הפתק שברצונך לשתף.
- 3. במסך המוקפץ, הקש Share (שתף) ולאחר מכן בחר בסוג תבנית הקובץ שברצונך לשתף.
  - 4. במסך הבא, בחר בחשבון הענן בו תרצה לשתף את הפתק.
  - 5. פעל לפי ההוראות הבאות כדי להשלים את שיתוף הפתק הנבחר.

## מנהל הקבצים

בעזרת מנהל הקבצים תוכל לאתר ולנהל בקלות את הנתונים בנמצאים בזיכרון הפנימי של מחשב לוח של ASUS וכן בהתקני האחסון החיצוניים אשר מחוברים אליו.

## גישה אל הזיכרון הפנימי

לגישה אל הזיכרון הפנימי:

- 1. הקש **בצים.** 1
- אמצעי אחסון פנימי</mark> כדי להציג את תוכן זיכרון מחשב לוח של ASUS, ולאחר מכן הקש על . פריט לבחירה.

## גישה אל התקן זיכרון חיצוני

לגישה אל התקן זיכרון חיצוני:

- 1. הכנס כרטיס microSD ל-מחשב לוח של ASUS.
  - 2. הקש **בצים**.
- .. הקש **≡** > MicroSD כדי להציג את תוכן כרטיס ה-microSD.

## גישה אל אמצעי אחסון בענן

**חשוב!** ודא שהרשת האלחוטית או הרשת הסלולרית מאופשרת במחשב הלוח. לפרטים נוספים, ראה <u>התחברות</u>.

לגישה אל קבצים השמורים בחשבונות הענן שלך:

- 1. הקש **בצים.** 1
- 2. הקש 🗏 ולאחר מכן הקש על מיקום אחסון ענן ב-Cloud Storage (אחסון ענן).

## הענן

גבה את הנתונים שלך, סנכרן קבצים בין התקנים שונים, ושתף קבצים באופן מאובטח ופרטי באמצעות חשבון ענן כגון OneDrive ,Drive ,ASUS WebStorage, ו-Dropbox.

## ASUS WebStorage

הירשם או התחבר אל ASUS WebStorage וקבל מקום אחסון בענן ללא תשלום. העלה תמונות חדשות באופן אוטומטי לשיתוף מידי, סנכרן קבצים בין התקנים שונים, או שתף קבצים באמצעות חשבון ASUS WebStorage.

שים לב: להתחלת השימוש בתכונת ההעלאה האוטומטית, אפשר את התכונה Instant Upload (העלאה אוטומטית) מ-הגדרות (העלאה אוטומטית) בASUS WebStorage.

**חשוב!** ודא שהרשת האלחוטית או הרשת הסלולרית מאופשרת במחשב הלוח. לפרטים נוספים, ראה <u>התחברות</u>.

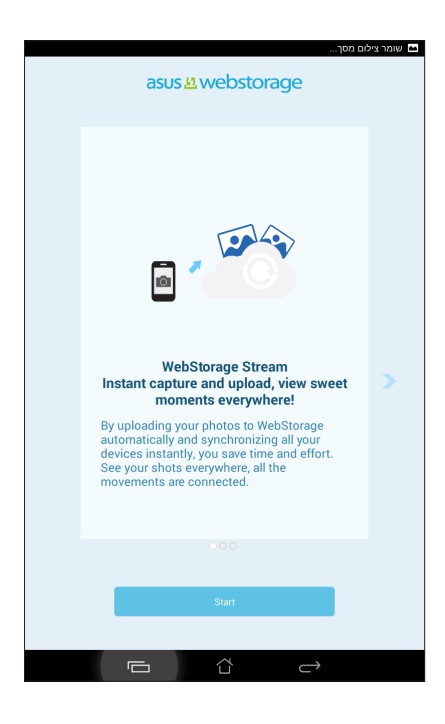

## העברת נתונים

העבר את הנתונים שלך, כגון אנשי קשר, רשומות לוח שנה או הודעות SMS, מהמכשיר הנייד הישן אל מחשב הלוח בתקשורת Bluetooth.

כדי להעביר נתונים:

1. בצע צימוד בין המכשיר הישן לבין מחשב הלוח של ASUS באמצעות 1.

**.Bluetooth® הערה:** לפרטים נוספים אודות צימוד של התקנים, ראה <u>צימוד מחשב הלוח עם התקן</u>

- 2. במסך כל היישומים, הקש Data transfer (העברת נתונים).
- הקש Transfer Wizard (אשף העברה) ולאחר מכן פעל על פי ההנחיות המוצגות כדי להשלים את תהליך העברת הנתונים.

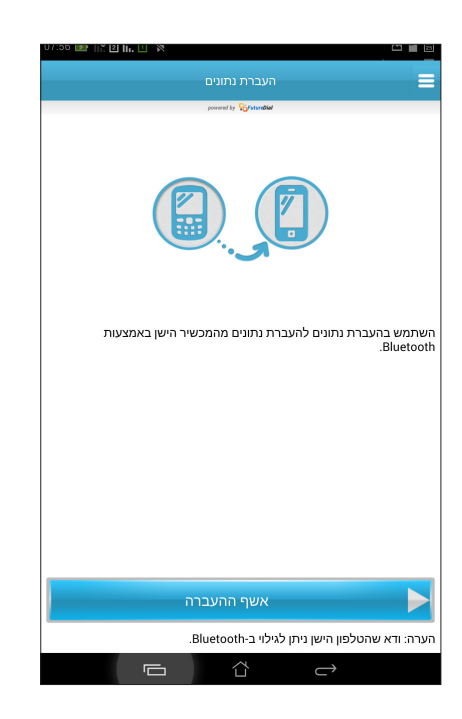

# הנאה ובידור

## שימוש באוזניות

עשה דברים נוספים ללא הגבלה במהלך שיחה או האזן בהנאה למוסיקה החביבה עליך באמצעות אוזניות.

## חיבור לשקע שמע

חבר אוזניות עם תקע 3.5 מ"מ ליציאת השמע של המכשיר.

#### אזהרה!

- אין לחבר התקנים מסוג אחר ליציאת השמע.
  - אין לחבר כבל מתח ליציאת השמע.
- האזנה בעוצמה גבוהה למשך זמן רב עלולה לפגוע בשמיעה.

#### הערות:

- מומלץ להשתמש רק באוזניות התואמות למכשיר הזה.
- ניתוק כבל השמע תוך כדי האזנה למוסיקה יגרום להפסקה אוטומטית של הנגינה
- ניתוק כבל השמע תוך כדי צפייה בווידאו יגרום להפסקה אוטומטית של נגינת הווידאו.

## משחקים

הורד את המשחקים העדכניים מהרשת ושתף אותם בחשבונות המדיה החברתית שלך מהיישום משחקים Play. תוכל גם להצטרף למשחקים מרובי משתתפים ולבדוק טבלאות ניקוד במשחקים תחרותיים.

**חשוב!** התחבר אל חשבון Google שלך כדי לנצל את מרב התכונות של Play משחקים.

## Play שימוש ב-משחקים

כדי להשתמש ב-משחקים Play:

- 2. הקש על האפשרות בה תרצה להשתמש.

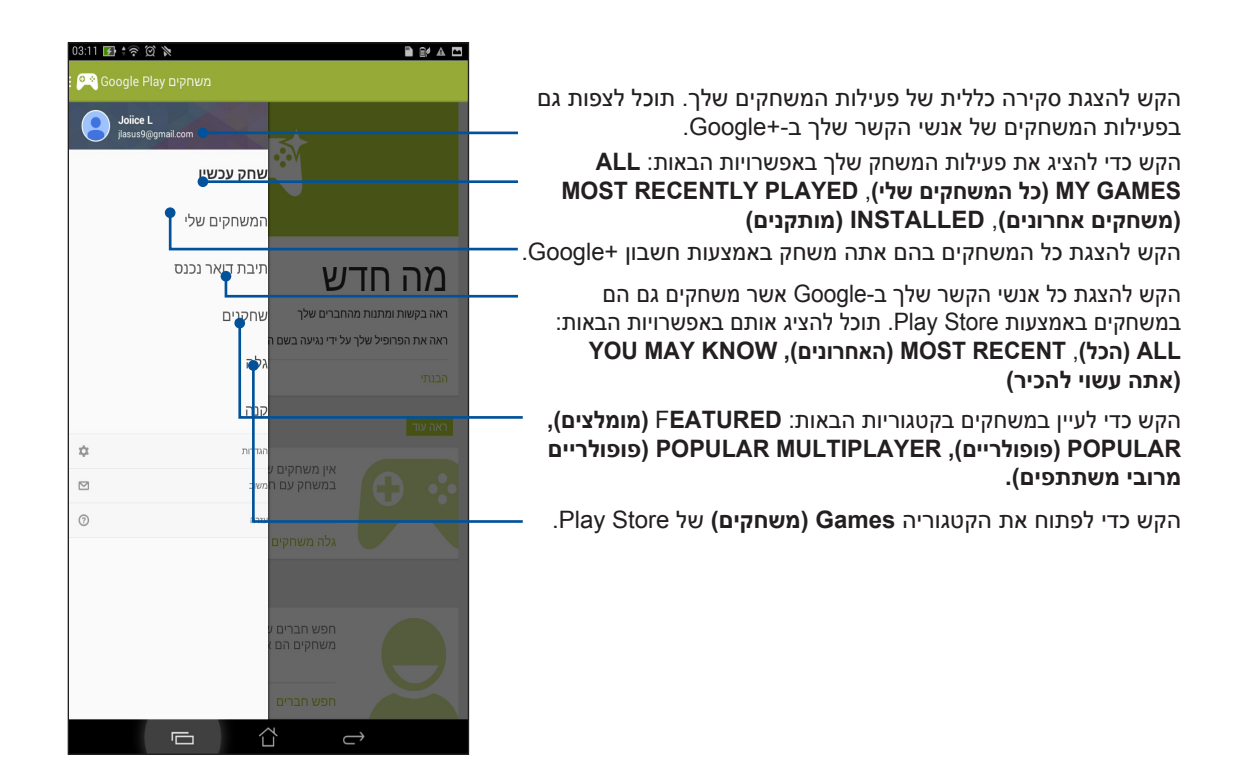

## מוסיקה

יישום המוסיקה יחפש אוטומטית אחר קובצי מוסיקה בזיכרון הפנימי והחיצוני של מחשב הלוח. תוכל לארגן את קובצי המוסיקה ברשימת השמעה או להוסיף אותם לתור נגינה לפי הסדר. תוכל גם להזרים מוסיקה מחשבונות ענן כגון OneDrive ,Dropbox ,ASUS WebStorage, ו-Drive.

**חשוב!** לפני שתזרים מוסיקה מחשבון ענן, ודא שמחשב הלוח מחובר אל רשת אלחוטית או סלולרית. לפרטים נוספים, ראה <u>התחברות</u>.

## הפעלת יישום המוסיקה

להפעלת יישום המוסיקה, הקש **בכב > מוסיקה**.

## נגינת שירים

כדי לנגן שיר:

- ביישום המוסיקה, הקש Music (מוסיקה) ולאחר מכן בחר באפשרות Songs (שירים). תוכל גם לבחור
  באפשרויות הנוספות ולקבוע את אופן העיון בקובצי המוסיקה: Album (אלבום), Artist (אמן), Songe (סגנונות), Folder (מלחין), או Folder (מיסיה).
  - 2. מהרשימה שלך, הקש על שירו שתרצה לנגן. הקש Play All (נגן הכל) אם תרצה לנגן את כל השירים.
    - הקפץ מעלה מסרגל כותרת השיר כדי לקבל מסך מלא של השיר המנוגן.

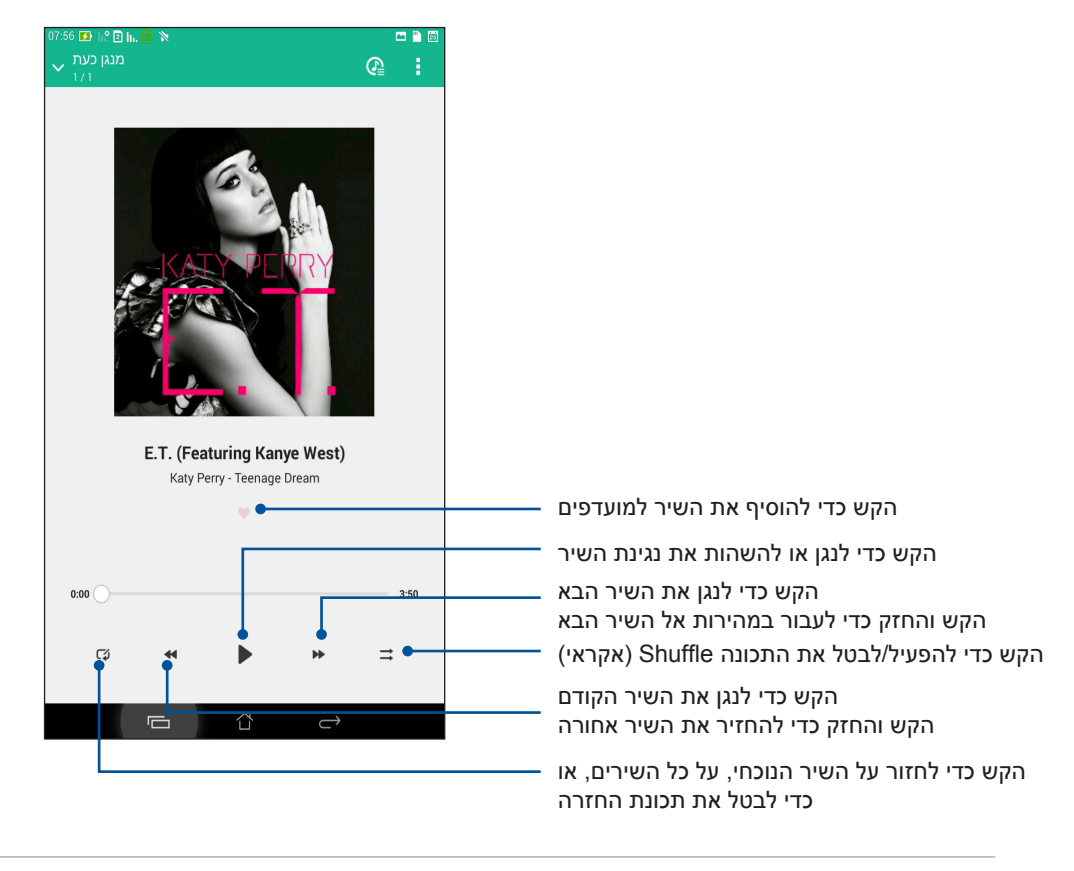

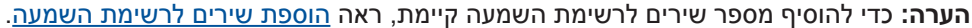

## אפשרויות נוספות להשמעה

| הוסף לרשימת השמעה             | הקש כדי להוסיף את השיר לרשימת השמעה קיימת או כדי ליצור רשימה חדשה<br>ולהוסיף אליה את השיר.                                                  |
|-------------------------------|----------------------------------------------------------------------------------------------------|
| נגן אל                        | הקש כדי לסרוק ולנגן את השיר להתקנים קרובים נוספים.                                                                                          |
|                               | הערה: לפרטים, ראה <u>נגינה להתקנים נוספים</u> .                                                                                             |
| שתף                           | הקש כדי לשתף את השיר באמצעות יישומים שונים או חשבונות ענן.                                                                                  |
| הוסף את התור / נקה<br>את התור | הקש <b>Add to queue (הוסף לתור)</b> כדי להוסיף את השיר לרשימת התורים<br>שלך. הקש <b>Clear queue (נקה תור)</b> כדי להסיר את כל השירים מהתור. |
| איקוולייזר                    | הקש כדי לקבוע את הגדרות האיקוולייזר וכדי לשפר את איכות השמע של<br>השירים.                                                                   |
| הגדרות                        | הקש על אפשרות זו כדי לקבוע את הגדרות המוסיקה.                                                                                               |

במהלך הנגינה, תוכל להקיש ולבחור באפשרויות הבאות

## הזרמת מוסיקה מהענן

הירשם או בצע כניסה אל חשבון ענן והזרם מוסיקה מחשבון הענן אל מחשב הלוח שלך.

**חשוב!** ודא שהרשת האלחוטית או הרשת הסלולרית מאופשרת במחשב הלוח. לפרטים נוספים, ראה <u>התחברות</u>.

## הוספת חשבון אחסון בענן

להוספת חשבון אחסון בענן:

- 1. במסך הבית של יישום המוסיקה, הקש
- 2. ב-מוסיקה בענן, הקש Add cloud service (הוסף שירות ענן).
  - 3. בחר בשירות האחסון בענן ממנו תרצה לנגן קובצי מוסיקה.
- .4. פעל על פי ההנחיות הבאות כדי להשלים את תהליך הכניסה אל חשבון הענן שלך.

#### הזרמת מוסיקה מהענן

כדי להזרים מוסיקה מחשבון הענן שלך.

- 1. במסך הבית של יישום המוסיקה, הקש
- 2. ב-Cloud Music (מוסיקה בענן), הקש על חשבון הענן ממנו תרצה להזרים מוסיקה.
  - 3. בחר בשיר, ולאחר מכן הקש כדי לנגן אותו.

#### יצירת רשימת השמעה.

קבל את השירים המועדפים עליך ממקורות שונים כגון הזיכרון הפנימי, זיכרון חיצוני או חשבונות ענן, וארגן אותם ברשימת השמעה.

- 1. במסך הבית של יישום המוסיקה, הקש
- . ב-Playlist (רשימת השמעה), הקש My playlist (רשימת ההשמעה שלי), ולאחר מכן הקש 🕂 .
  - .3. הקצה שם עבור רשימת ההשמעה שיצרת, ולאחר מכן הקש Save (שמור).

#### הוספת שירים לרשימת השמעה

תוכל להוסיף לרשימת ההשמעה מספר שירים בבת אחת ממקור מקומי (זיכרון פנימי וחיצוני) או מחשבונות ענן.

- 1. במסך הבית של יישום המוסיקה, הקש
- רשימת ההשמעה שלי), ולאחר מכן הקש על שם My playlist (רשימת ההשמעה שלי), ולאחר מכן הקש על שם רשימת ההשמעה שלך.
  - .. הקש > Add songs (הוסף שירים).
  - 4. הקש על מקור מוסיקה ממנו תרצה להוסיף שירים לרשימה.
  - 5. בחר כיצד תרצה לעיין במוסיקה שברשותך: Album (אלבום), Artist (אמן), Genres (סגנונות), (תיקייה). Composer (מלחין), Songs (שירים), או Folder (תיקייה).
- בחר בשירים שברצונך להוסיף לרשימת ההשמעה. הקש Select All (בחר הכל) אם תרצה להוסיף את 6. כל השירים מרשימת המוסיקה, אלבום, תיקייה או אמן מועדף.

**הערה:** תוכל להוסיף גם את השיר המנוגן כעת לרשימת השמעה קיימת. לפרטים נוספים, ראה <u>אפשרויות נוספות</u> <u>לנגינה</u>.

## נגינה להתקנים נוספים

השתמש בתכונה PlayTo כדי להזרים מוסיקה ממחשב הלוח שלך אל התקני Miracast או DLNA סמוכים נוספים. לשימוש בתכונה PlayTo:

- . בשיר המנוגן, הקש
- 2. הקש על ההתקן אליו תרצה להזרים מוסיקה. מוסיקה ממחשב הלוח תנוגן או תוזרם אל ההתקן האחר.
  - 3. להפסקת התכונה PlayTo, הקש = > Disconnect (התנתק).

# מחוברים

# רשת סלולרית (בדגמים נבחרים בלבד)

במידה ואין רשת אלחוטית זמינה אליה תוכל להתחבר, תוכל לאפשר גישת נתונים באמצעות הרשת הסלולרית כדי להתחבר לאינטרנט.

## אפשור רשת סלולרית

- .1 הפעל את המסך הגדרות על ידי ביצוע אחת מהפעולות הבאות:
  - . 🔯 הפעל את הגדרות מהירות ולאחר מכן הקש
    - הקש **בום Settings** < הגדרות).
- 2. הקש ....More... (עוד...) Mobile networks < (עוד...) 2
- (נתונים מאופשרים), וקבע הגדרות נוספות עבור הרשת הסלולרית, Data Enabled (נתונים מאופשרים), וקבע הגדרות נוספות עבור הרשת הסלולרית, אם יש צורך בכך.

#### הערות:

- במידה ואתה ניגש לאינטרנט באמצעות הרשת הסלולרית, יהיו חיובים נוספים בהתאם לחבילת הנתונים שרכשת.
  - לפרטים נוספים אודות חיובי הרשת הסלולרית ואודת הגדרות, צור קשר עם ספק השירותים הסלולריים.

## רשת אלחוטית

טכנולוגיית הרשת האלחוטית של מחשב לוח של ASUS תחבר אותך אל העולם האלחוטי. עדכן את חשבונות המדיה החברתית שלך, גלוש באינטרנט, או החלף נתונים והודעות באמצעות תקשורת אלחוטית, הכל מ-מחשב לוח של ASUS.

## אפשור רשת אלחוטית

- 1. הפעל את המסך הגדרות על ידי ביצוע אחת מהפעולות הבאות:
  - . 🔹 הפעל את הגדרות מהירות ולאחר מכן הקש
    - הקש **בוב Settings** < הקש •
- 2. החלק את מתג ה-Wi-Fi ימינה כדי להפעיל את משדר הרשת האלחוטית.

**שים לב:** תוכל לאפשר את הרשת אלחוטית גם מהמסך הגדרות מהירות. ראה סעיף <u>הגדרות מהירות</u> לפרטים אודות הצגת המסך הגדרות מהירות.

## התחברות אל רשת אלחוטית

- 1. במסך ההגדרות, הקש Wi-Fi כדי להציג את כל הרשתות האלחוטיות שזוהו.
- הקש על שם של רשת כדי להתחבר אליה. אם תרצה להתחבר לרשת מאובטחת, ייתכן שתתבקש להזין
  סיסמה או הרשאות אבטחה אחרות.

הערות:

- מחשב לוח של ASUS יבצע חיבור חוזר באופן אוטומטי אל רשתות שחוברו בעבר
  - כבה את התכונה Wi-Fi כדי להאריך את חיי הסוללה.

## נטרול הרשת האלחוטית

לנטרול רשת אלחוטית:

- 1. הקש **בוו** במסך הבית, ולאחר מכן הקש על היישום **הגדרות**.
- 2. החלק את מתג ה-Wi-Fi שמאלה כדי לכבות את משדר הרשת האלחוטית.

**שים לב:** תוכל לנטרל את הרשת אלחוטית גם מהמסך הגדרות מהירות. ראה סעיף <u>הגדרות מהירות</u> לפרטים אודות הצגת המסך הגדרות מהירות.

## Bluetooth®

השתמש במשדר ה-Bluetooth של מחשב לוח של ASUS כדי לשלוח ולקבל קבצים וכדי להעביר שטפי מולטימדיה להתקנים נוספים וסמוכים. בעזרת Bluetooth תוכל לשתף את קובצי המדיה שלך עם ההתקנים החכמים של החברי, לשלוח נתונים להדפסה במדפסת Bluetooth או לנגן קובצי מוסיקה באמצעות רמקול Bluetooth.

## Bluetooth® אפשור

- 1. הפעל את המסך הגדרות על ידי ביצוע אחת מהפעולות הבאות:
  - 😟 הפעל את הגדרות מהירות ולאחר מכן הקש
    - הקש Settings < הגדרות).
- 2. החלק את מתג ה-Bluetooth ימינה כדי להפעיל את משדר ה-Bluetooth.

**שים לב:** תוכל לאפשר את משדר ה-Bluetooth גם מהמסך הגדרות מהירות. ראה סעיף <u>הגדרות מהירות</u> לפרטים אודות הצגת המסך הגדרות מהירות.

## צימוד מחשב לוח של ASUS למכשיר Bluetooth.

לפני שתוכל לעשות שימוש מלא בחיבור Bluetooth, עליך לבצע צימוד עם התקן ה-Bluetooth האחר. מחשב לוח של ASUS ישמור אוטומטית את פרטי הצימוד של התקן ה-Bluetooth.

1. במסך ההגדרות, הקש Bluetooth כדי להציג את כל ההתקנים הזמינים.

חשוב!

- אם המכשיר איתו תרצה לבצע צימוד אינו נמצא ברשימה, ודא ש-Bluetooth פועל והגדר אותו ניתן לגילוי).
- ואודות הפיכת Bluetooth עיין במדריך למשתמש המצורף להתקן האחר כדי לקבל פרטים אודות אפשור ההתקן לגלוי.
  - 2. הקש על מחשב הלוח שלך כדי להפוך אותו לגלוי בפני התקני Bluetooth נוספים.
    - 3. הקש **חפש מכשירים** כדי לסרוק ולאתר התקני Bluetooth נוספים.
  - 4. ברשימת כל המכשירים הזמינים, הקש על מכשיר Bluetooth שאתו ברצונך לבצע את הצימוד.
    - 5. ודא שהזנת את אותה הסיסמה בשני ההתקנים, ולאחר מכן הקש Pair (הצמד).

שים לב: כבה את התכונה Bluetooth כדי להאריך את חיי הסוללה.

## ביטול צימוד מחשב לוח של ASUS עם מכשיר Bluetooth.

- 1. במסך ההגדרות, הקש Bluetooth כדי להציג את כל ההתקנים המוצמדים.
- שברצונך לבטל, ולאחר מכן הקש Bluetooth-2. ברשימת ההתקנים המוצמדים, הקש 💀 עבור התקן ה-Bluetooth שברצונך לבטל, ולאחר מכן הקש
# (Tethering) USB חיבור

במידה ולא קיים שירות רשת אלחוטית, תוכל להשתמש במחשב הלוח שברשותך כמודם או להפוך אותו לנקודת התחברות אלחוטית (Wi-Fi hotspot) כדי לאפשר גישה לאינטרנט במחשב הנישא, במחשב לוח אחר ובהתקנים ניידים אחרים.

**חשוב!** רוב ספקי הסלולר מחייבים רכישה של חבילת נתונים לצורך השימוש ב-tethering. לקבלת פרטים אודות זמינות חבילה זו, צור קשר עם ספק השירות הסלולרי שלך.

#### הערות:

- . הגישה לאינטרנט באמצעות tethering עשויה להיות איטית יותר לעומת חיבור אלחוטי או סלולרי רגיל.
  - ניתן לחבר כמות מוגבלת של התקנים ניידים אל מחשב הלוח לצורך הגישה לאינטרנט.
    - כבה את התכונה tethering כאשר אינך משתמש בה על מנת לחסוך בסוללה.

#### נקודת גישה לאינטרנט אלחוטי

הפוך את מחשב הלוח שברשותך לנקודת גישה לאינטרנט אלחוטי כדי לשתף את חיבור האינטרנט שלך עם התקנים נוספים.

- 1. הפעל את המסך הגדרות על ידי ביצוע אחת מהפעולות הבאות:
  - . 🔯 הפעל את הגדרות מהירות ולאחר מכן הקש
    - הקש **בוב > Settings (הגדרות)**.
- 2. הקש ...P Set up Wi-Fi hotspot > Tethering < (עוד...) און More... הקש ...2
- או שם רשת ייחודי, וכן סיסמה חזקה בת 8 סימנים עבור נקודת הגישה שתיצור. לסיום, SSID הקצה שם **SSID או שם רשת** ייחודי, וכן סיסמה חזקה בת 8 סימנים עבור נקודת הגישה שתיצור. לסיום, הקש **Save** (שמור).

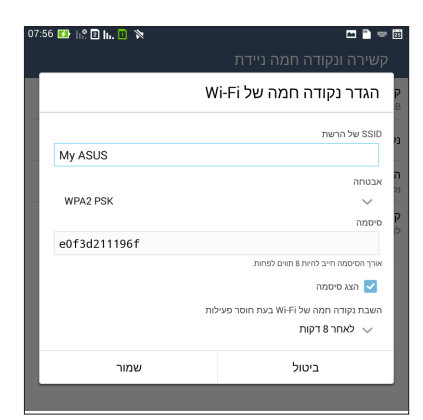

4. במסך Tethering, הקש **Wi-Fi hotspot (נקודת גישה אלחוטית)** כדי להפעיל את נקודת הגישה במחשב הלוח.

| אשור או פעיל כנקודה חמה 🛱<br>קשירה ונקודה חמה ניידת                         |
|-----------------------------------------------------------------------------|
| <b>קשירת USB</b><br>USB מחובר, סמן כדי לקשור                                |
| <b>נקודה חמה ניידת של Wi-Fi</b><br>פעיל של נקודה חמה ניידת My ASUS          |
| <b>הגדר נקודה חמה של Wi-Fi</b><br>נקודה חמה ניידת של WPA2 PSK My ASUS Wi-Fi |
| קשירת Bluetooth<br>לא משתף את החיבור לאינטרנט של טאבלט זה                   |
|                                                                             |
|                                                                             |

5. חבר התקנים נוספים אל נקודת הגישה של מחשב הלוח באותה הדרך בה אתה מתחבר אל רשת אלחוטית רגילה.

# **Bluetooth Tethering**

אפשר תקשורת Bluetooth במחשב הלוח והשתמש בו כמודם לגישה לאינטרנט עבור התקנים ניידים ומאופשרי Bluetooth כגון מחשב נישא או מחשב לוח.

- 1. אפשר תקשורת Bluetooth במחשב הלוח שלך ובהתקן השני.
  - 2. בצע צימוד בשני ההתקנים.

. הערה: לפרטים, ראה <u>צימוד בין מחשב הלוח להתקן Bluetooth®</u>.

3. במסך הגדרות, הקש More... (עוד) > Bluetooth tethering > Tethering (עוד) > More... כעת תוכל לגלוש באינטרנט ולבצע פעילות נוספת באינטרנט ממחשב הלוח שלך.

| קשירה ונקודה חמה ניידת                                                      |
|-----------------------------------------------------------------------------|
| קשירת USB<br>USB מחובר, סמן כדי לקשור                                       |
| נקודה חמה ניידת של Wi-Fi                                                    |
| <b>הגדר נקודה חמה של Wi-Fi</b><br>נקודה חמה ניידת של WPA2 PSK My ASUS Wi-Fi |
| קשירת Bluetooth<br>משתף את החיבור לאינטרנט של טאבלט זה                      |
|                                                                             |
|                                                                             |

# PlayTo

האפליקציה PlayTo מאפשרת לך לשדר את מחשב הלוח של ASUS למסך התומך בשידור. בעזרת תכונה זו תוכל להפוך תצוגה חיצונית לצג כפול או למסך שני של מחשב לוח של ASUS.

**חשוב!** כדי לתמוך באפליקציה PlayTo, המסך החיצוני צריך לכלול את הטכנולוגיה ™Miracast או ®DLNA.

# הפעלת PlayTo

ניתן להתחיל להשתמש ב-PlayTo ב-מחשב לוח של ASUS בשתי דרכים:

#### מההגדרות המהירות

- 1. הגדר את המסך התומך בשידור שבו ברצונך להשתמש עם מחשב הלוח של ASUS.
  - 2. פתח את ההגדרות המהירות במחשב הלוח של ASUS והקש על PlayTo.
- ביוק מהו ה-SSID המוצג בתצוגת PlayTo שברשותך ובחר באותו ה-SSID ב-מחשב לוח של ASUS כדי להתחיל בצימוד.

לאחר החיבור, במסך התומך בשידור יוצג אותו התוכן שמוצג כעת במחשב הלוח של ASUS.

#### מההגדרות

- 1. הקש **---- הגדרות**.
- .2. באפשרות 'אלחוטי ורשתות' הקש על עוד... ואז הקש על PlayTo.
- בימחשב לוח של ASUS המוצג בתצוגת PlayTo שברשותך ובחר באותו ה-SSID ב-מחשב לוח של ASUS כדי להתחיל בצימוד.

לאחר החיבור, במסך התומך בשידור יוצג אותו התוכן שמוצג כעת במחשב הלוח של ASUS.

# נסיעות ומפות

## מזג אויר

קבל עדכוני מזג אוויר בזמן אמת היישר מ-מחשב לוח של ASUS באמצעות יישום מזג האוויר. בעזרת יישום מזג האוויר. בעזרת יישום מזג האוויר תוכל גם לבדוק פרטים נוספים שקשורים במזג האוויר ברחבי העולם.

#### הפעלת יישום מזג האוויר

במסך הבית, הפעל את יישום מזג האוויר באחת מהדרכים הבאות:

- . הקש אוויר) Weather < •
- במסך הבית של מחשב הלוח, הקש על סמל מזג האוויר.

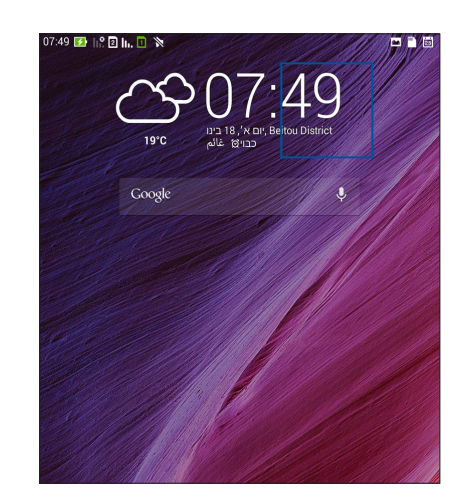

# מסך הבית של מזג האוויר

הגדר וקבל את עדכוני מזג האוויר עבור מיקומך, וכן עבור אזורים נוספים בעולם. תוכל להציג את התחזית הגדר וקבל את עדכוני מזג אוויר ב-What's Next widget או ביישום, וכן ביישום לוח השנה.

- **הערה:** לפרטים נוספים, ראה
  - קבלת עדכוני מזג אוויר •
- <u>הצגת תחזית מזג אוויר ל -7 ימים</u>

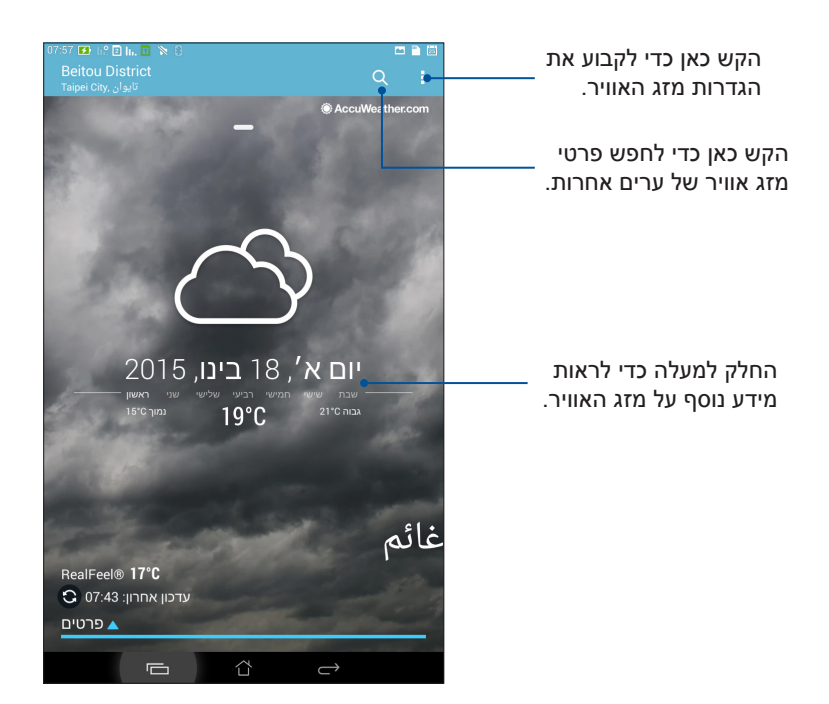

### שעון

התאם אישית את הגדרות אזור הזמן של מחשב לוח של ASUS, קבע התראות והשתמש ב-מחשב לוח של ASUS כסטופר בעזרת יישום השעון.

# הפעלת השעון

הפעל את יישום השעון באחת מהדרכים הבאות:

- הקש∎∎∎> שעון.
- במסך הבית של מחשב לוח של ASUS, הקש על תצוגת השעון הדיגיטלי.

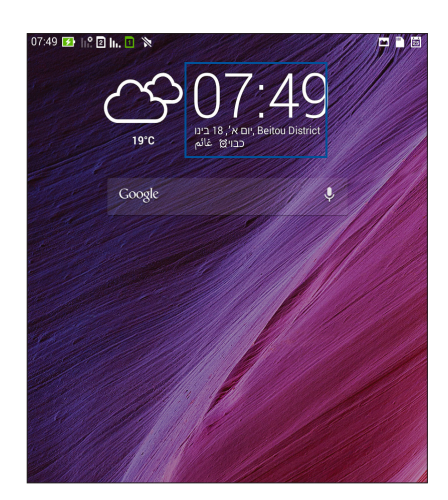

# שעון עולמי

הקש 🕮 כדי לגשת אל הגדרות השעון העולמי של מחשב לוח של ASUS.

הקש כאן כדי להגד יר את השעון שלך למצב לילה ולגשת להגדרות של השעון העולמי.

הקש כאן כדי להציג את רשימת הערים המסומנות בשעון העולמי שלך.

הקש כאן כדי להוסיף עיר חדשה למפת השעון העולמי שלך.

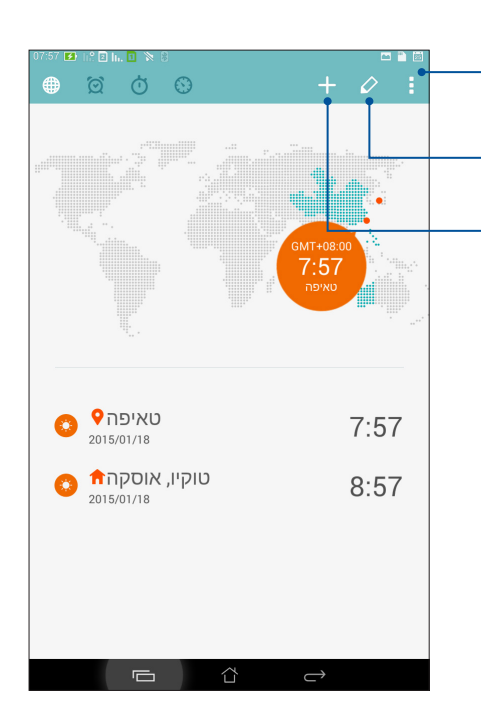

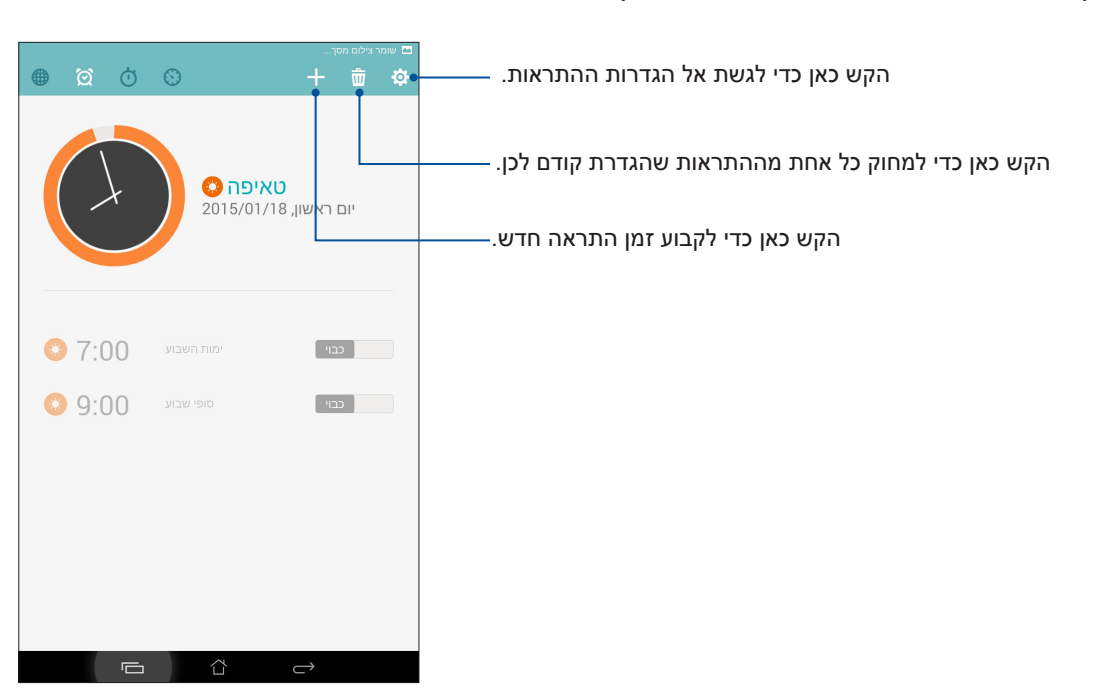

.ASUS הקש על 🔟 כדי לגשת להגדרות של השעון המעורר של מחשב הלוח של

# שעון עצר

שעון מעורר

. הקש 🛄 כדי להשתמש ב-מחשב לוח של ASUS כבשעון עצר

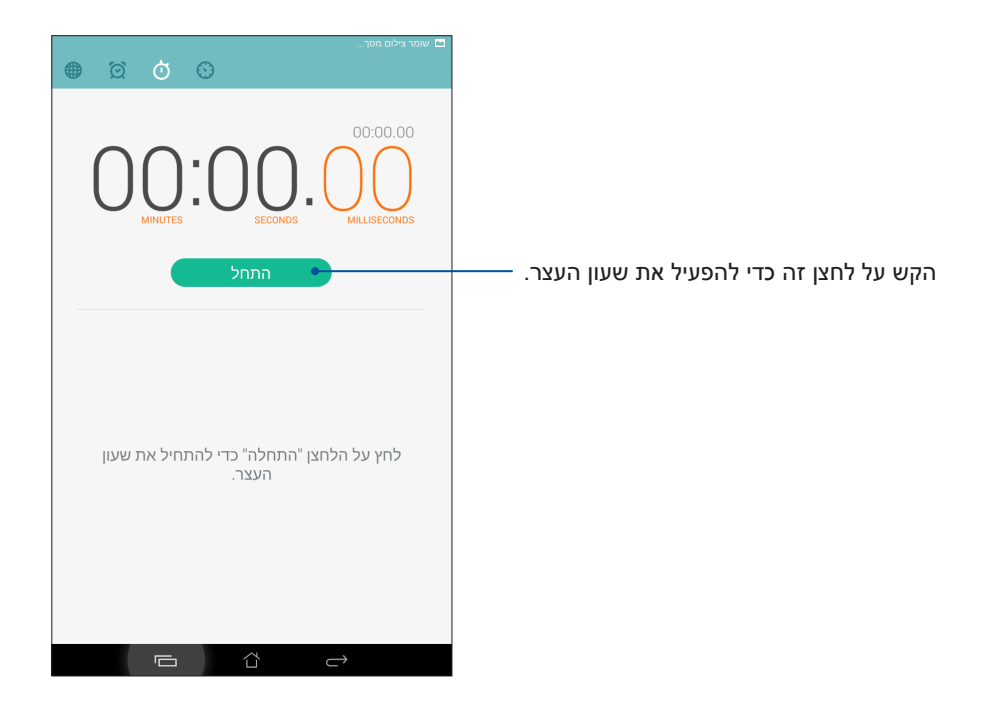

#### טיימר

תוכל לקבוע מספר אפשרויות טיימר עבור מחשב לוח של ASUS. לשם כך, בצע את הפעולות הבאות:

#### קביעת הטיימר

.1 הקש 🖸 כדי לגשת אל תכונת הטיימר של מחשב לוח של ASUS.

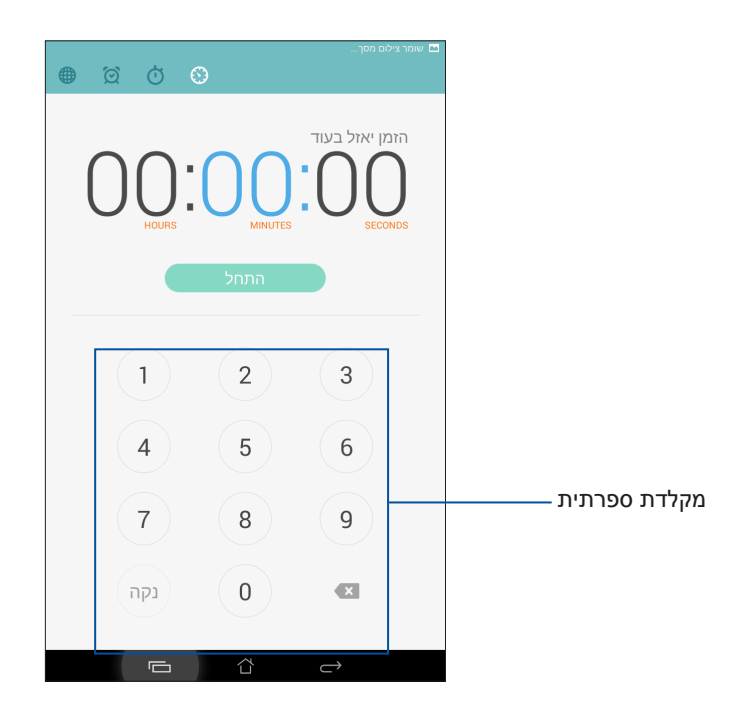

2. השתמש במקלדת הספרתית כדי להזין את זמן היעד, ולאחר מכן הקש התחל כדי להפעיל את הטיימר.

# ZenLink

# הכרת ZenLink

התחבר בעזרת ZenLink הייחודי ל-ASUS ושמור על תפוקה מרבית. בעזרת יישומי ZenLink הללו תוכל להתחבר עם התקנים נוספים ולשתף ולקבל קבצים.

Remote Link, Party Link, Share Link, PC Link מורכב מהיישומים הבאים: ZenLink

הערה: ייתכן שחלק מיישומי ZenLink הללו לא יהיו זמינים במחשב הלוח שלך.

# קישור למסיבה

אפשר את התכונה Party Link (קישור למסיבה) ושתף תמונות בזמן אמת על ידי יצירה של קבוצה או הצטרפות לקבוצה קיימת. שלח וקבל תמונות חדשות בין חברים, גם ללא חיבור לאינטרנט, באמצעות תכונת מחשב לוח של ASUS זו.

חשוב! תכונה זו זמינה רק עם מכשירים התומכים ב-Party Link.

#### שיתוף תמונות

צור קבוצה והתחבר לעד שלושה התקנים סמוכים כדי לשתף תמונות שצילמת ממחשב הלוח או מהתקני Party Link נוספים.

- . הפעל את **המצלמה** ולאחר מכן הקש **ב.**.
- .Party Link אישור) כדי לאפשר את OK < 🕰 . הקש
- (קבע סיסמה) Set password (אופציונלי) הקש כדי להקצות שם ייחודי לקבוצה שלך. תוכל להקיש גם Set password (קבע סיסמה) כדי ליצור קבוצה מוגנת בסיסמה.

**חשוב!** במידה ויצרת קבוצה מוגנת בסיסמה, יהיה עליך לשתף את הסיסמה עם הנמענים כדי שהם יוכלו לקבל את התמונות שלך.

4. הקש צור קבוצה כדי להתחיל לשתף תמונות שצולמו מ-מחשב לוח של ASUS.

## קבלת תמונות

לקבלת תמונות ממכשירים נוספים התומכים ב-Pary Link:

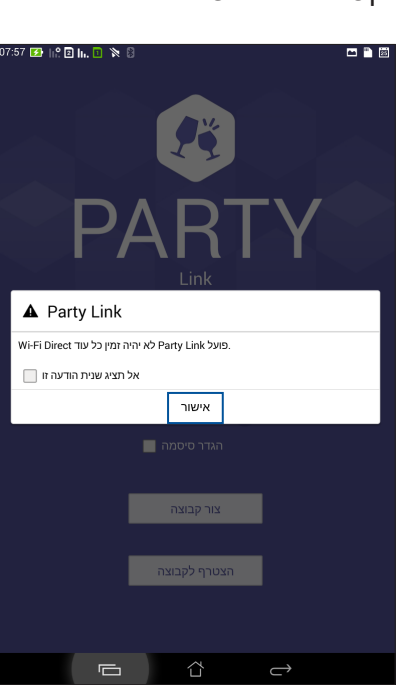

2. הקש 赵 > אישור.

- .3. הקש הצטרף לקבוצה > סרוק כדי לחפש מכשירים התומכים ב-Party Link.
- 4. הקש על הקבוצה אליה תרצה להצטרף מהרשימה, ולאחר מכן הקש **הצטרף**.
- 5. (אופציונלי) במידה והקבוצה מוגנת בסיסמה, בקש מבעלי הסיסמה להמשיך.

#### שתף קישור

שתף וקבל קבצים, יישומים או תוכן מדיה עם התקני Android ניידים באמצעות היישום Share Link (עבור התקנים ניידים של ASUS) או יישום SHAREit (להתקנים ניידים אחרים) באמצעות נקודת התחברות אלחוטית (Wi-Fi hotspot). בעזרת יישום זה, תוכל לשלוח ולקבל קבצים שגודלם עולה על 100MB וכן לשתף או לקבל מספר קבצים בבת אחת. היישום Share Link שולח ומקבל קבצים במהירות גבוהה יותר מאשר ב-Bluetooth.

#### שיתוף קבצים

- 1. במסך הבית, הקש בשש ולאחר מכן הקש Share Link (שתף קישור).
- 2. הקש Send file (שלח קובץ) ולאחר מכן בחר מבין האפשרויות המוצגות.

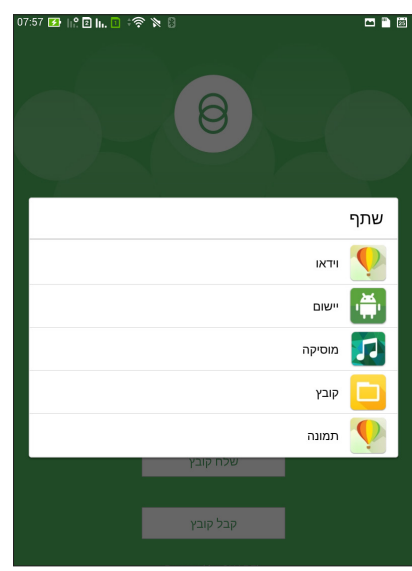

. הקש על הקבצים שברצונך לשלוח ולאחר מכן הקש על Done (בוצע).

4. לאחר שמחשב הלוח יזהה את ההתקנים האחרים, הקש על ההתקן עמו תרצה לשתף את הקבצים.

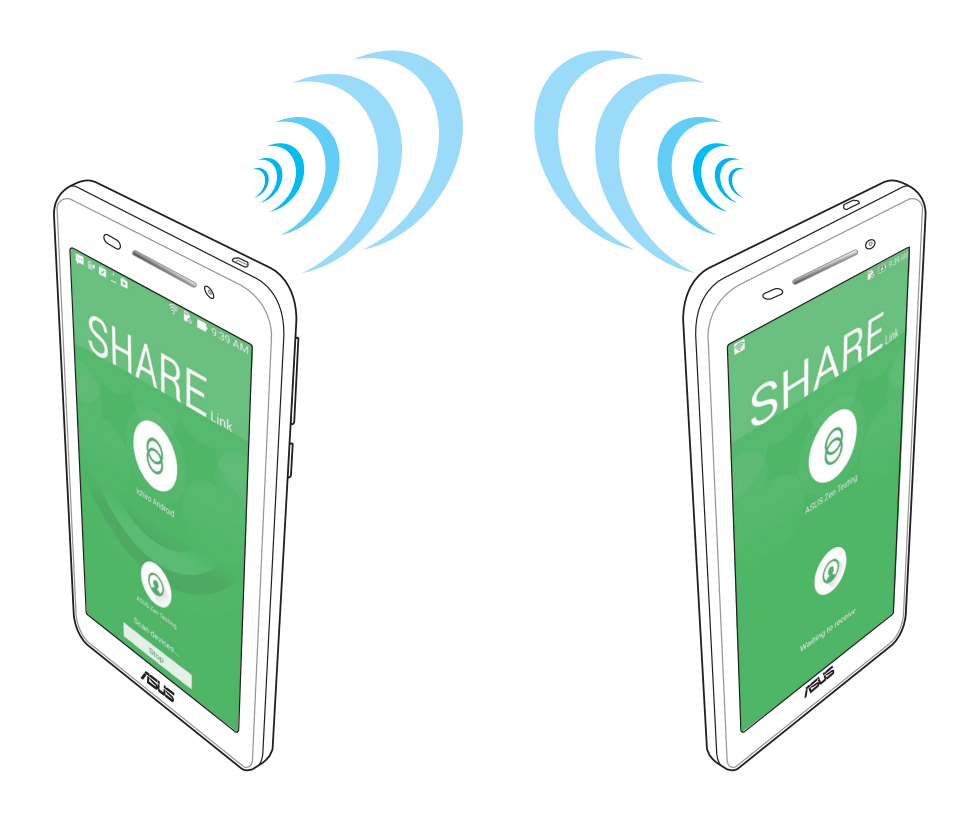

# קבלת קבצים

כדי לקבל קבצים:

- 1. במסך הבית, הקש בשש ולאחר מכן הקש Share Link (שתף קישור).
  - 2. הקש Receive file (קבל קובץ) כדי לקבל קבצים מהשולח.

# PC Link

השתמש במחשב כדי לגשת ולשלוט במחשב הלוח וביישומים שבו באמצעות PC Link. בעזרת יישום זה תוכל לשלוט במחשב הלוח תוך שימוש במקלדת ובעכבר של המחשב.

**הערה:** לפני השימוש ב-PC Link, עליך להתקין את PC Link במחשב. בקר בכתובת <u>PC Link.asus.com במחשב.</u> לפני השימוש ב-PC Link כדי להוריד ולהתקין את PC Link.

## PC Link-שימוש ב

כדי להשתמש ב-PC Link

- .1. חבר את מחשב הלוח שלך אל המחשב באמצעות כבל USB.
- אפשר ניפוי שגיאות באמצעות USB אפשר ניפוי שגיאות באמצעות USB (אפשר ניפוי שגיאות באמצעות). במחשב הלוח, יוצג המסך מוקפץ OK (אישור) כדי לאפשר חיבור בין המחשב למחשב הלוח.
  - 3. במחשב השולחני, הפעל את PC Link ולאחר מכן לחץ Connect (התחבר).
- 4. במסך PC Link, לחץ **OK (אישור)**. לאחר החיבור, תוכל לגשת ולשלוט במכשיר באמצעות המקלדת כדי להקליד ובעכבר עבור מחוות יד.

הקש על אפשרות זו כדי לסגור את PC Link הקש על אפשרות זו כדי להגדיל למקסימום את המסך PC Link הקש על אפשרות זו כדי למזער את המסך PC Link הקש על אפשרות זו כדי להציג הגדרות נוספות של PC Link

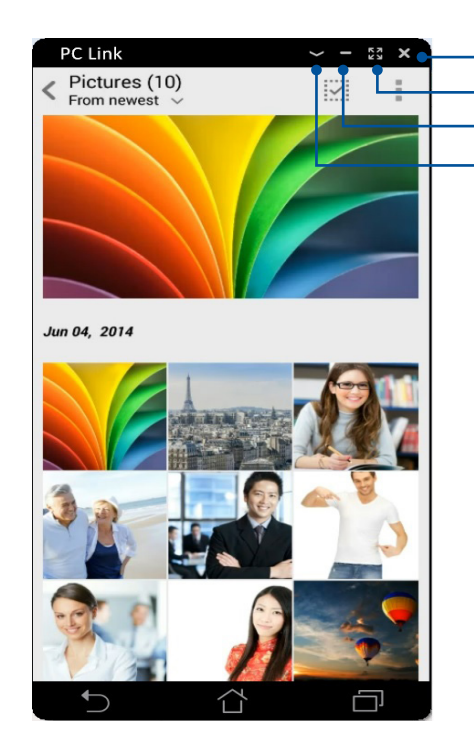

# PC Link הבנת הגדרות

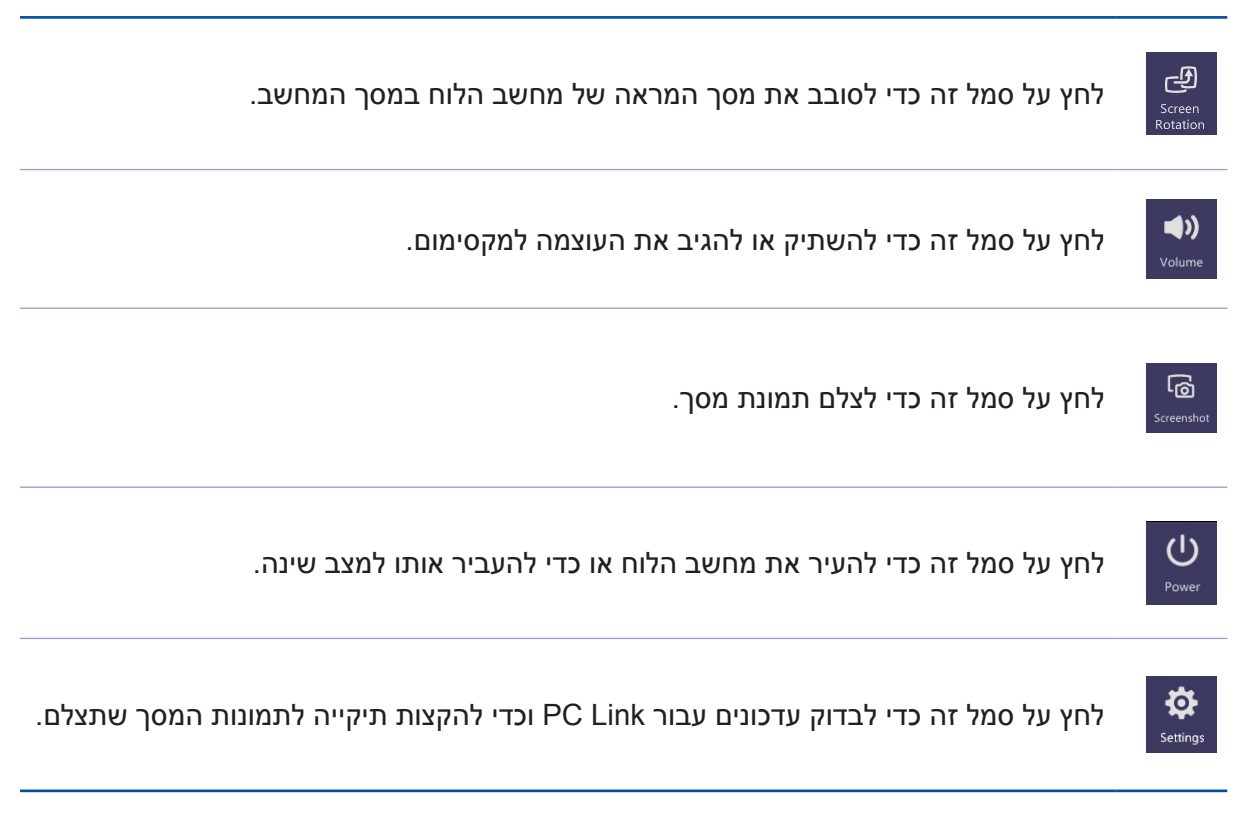

## קישור מרוחק

הפוך את מחשב הלוח שלך להתקן קלט אלחוטי ולכלי מצגות. בעזרת היישום, תוכל להשתמש במחשב הלוח כבמשטח מגע, כמסך מגע, כמצביע לייזר למצגות וכשלט Windows® Media Player כל עוד הוא מחובר אל המחשב באמצעות Bluetooth.

הערות:

- לפני השימוש ב-Remote Link, עליך להתקין את Remote Link במחשב. בקר בכתובת
  לפני השימוש ב-<u>http://remotelink.asus.com</u> כדי להוריד את Remote Link
  - לפני השימוש ב-Remote Link, ודא שביצעת צימוד בין המחשב למחשב הלוח.

#### Remote Link-שימוש ב

:Remote Link-כדי להשתמש ב

- .1. במסך הבית, הקש בספי ולאחר מכן הקש Remote Link (קישור מרוחק).
- 2. הקש Search device (חפש התקן) ולאחר מכן בחר בהתקן אליו תרצה להתחבר.

#### Remote Link משטח מגע של

הקש 😑 כדי להפעיל את התכונה ASUS Smart gesture וכדי לסייר במחשב.

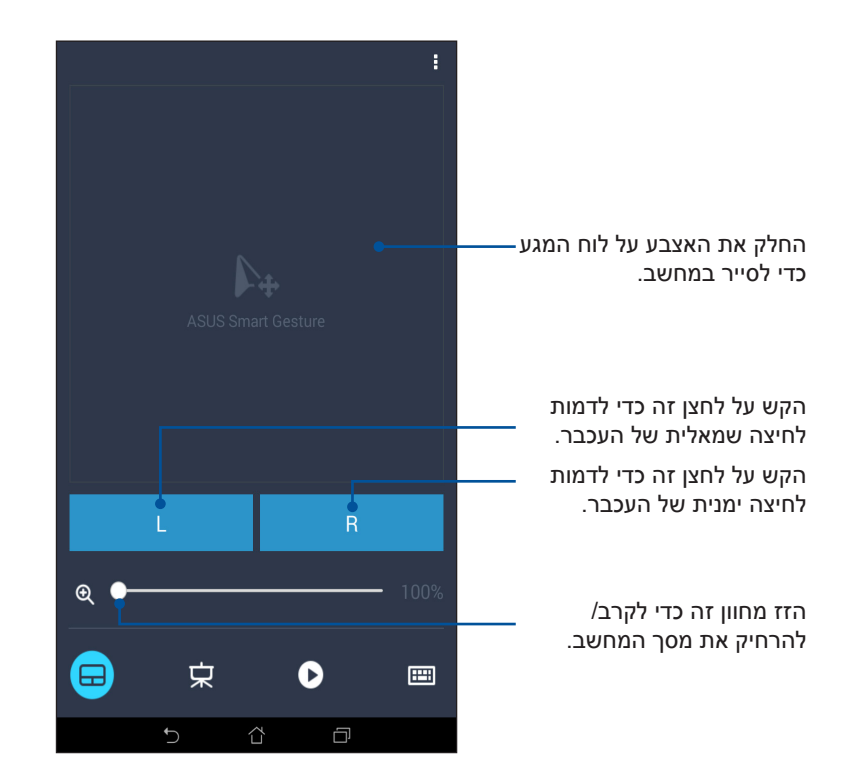

## Remote Link בקר מצגת של

הקש 😕 כדי לשלוט בשקופיות המצגת במחשב.

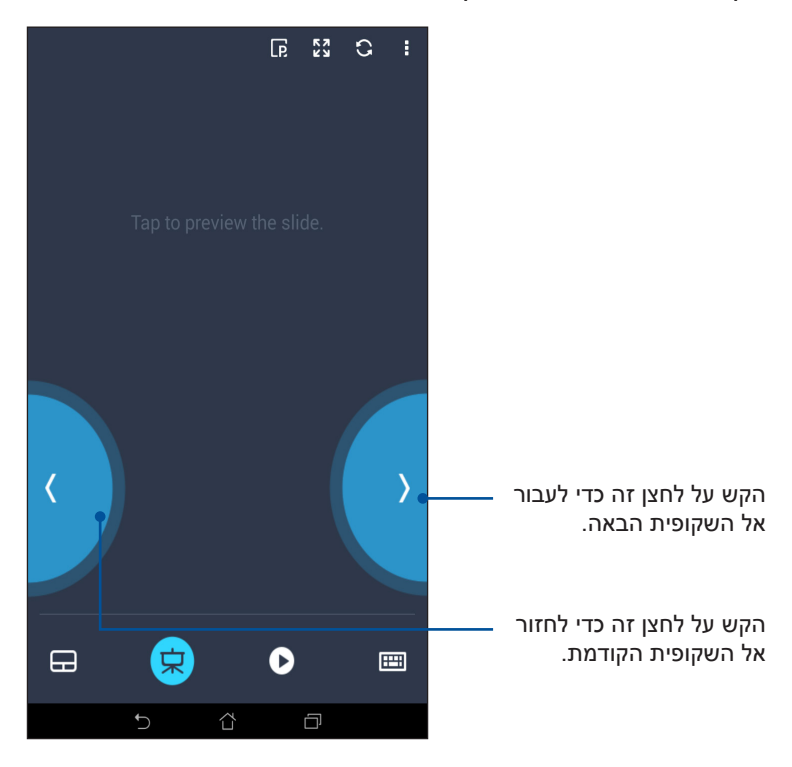

# Remote Link בקר Windows® Media Player בקר

.Windows® Media player- הקש 🕑 כדי לשלוט ב-

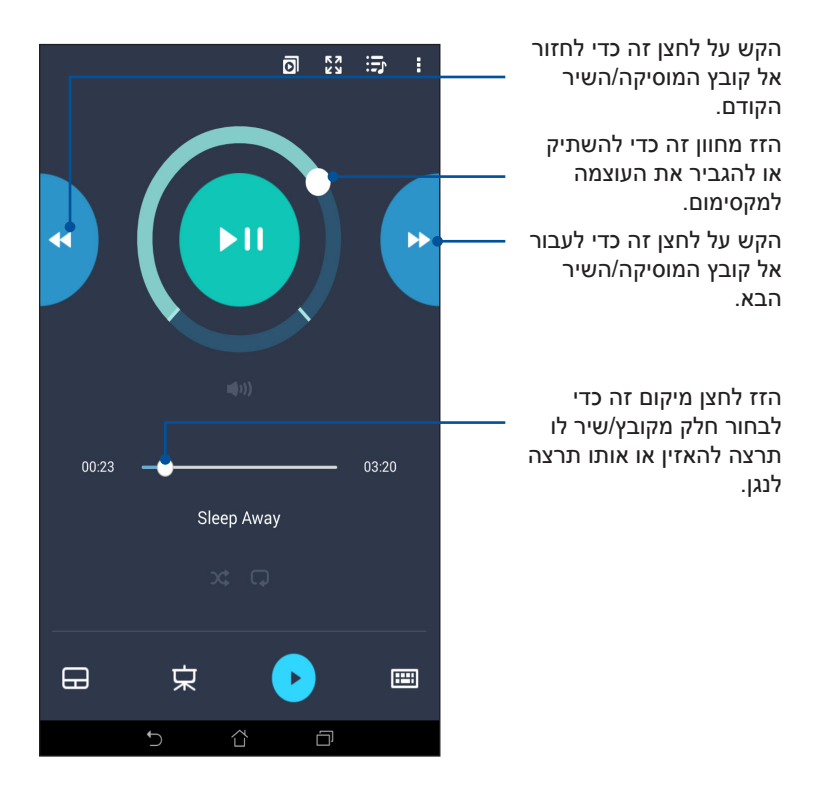

# Remote Link קלט מקלדת של

. הקש 🥮 כדי להשתמש בקלט המקלדת. תוכל ללחוץ גם על סמל המיקרופון לקלט קולי

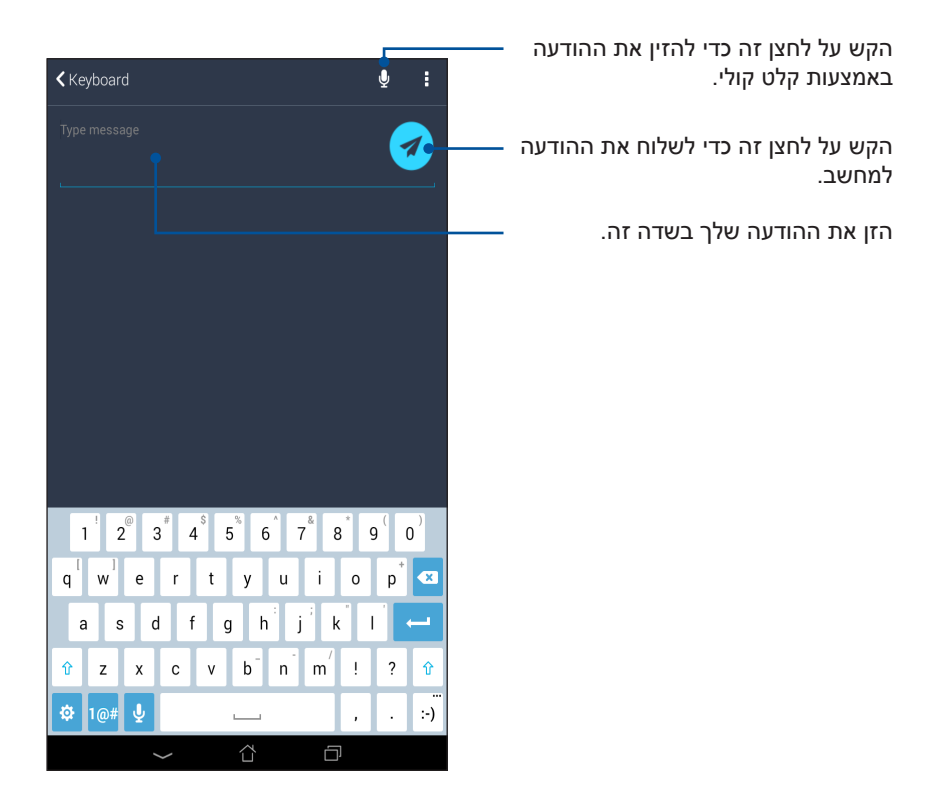

# Zen Everywhere

# 10

# כלי Zen מיוחדים

### מחשבון

בצע הקפצה אחת והקש כדי להפעיל את המחשבון. כאשר תפתח את החלונית הגדרות מהירות, סמל המחשבון יופיע בראש הרשימה. הקש עליו כדי להתחיל לחשב.

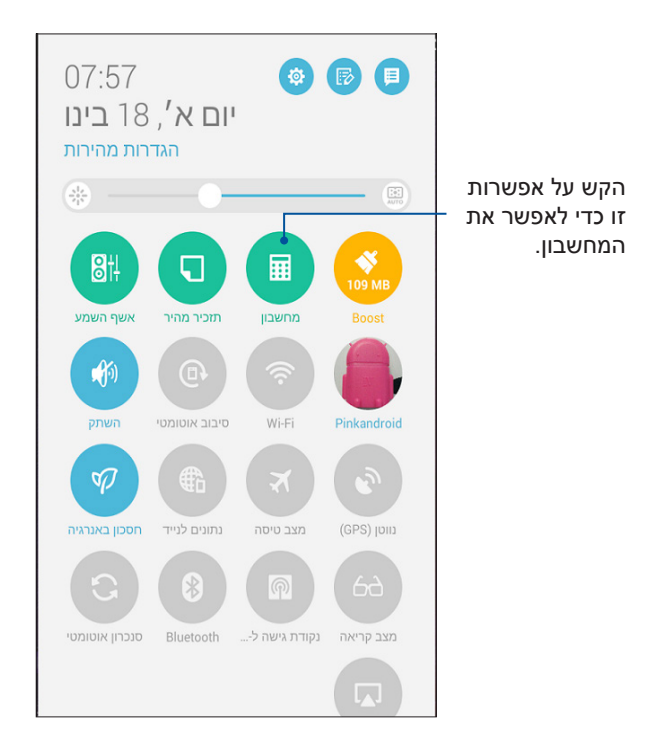

# מסך המחשבון

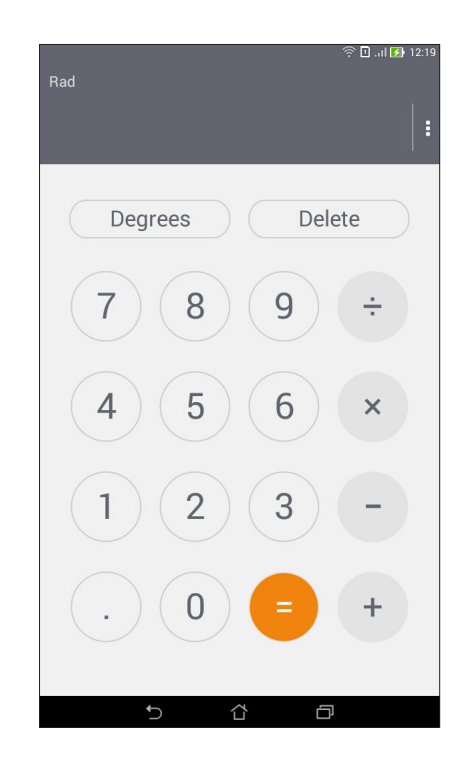

#### מזכר מהיר

Quick Memo הינו כלי להודעות אשר מאפשר לשרבט או להקליד פתקים חשובים שעליך לזכור. לאחר שיצרת פתקים, תוכל לשתף אותם באמצעות Share Link ואתרי מדיה חברתית או להפוך אותם למשימה ב-Do It Later.

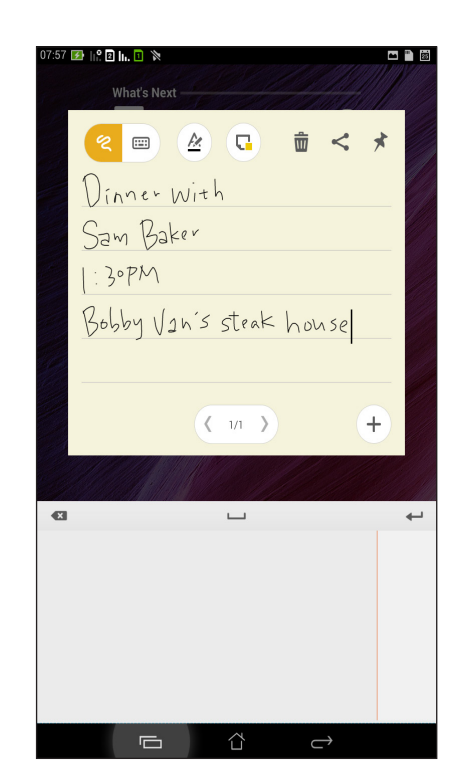

#### יצירת סטיקר

תוכל להפוך את פתקי Quick Memo לסטיקרים ולהציג אותם בכל מקום רצוי במחשב הלוח. ליצירת סטיקר, הקש על סמל הסיכה שבפינה הימנית העליונה של Quick Memo לאחר שיצרת את הפתק.

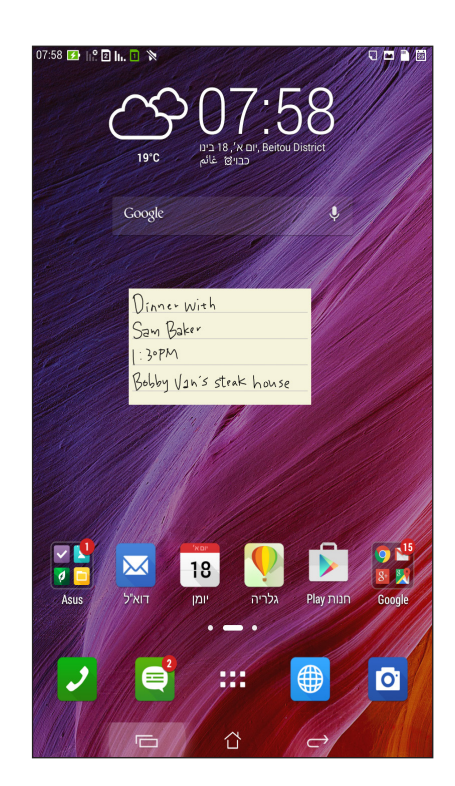

# מקליט הצלילים

הקלט קובצי שמע באמצעות מחשב לוח של ASUS על ידי אפשור יישום ההקלטה.

# הפעלת יישום ההקלטה

להפעלת יישום ההקלטה , הקש בבב > חשמקול.

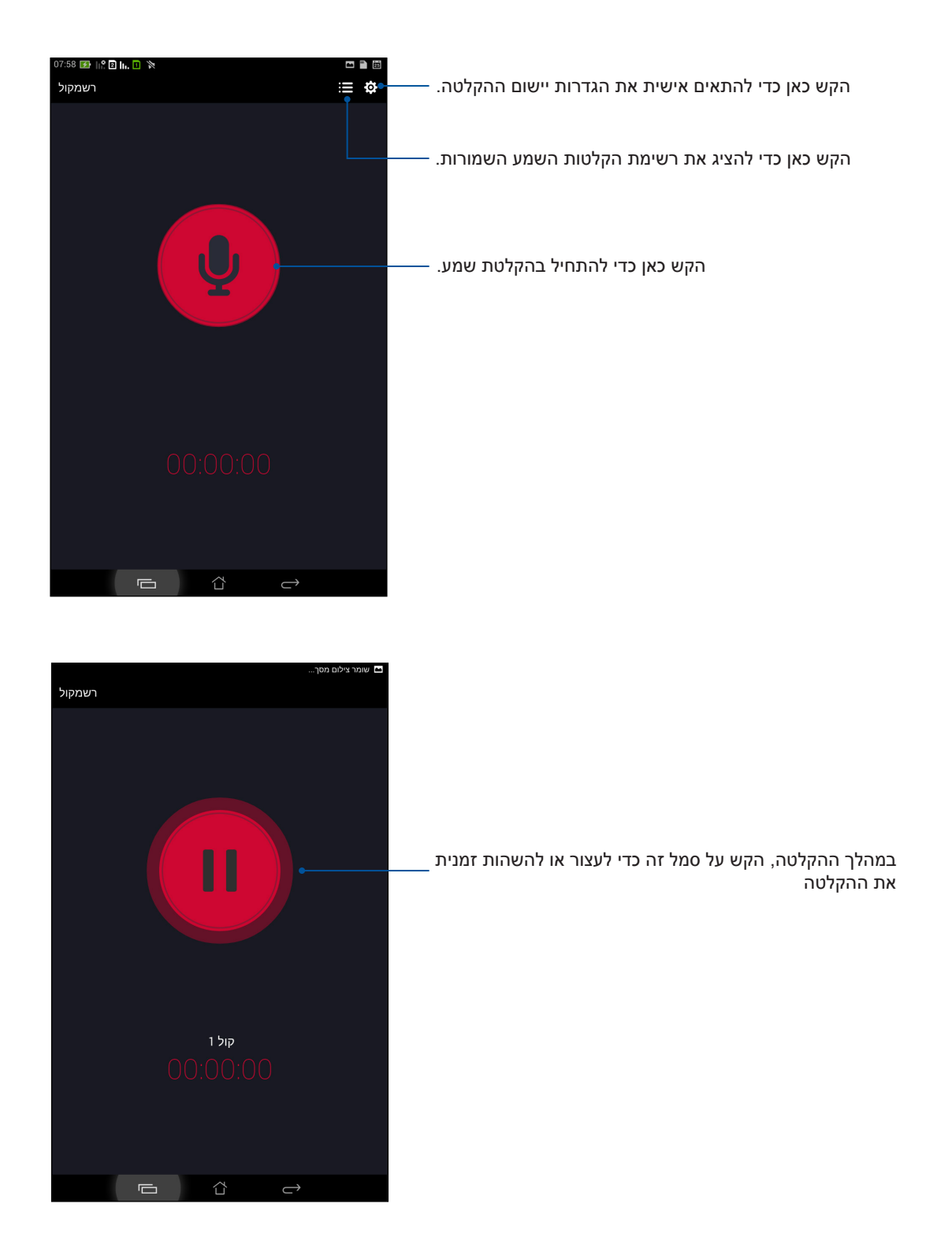

# השהיית הקלטה

במהלך הקלטה מושהית, תוכל לבחור להמשיך, למחוק או לשמור את ההקלטה.

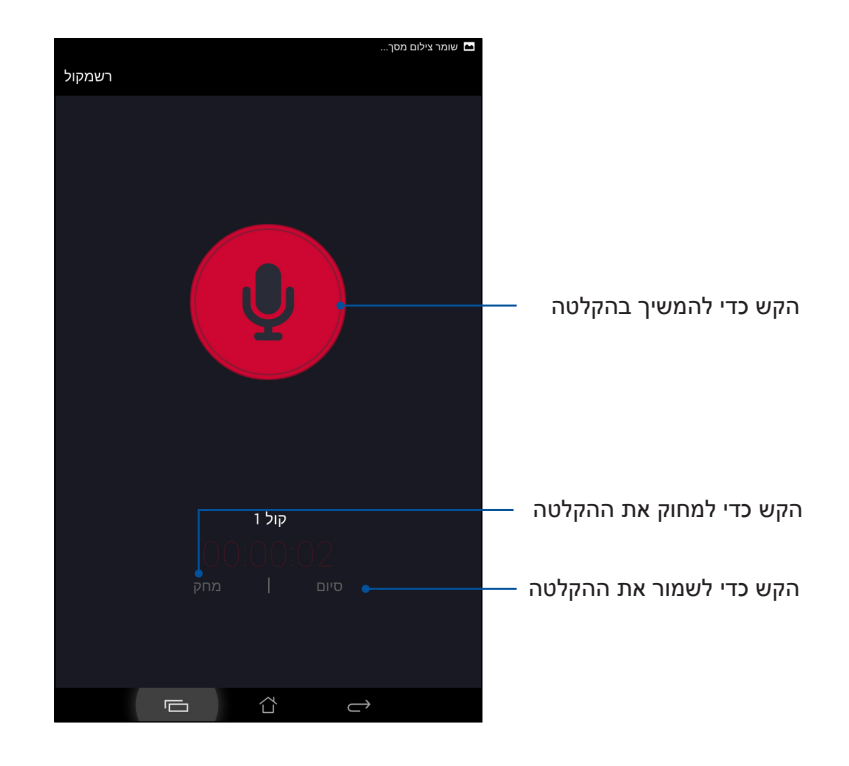

## רשימת הקלטות

ברשימת ההקלטות תוכל לנגן, לשנות שם, לשתף או למחוק קובץ שמור של הקלטה קולית.

להצגת רשימת ההקלטות, הקש 🧮 במסך הראשי של Sound Recorder.

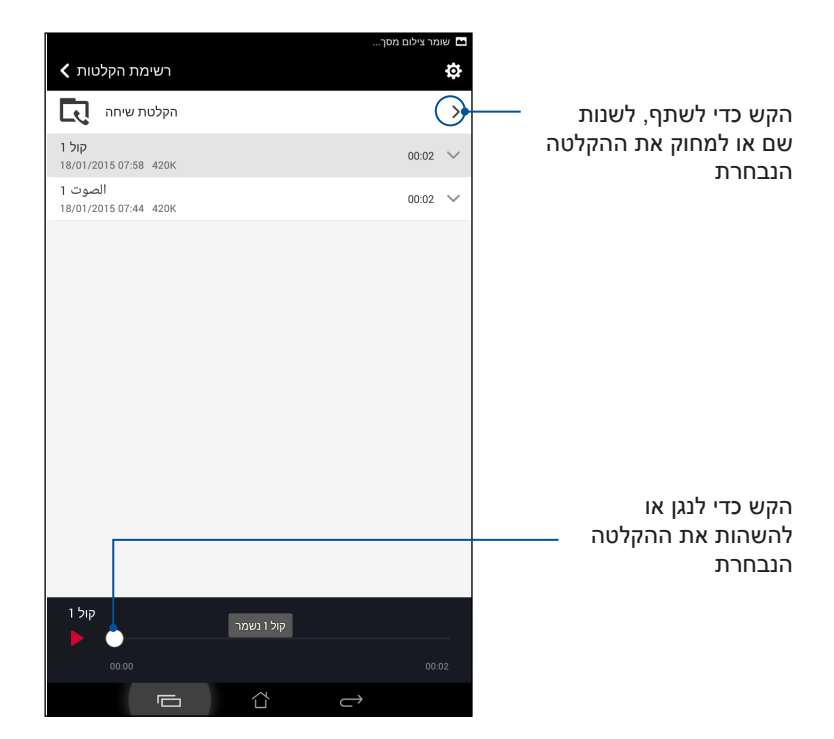

#### אשף השמע

AudioWizard מאפשר לך להתאים אישית את מצבי השמע של מחשב לוח של ASUS לקבלת שמע ברור יותר, שמתאים לתרחישי השימוש בפועל שלך.

#### שימוש באשף השמע

כדי להשתמש ב- AudioWizard:

- .1. הקש **בוו > אשף השמע.**
- 2. בחלון AudioWizard, הקש על מצב השמע שברצונך להפעיל ולאחר מכן הקש סיום לשמירה וליציאה.

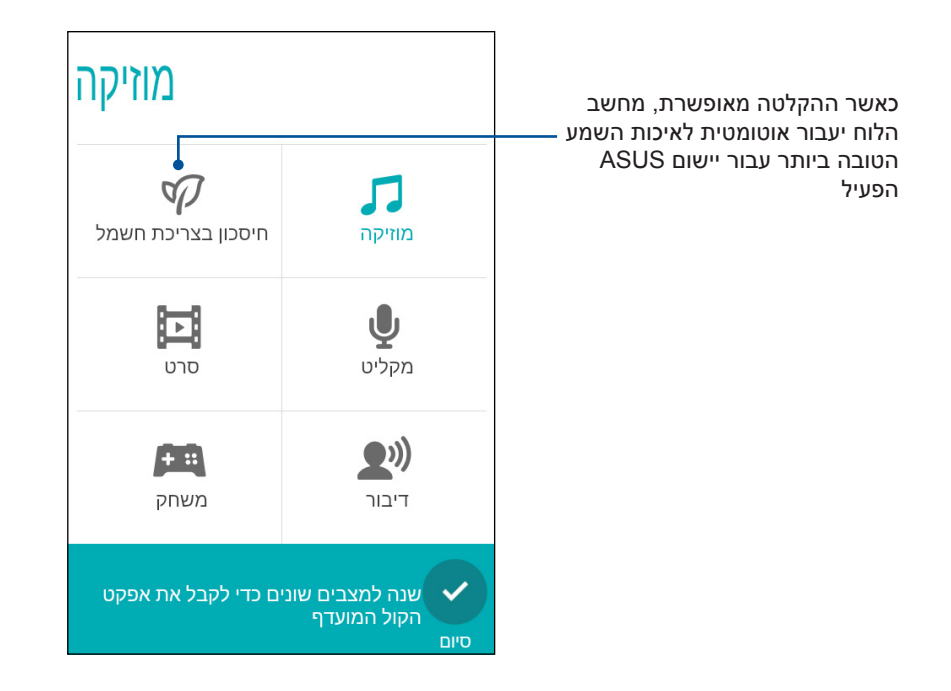

# Splendid

ASUS Splendid יאפשר לקבוע בקלות את הגדרות התצוגה. היישום מעשיר את צבעי המסך הודות לשני מצבי ASUS Splendid הבאים: **Vivid Mode (מצב חי)** וכן Reading Mode (מצב קריאה).

#### מצב חי

אפשר מצב חי והתאם אישית את הגדרות התמונה כגון טמפרטורת צבעים, גוון ורוויה.

- 1. במסך הבית, בצע את אחת מהפעולות הבאות כדי להפעיל ASUS Splendid:
  - הקש Splendid < ASUS
    - הקש ••• > Splendid

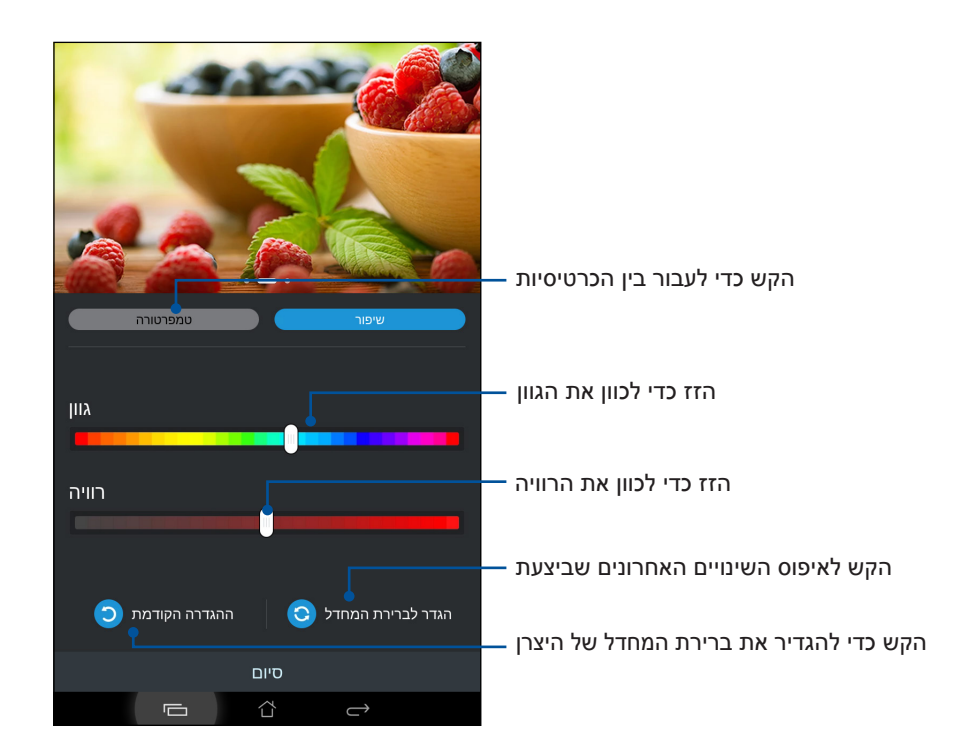

- 2. כוון את טמפרטורת הצבעים של המסך ואת הניגודיות מהכרטיסיות **טמפרטורה** ו-שיפור.
  - 3. הקש על **סיום** להחלת השינויים.

#### מצב קריאה

הפעל מצב קריאה כדי למטב אוטומטית את צבעי המסך ולקבל חוויית קריאה נוחה יותר.

- 1. במסך הבית, בצע את אחת מהפעולות הבאות כדי לעבור אל מסך מצב הקריאה:
  - הקש מצב קריאה בחלונית Quick settings (הגדרות מהירות).
    - הקש **בווו** > הגדרות > תצוגה > מצב קריאה.
- במסך מצב קריאה, הזז את המחוון למצב ON (פעיל), ולאחר מכן בחר באחד מהמצבים הבאים:
  במסך מצב קריאה, הזז את המחוון למצב עסט בלבד). **Image and text mode**

| 07:58 🚺 hi 🛛 🖬 🕅 🕅                             |                           |               | 🖿 🗠 🗋 🗮 |
|------------------------------------------------|---------------------------|---------------|---------|
| 🖌 מצב קריאה                                    |                           |               | מופעל   |
| בחירת מצב                                      |                           |               |         |
| מצב תמונה וטקסט<br>זט והן לסביבות קריאת תמונות | זנות הן לסביבות קריאת טקס | הגדרות מאו    | ۲       |
| מצב טקסט בלבד<br>הכי טוב לסביבת קריאת טקסט     |                           |               |         |
|                                                |                           |               |         |
|                                                |                           |               |         |
|                                                |                           |               |         |
|                                                |                           |               |         |
|                                                |                           |               |         |
|                                                |                           |               |         |
|                                                |                           |               |         |
|                                                |                           |               |         |
|                                                |                           |               |         |
|                                                |                           |               |         |
|                                                | ۲                         | $\rightarrow$ |         |

## חיסכון בצריכת חשמל

מקסם או הארך את זמן הסוללה של מחשב לוח של ASUS כאשר המכשיר במצב המתנה או כאר הוא מחובר לרשת. התאם בחוכמה את הגדרות צריכת החשמל עבור פעילויות שכיחות שאתה מבצע כגון קריאת דואר אלקטרוני או צפייה בקטעי וידאו.

#### הגדרת חיסכון בצריכת חשמל

מקסם, מטב או התאם אישית את צריכת החשמל של מחשב לוח של ASUS בעזרת אפשרויות חכמות לחיסכון בחשמל.

להגדרת חסכון באנרגיה:

- 1. בצע כל אחת מהפעולות הבאות כדי להפעיל את חיסכון בחשמל:
- החלק למטה מהפינה הימנית העליונה כדי להציג את החלונית הגדרות מהירות, ולאחר מכן הקש (חיסכון חכם).
  - הקש •••• > Power Saver (חיסכון בחשמל).
    - .2. החלק את האפשרות חסכון באנרגיה למצב **מופעל**.

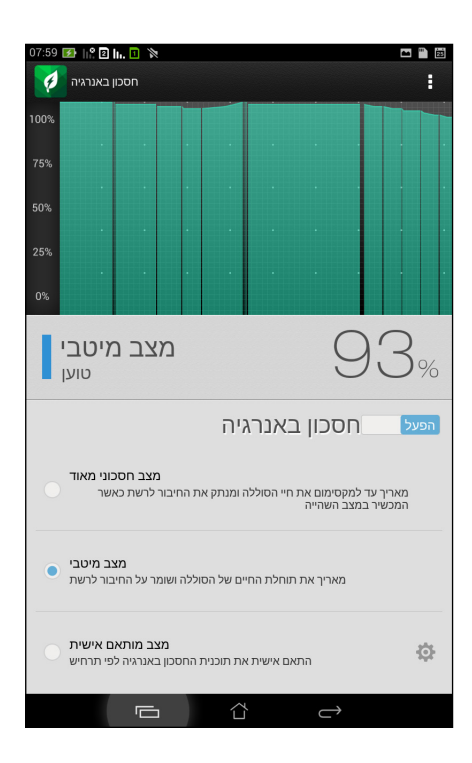

- 3. בחר באחד מהמצבים הבאים:
- מצב חסכוני מאוד: מנתק את החיבור לרשת כאשר מחשב לוח של ASUS במצב המתנה, כדי להאריך את חיי הסוללה למקסימום.
  - מצב מיטבי: מאריך את חיי הסוללה כאשר מחשב לוח של ASUS מחובר לרשת.
- מצב מותאם אישית: מאפשר לקבוע הגדרות אישיות לחיסכון בחשמל עבור פעילויות שכיחות, וכן

#### התאמת חסכון באנרגיה

קבע את רמת הבהירות עבור פעילויות שכיחות שאתה מבצע כגון קריאת דואר אלקטרוני או ספרים, צפייה בקטעי וידאו, גלישה באתרים והאזנה למוסיקה. תוכל לאפשר את תכונת החיסכון בחשמל עבור יישומים ספציפיים או לאפשר את הניתוק האוטומטי של הרשת כאשר מחשב לוח של ASUS במצב שינה.

להתאמת תכונות החיסכון בחשמל:

- . ב-**חסכון באנרגיה**, סמן את האפשרות **מצב מותאם אישית**, ולאחר מכן הקש .1
  - 2. סמן פעילות, ולאחר מכן קבע את רמת הבהירות באחוזים.
- 3. אם תרצה לאפשר ניתוק אוטומטי של הרשת, סמן תוכנות מסרים מידיים (IM) ויישומים אחרים שמשתמשים בעדכוני דחיפה. מחשב לוח של ASUS יתנתק מהרשת באופן אוטומטי כאשר הוא יהיה במצב סרק, ויתחבר בחזרה כאשר תפעיל את המכשיר.

# תחזוקת ה-Zen שלך

# 11

## שמירה על עדכון המכשיר

בצע עדכונים של מערכת ההפעלה Android וכן שדרוגים של יישומים ושל תכונות כדי לוודא ש-מחשב לוח של ASUS מעודכן.

### עדכון המערכת

- 1. הקש **ביו** ולאחר מכן הקש **הגדרות**.
- 2. במסך ההגדרות, החלק מטה כדי להציג פריטים נוספים ולאחר מכן הקש אודות.
  - .3. הקש עדכון מערכת ולאחר מכן הקש בדוק עדכון.

**שים לב:** תוכל לצפות במועד האחרון בו מערכת מחשב לוח של ASUS עודכנה בחלק **בדיקת העדכון האחרונה:** של החלון **עדכון מערכת**.

#### אחסון

תוכל לשמור נתונים, יישומים או קבצים ב-מחשב לוח של ASUS (זיכרון פנימי), באמצעי אחסון חיצוני או בחשבון מקוון. להעברה או להורדה של קבצים לחשבון מקוון נדרש חיבור לאינטרנט. השתמש בכבל ה-USB המצורף כדי להעתיק קבצים בין המחשב ל-מחשב לוח של ASUS.

#### גיבוי ואיפוס

גבה נתונים, סיסמות רשתות אלחוטיות והגדרות נוספות בשרתי Google באמצעות מחשב לוח של ASUS. לשם כך:

- 1. הקש **בוו** ולאחר מכן הקש **הגדרות > גיבוי ואיפוס**.
  - 2. מחלון הגיבוי והאיפוס, תוכל:
- גבה את הנתונים שלי: תכונה זו תגה את הנתונים שלך, סיסמאות רשתותאלחוטיות והגדרות נוספות בשרתי Google אם הם מאופשרים.
  - **חשבון גיבוי:** מאפשר לציין את החשבון הרלבנטי בו תרצה להשתמש לשמירת הנתונים.
- שחזור אוטומטי: תכונה זו מקצרת את תהליך השחזור של הגדרות מגובות ושל נתונים בהתקנה מחדש של יישום.
  - איפוס נתוני יצרן: מוחק את כל הנתונים בטלפון.

# ASUS אבטחת מחשב לוח של

השתמש בתכונות האבטחה של מחשב לוח של ASUS למניעת שיחות לא מורשות או גישה למידע.

#### שחרור המסך

במידה והמסך נעול, תוכל לפתוח אותו בעזרת אפשרויות שחרור האבטחה של מחשב לוח של ASUS.

- .2. הקש **נעילת מסך** ולאחר מכן בחר אפשרות כדי לשחרר את מחשב לוח של ASUS.

#### הערות:

- ראה סעיף **אפשרויות מסך נעילה** לפרטים נוספים.
- לנטרול אפשרות מסך הנעילה אותה הגדרת, הקש **ללא** במסך בחירת נעילת מסך.

#### אפשרויות מסך נעילה

בחר מבין האפשרויות הבאות כדי לנעול את מחשב לוח של ASUS.

#### הסט

החלק אצבע לכיוון כלשהו כדי לשחרר את מחשב לוח של ASUS.

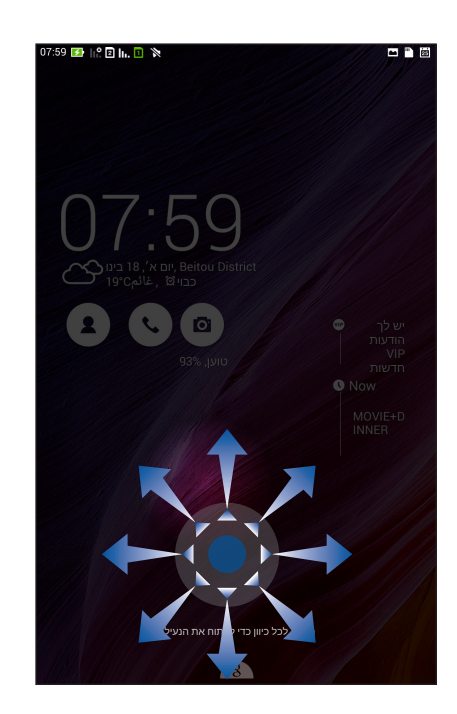

#### זיהוי פנים

.ASUS הצג את פניך בחלון השחור של מסך הנעילה כדי לשחרר את מחשב לוח של

#### חשוב!

- תכונת השחרור לפי פנים פחות מאובטחת משחרור לפי תבנית, קוד PIN או סיסמה.
  - אדם שדומה לך יוכל לשחרר את מחשב לוח של ASUS.
  - הנתונים המשמשים לזיהוי פניך שמורים ב-מחשב לוח של ASUS.

#### להגדרת שחרור לפי פנים:

- 1. במסך בחירת נעילת מסך, הקש זיהוי פנים.
- 2. קרא את תנאי השימוש בתכונת השחרור לפי פנים אשר מוצגים, ולאחר מכן הקש קדימה להגדרה.
  - 3. קרא ההוראות להגדרת שחרור לפי פנים אשר מוצגות, ולאחר מכן הקש המשך.
- 4. החזק את מחשב לוח של ASUS בגובה העיניים ויישר את פניך לפי קווי המתאר של המסך כדי לצלם אותם.

שים לב: המתאר הירוק והמקווקו מציין כי מחשב לוח של ASUS זיהה את פניך ומעבד כעת את התמונה.

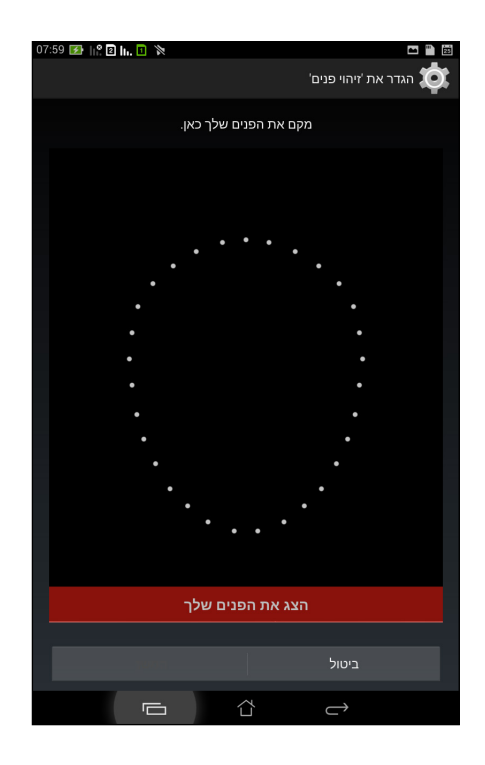

- 5. לאחר צילום הפנים, הקש **המשך**.
- במידה ותכונת זיהוי הפנים לא זיהתה את פניך, תתבקש לבחור בשיטה משנית לשחרור מחשב לוח של ASUS. בחר קו אם תרצה לשחרר את מחשב לוח של ASUS באמצעות תבנית, או PIN כדי לשחרר את המכשיר על ידי הזנת קוד PIN, ולאחר מכן פעל על פי ההנחיות שיוצגו.

חשוב! זכור את קוד ה-PIN או את התבנית שיצרת כדי שתוכל לשחרר את המכשיר.

7. בסיום ההגדרות של תכונת שחרור לפי פנים, הקש אישור.

#### תבנית

החלק את האצבע על הנקודות וצור תבנית.

| 07:59 🛃 🔐 🖻 | lu. 🛛 🕅 |   | 🖴 🖺 (                |
|-------------|---------|---|----------------------|
|             |         |   | בחר את הקו           |
|             | •       | • | קו ביטול הנעילה נרשם |
|             | המשך    |   | נסה שוב              |
|             | Ū       | 샵 | $\rightarrow$        |

חשוב! תוכל ליצור תבנית הכולל לא פחות מארבע נקודות. זכור את התבנית שיצרת כדי שתוכל לשחרר את המכשיר.

#### PIN

הזן לפחות ארבע ספרות לקביעת קוד PIN.

| 07:59 🕑   - 🔁   - 🗋 🕅 | ם ב ב מות מות מות מות מות מות מות מות מות מות |        |  |
|-----------------------|-----------------------------------------------|--------|--|
|                       | גע ב'המשך' כשתסיים                            |        |  |
|                       | •••2                                          |        |  |
|                       |                                               |        |  |
|                       |                                               |        |  |
|                       |                                               |        |  |
|                       |                                               |        |  |
|                       |                                               |        |  |
|                       |                                               | E-OK   |  |
| 1                     | 2                                             | 3      |  |
| 4                     | 5                                             | 6      |  |
| 7                     | 8                                             | 9      |  |
| •                     | 0                                             | הבא    |  |
|                       | 샵                                             | $\sim$ |  |

חשוב! זכור את קוד ה-PIN שיצרת כדי שתוכל לשחרר את המכשיר.

#### סיסמה

הזן לפחות ארבעה סימנים כדי ליצור סיסמה.

| 08:00 🛃 hiệ 🛛 hi. 🛄 🕅       | 🖿 🖹 🚥 🖉             |
|-----------------------------|---------------------|
|                             | הגדר את הסיסמה      |
| תסיים                       | גע ב'המשך' כשו      |
|                             |                     |
| •                           | ••••u               |
|                             |                     |
|                             |                     |
|                             |                     |
|                             |                     |
|                             |                     |
|                             |                     |
|                             |                     |
| המשך                        | ביטול               |
| 1 ! 0 <sup>@</sup> 0 # 4 \$ | r% c^ 7& 0* 0 ( 0 ) |
| 1 2 3 4                     | 567890              |
| q'w'ert                     | yui o p* 🛥          |
| a s d f                     | g h j k l הבא       |
| 爺 z x c v                   | b n m ! ? 1         |
| En 1@#                      | , . :-)             |
|                             |                     |

חשוב! זכור את הסיסמה שיצרת כדי שתוכל לשחרר את המכשיר.

#### הגדרת תכונות נוספות של אבטחת המסך

פרט למצב נעילת המסך, תוכל לבצע גם את הפעולות הבאות בחלון אבטחת מסך:

- **גישה מהירה:** העבר את המתג גישה מהירה למצב מופעל כדי להפעיל יישומים במסך הנעילה.
- היישומון מה הלאה: העבר את המתג של היישומון מה הלאה למצב מופעל כדי להציג את ה-widget
  האמור במסך הנעילה.
- מצלמה מידית: החלק את המתג של המצלמה המידית אל ON כדי לפתוח את האפליקציה של המצלמה ממסך הנעילה באמצעות לחיצה פעמיים על מקש עוצמת השמע.
  - פרטי הבעלים: הקש על אפשרות זו כדי לערוך ולהזין את המידע שתרצה להציג כאשר המסך נעול.

## קביעת זהות מחשב הלוח של ASUS

קבל פרטים אודות זהות מחשב הלוח כגון מספר סידורי, מספר IMEI (מזהה ציוד נייד בינלאומי), או מספר דגם.

מידע זה חשוב, משום שבמידה ותאבד את מחשב הלוח תוכל ליצור קשר עם הספק הסלולרי ולספק את המידע כדי להוסיף את המחשב לרשימה השחורה ולמנוע שימוש בו.

להצגת זהות מחשב הלוח של ASUS:

- 1. הקש All Apps (כל היישומים) ולאחר מכן הקש Settings (הגדרות).
- 2. במסך הגדרות, גלול מטה כדי להציג פריטים נוספים, ולאחר מכן הקש About (אודות). המסך אודות מציג סטטוס, מידע משפטי, מספר דגם, גרסת מערכת הפעלה, חומרה, ופרטי תוכנה של מחשב הלוח.
  - 3. להצגת המספר הסידורי מספר SIM ו-IMEI של מחשב הלוח, הקש Status (סטטוס).

| <br> |  |
|------|--|
|      |  |
|      |  |
|      |  |
|      |  |
|      |  |
|      |  |
|      |  |
| <br> |  |
|      |  |
|      |  |
|      |  |
|      |  |
|      |  |
|      |  |
|      |  |
|      |  |
|      |  |
|      |  |
|      |  |
|      |  |
|      |  |
|      |  |
|      |  |
|      |  |
|      |  |
|      |  |
|      |  |
|      |  |
| <br> |  |
|      |  |
|      |  |
|      |  |
|      |  |
|      |  |
|      |  |
|      |  |
|      |  |
|      |  |
|      |  |

| ןרצי:               | ASUSTeK Computer Inc.                             |
|---------------------|---------------------------------------------------|
| תבותכ:              | 4F, No.150, LI-TE RD., PEITOU, TAIPEI 112, TAIWAN |
| הפוריאב השרומ גיצנ: | ASUS Computer GmbH                                |
| תבותכ:              | HARKORT STR. 21-23, 40880 RATINGEN, GERMANY       |